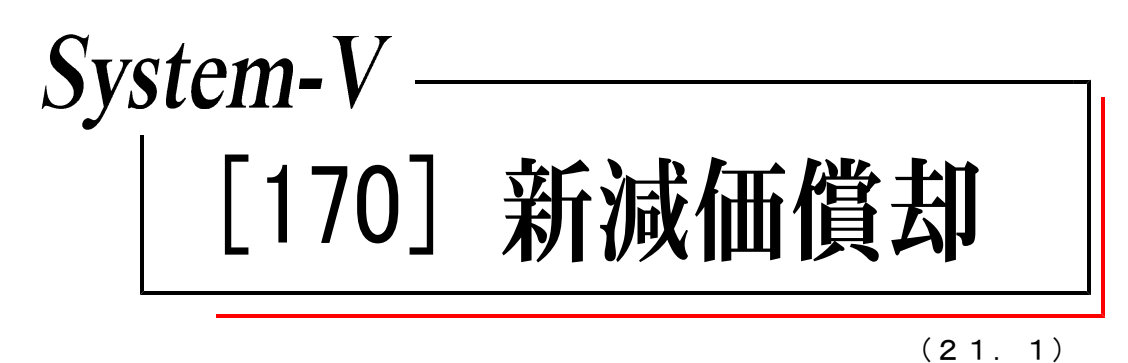

【取扱説明書】

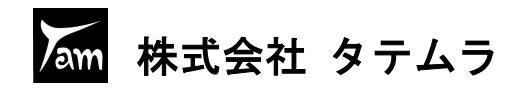

次 E

| 概 要                                                   |    |
|-------------------------------------------------------|----|
| 概 要                                                   | 1  |
| 操作の流れ・・・・・・・・・・・・・・・・・・・・・・・・・・・・・・・・・・・・             | 2  |
| 入力・訂正機能(各キーの機能説明) ・・・・・・・・・・・・・・・・・・・・・・・・・・          | 5  |
| 住所入力の便利な機能 ・・・・・・・・・・・・・・・・・・・・・・・・・・・・・・・・・・・・       | 6  |
| 入力画面の説明(サブミット・コピ-・検索・チェックボックス                         |    |
| ラジオボタン・自動計算・手入力可能枠                                    |    |
| 画面サイズ切替・プレビュー・印刷・セレクトボタン                              |    |
| 頁移動・行編集・マウス機能) ・・・・・・・・・・・・・・・・・・・・・・・・・・・・・・・・・・・・   | 7  |
| [1]基本情報登録                                             | 13 |
| [2]資産種類登録 ・・・・・・・・・・・・・・・・・・・・・・・・・・・・・・・・・・・・        | 16 |
| [3]申告先登録 ・・・・・・・・・・・・・・・・・・・・・・・・・・・・・・・・・・・・         | 17 |
| [4]事業所登録 ・・・・・・・・・・・・・・・・・・・・・・・・・・・・・・・・・・・・         | 18 |
| [5] 部門登録 ・・・・・・・・・・・・・・・・・・・・・・・・・・・・・・・・・・・・         | 19 |
| [11] 固定資産登録 ••••••••••••••••••••••••••••••••••••      | 20 |
| [15] 一括償却資産登録 ・・・・・・・・・・・・・・・・・・・・・・・・・・・・・・・・・・・・    | 28 |
| [16] 少額資産登録 ••••••••••••••••••••••••••••••••••••      | 31 |
| [17] リース資産登録(定額) ・・・・・・・・・・・・・・・・・・・・・・・・・・・・・・・・・・・・ | 34 |
| [20] 科目合計リスト ・・・・・・・・・・・・・・・・・・・・・・・・・・・・・・・・・・・・     | 38 |
| 出力                                                    |    |
| プリント ・・・・・                                            | 39 |
| 各プリントサンプル ・・・・・・・・・・・・・・・・・・・・・・・・・・・・・・・・・・・・        | 40 |
| 年度更新                                                  |    |
| 年度更新内容 ••••••••••••••••••••••••••••••••••••           | 46 |
| 減価償却CSV搬出(オプション)                                      |    |
| 概 要 ・・・・・・・・・・・・・・・・・・・・・・・・・・・・・・・・・・・               | 47 |
| 操作方法 ••••••••••••••••••••••••••••••••••••             | 48 |

Windows子機外字一覧表

### 年度更新操作及びユーティリティ・その他メンテナンス操作につきましては、 「[F9][F10][F17]GPメンテナンスプログラム取扱説明書」をご覧ください。

.....

.....

## 概 要

概要

減価償却プログラムは、各固定資産の名称や取得価額などを入力し、白紙A4サイズに 法人用・個人用の作表を行うことができます。

- ・1 ユーザコードにおいて、各資産で以下の数を登録できます。
  - ・固定資産(定額・定率・定額(無形)・均等償却・非償却資産):700資産
  - ・一括償却資産(3年一括償却):300資産
  - ・少額資産(1年一括償却):60資産
  - ・リース資産(定額):300資産
- ・データの入力は、入力時に演算がかからずスピード重視の『一覧入力』と、1項目ずつ演算がかかる『個別入力』の2種類から選択できます。
   残存価額・償却基礎金額・償却率・普通償却額・当期償却額・期末簿価・償却累計額を

が行画線 資本率に並取 資本半 自起資本線 当期資本線 新木海画 資本系計線 計算します。

定率の場合は、調整前償却額・改定償却率・保証率・保証額も計算します。

- ・オレンジ枠の項目は調整が必要な場合に上書き手入力で変更可能な項目です。
- ・平成24年4月1日施行された定率法(200%)及び平成19年4月1日に施行された定率法(250%)に おける改定償却の計算を自動で行います。 また、旧定率法・旧定額法は5%均等償却に自動で切り替わります。
- ・新法人税申告書プログラム・償却資産申告書プログラム・新個人決算書プログラムへの データ転記が可能です。

| a Million (Fairt)/mov/phu/a)                                                                                                    |                                  |      |                       |              |                |                |              |              |                 |                     |                         |
|----------------------------------------------------------------------------------------------------|----------------------------------|------|-----------------------|--------------|----------------|----------------|--------------|--------------|-----------------|---------------------|-------------------------|
| 減価償却プログラム<br>エヴ*コト* ・・・ 1001<br>年 度 ・・・<br>ユーザ名 ・・・ 株式会社 東京商事<br>入力用紙選択 (1/2ページ)                                                                                                    |                                  |      |                       |              |                |                |              |              |                 |                     |                         |
|                                                                                                    |                                  |      |                       |              |                |                |              |              |                 | 4                   | £04月15日 11              |
| []: (本本情報登録) ← G F 単合情<br>2: (實度編輯登録) [1100] G P<br>3: [申告先登録]                                                                                                    | 1-9'コード:1001 社名:棟                | 试会社  | 東京商争                  | 1            | 固定資産明          | 細書             |              |              | 自勾              | · 4月1日至             | (1/3^°~<br>年 3月 8<br>単位 |
| 4: [事業所登録]                                                                                                    | 「葉所部門」 償却方法 数 量<br>〔産コード 資 産 名 科 | 単位   |                       | 取得価額<br>期省薄価 | 残存価額<br>償却基礎金額 | 耐用年鼓 <br> 償却月鼓 | 改定平<br>【償却羊】 | 普通領却額<br>割 合 | 割增特別價却<br>当期償却額 | 期末薄価<br>「償却累計額」     | 摘要                      |
| 5:【部門第録]                                                                                                    | (建物行属設備)                         | i    |                       |              |                |                |              |              |                 |                     |                         |
|                                                                                                    | 1:1 53均等值却                       | 1    | <b>平</b> · 2 · 1      | 1,800,000    |                | 15年            |              | 17,999       |                 | 36,003              | 均等價却                    |
| 11: 【固定資産登録】                                                                                                    | 2001 102302206                   |      | a construction of the | 1,800,000    | 90,000         | 12/4           | 12/60        | 17,999       | 17,000          | 1,769,997           | -                       |
| ten in menningen er mennen in                                                                                                    | ##認均等償却小計##                      |      |                       | 54,002       | 90,000         |                |              | 17 999       | 17,999          | 1,763,997           |                         |
| 15:【一括信却資産登録】                                                                                                    | ** 計 **                          | ·    |                       | 54,002       | 90,000         |                |              |              | 17,999          | 1,768,997           |                         |
| 18: (少額資産登録) ←間定資                                                                                                    | .i                               | hana |                       | 1,800,000    | 90,000         |                |              | 17,999       | 17,999          | 36,003              |                         |
| 17: (117) 夜登録(定額)] 面面7                                                                                                    | 1                                | I    |                       |              |                |                |              |              |                 |                     |                         |
| ALL NO. CONTRACTOR CONTRACT                                                                                                    | S                                | 1    |                       |              |                |                |              |              |                 |                     |                         |
| 201+ 765 CL (2654 12 m 1 V ]                                                                                                    | 【車両運搬具】                          |      |                       | 2 000 000    |                | 575            |              | 19 999       | 6               | 80.001              | 術室(営業)                  |
| 2014 14年目1日1日1日1日1日1日1日1日1日1日1日1日1日1日1日1日1日1日1日                                                                                                    | 5001 貨物自動車                       | 1    | م شور سالس            | 100,000      | 100,000        | 12月            | 12760        | 100          | 19,999          | 1,919,999           | 7-0747194612            |
| and the set of the set of the set |                                  | i    |                       | 2,000,000    | 100.000        |                |              | 18,888       | 19,999          | 80,001              |                         |
| 用紙番号 ***                                                                                                    |                                  | Iİ.  |                       | 2,000,000    |                |                |              | 19,999       |                 | 80,001              |                         |
|                                                                                                    | 100 計 00                         |      |                       | 2.000.000    | 100,000        |                |              | 19.999       | 19,999          | 1,010,000<br>80.001 |                         |
| 切替 圖年更新                                                                                                    | 林 合計 88                          |      |                       | 100,000      | 100,000        |                |              |              | 19,999          | 1,919,999           |                         |
|                                                                                                    |                                  |      |                       |              |                |                |              |              |                 |                     |                         |
|                                                                                                    | TTEXEGAN                         | i    |                       |              |                | ·····          |              |              |                 |                     |                         |
|                                                                                                    | 日定率                              | Iİ.  | 平 • 4 • 1             | 1,000,000    | 100,000        | 8年             |              | 79,101       |                 | 237,306             |                         |
|                                                                                                    | 6001 応接セット                       | 1    |                       | 316,407      | 316,407        | 12月            | 0.250        | 100 79.101   | 79,101          | 762,694 237,306     |                         |
|                                                                                                    | *#旧定率小計**                        |      |                       | 316,407      | 316,407        |                |              | 80.101       | 79,101          | 762,694             |                         |
| -                                                                                                    | .:<br>** 計 ##                    | ·    | ·····i····i           | 1,000,000    | 316,407        |                | ·····        | 78,101       | 79,101          | 287,806<br>762,694  |                         |
|                                                                                                    | 定率(250%)                         | i    | ₩ <u>4</u> 1          | 1,000,000    | 599,000        | 6年             | 0.312        | 248,111      | 949 111         | 339,889<br>880 111  |                         |
|                                                                                                    | 定率(250%)                         | I    | <del>₽</del> •3•25    | 1,800,000    | 308,000        | 5年             | 0.417        | 900,000      | 246,111         | 900,000             |                         |
|                                                                                                    | 6005 電7計算機                       |      |                       | 1,000,000    | 1,000,000      | 12月            | 0.500        | 1.148,111    | 900,000         | 900,000             |                         |
|                                                                                                    | ##定率(250%)小計##                   |      |                       | 2,383,000    | 2,388,000      |                |              |              | 1,149,111       | 1,560,111           |                         |
|                                                                                                    |                                  | i    |                       | \$,800,000   | 100,000        |                |              | 1,222,212    |                 | 1,477,195           |                         |

# 操作の流れ

# 呼び出し方

| <u>т</u> ощол                                                                                                    | 1                                                                                                    |
|----------------------------------------------------------------------------------------------------|----------------------------------------------------------------------------------------------------|
| 財務         レスボ           広大石、 印水ボ         以次           「F9] 中告・個人・分析         リンター: NFP845           「00007] 新名・P 熱愛 更新         「00101 新法 化理 内容           「00100] 第合、P 熱愛 更新         「001101 新法 化理 内容           「00100] 第合、P 熱愛 更新         「001101 新法 化理 内容           「00100] 第合、P 新史 特別 大人         「00100] 新設 日本           「01100] 日本 生々 大人         「00100] 新設 加速 日本           「01100] 日本         「日本           「01100] 日本         「日本           「01100] 日本         「日本           「01100] 日本         「日本           「01100] 日本         「日本           「01100] 日本         「日本           「01100] 日本         「日本           「01100] 日本         「日本           「01100] 日本         「日本           「01100] 日本         「日本           「01100] 日本         「日本           「01100] 「日本         「日本           「01100] 「日本         「日本           「01100] 「日本         「日本           「日本         「日本 | <ol> <li>F9 申告・個人・分析を選択します。</li> <li>3)新減価償却プログラムを選択します。</li> <li>170 Enter を押します。</li> </ol>                                                                      |
| X価値却プログラム         ※価値却プログラム         エーザオー・・・・・・・・・・・・・・・・・・・・・・・・・・・・・・・・・・・                                                                                                    | <ol> <li>「ユーザコード」を入力します。</li> <li>ユーザコードを入力すると、登録している</li> <li>ユーザ名と年度を表示します。</li> <li>新規登録の場合は「年度」及び「ユーザ名」</li> <li>を入力します。</li> <li>2.「1」入力・訂正を選択します。</li> </ol> |
| <ul> <li>減価償却プログラム(新元号対応版)</li></ul>                                                                                                    | 3. 左図の画面を表示します。<br>【1:基本情報登録】を開きます。                                                                                                    |
| 丁*切替 圖年更新     圖 終 了     圖 次 頁       1 (益本標報2前) 1001 (dev/ptx/6)     - □ ×       基大常報会話) 1001 (dev/ptx/6)     - □ ×       基大常報会話) 1001 (dev/ptx/6)     - □ ×       基本情報会話) 1001 (dev/ptx/6)     - □ ×       基本情報会話) 1001 (dev/ptx/6)     - □ ×       基本情報会話) 1001 (dev/ptx/6)     - □ ×       基本情報会話) 1001 (dev/ptx/6)     - □ ×       基本情報会話) 1001 (dev/ptx/6)     - □ ×       基本情報会話) 1001 (dev/ptx/6)     - □ ×       ションプションド*: 1001 コーツ名: 株式会社 東京商事     - □ ×       ※基本情報会話) 1001 コーツ名: 株式会社 東京商事     - □ ×       ※基本情報会話 29 必要な項目を表示しています。     - □ ×       第二 年 20 年 4 月 1日 ~ 至 年 3 月 31 日     - □ ×       事業 年 度 目 年 4 月 1日 ~ 至 年 3 月 10 日     - □ ×       本満の 圓和語     - □ ×       北満の 圓和語     - □ ×       2:次表     - □ ×                                                                                                    | 4. 左図の画面を表示します。                                                                                                    |

| II.  |                   |            | 2:【資産種類登録】        |          |      | - 🗆 🗙    |
|------|-------------------|------------|-------------------|----------|------|----------|
| 拡大表示 |                   |            | 縮小表示              |          |      |          |
|      | 【資產<br><u>ユー1</u> | 6種類<br>ザ名: | ]登録】<br>株式会社 東京商事 |          |      |          |
| [    | 行No.              | No.        | 科目名               | 價却方法     | 割合%  | 償却資産種類   |
|      | 1                 | 1          | 建物                | 定額       | 100  | 9:対象外    |
|      | 2                 | 2          | 建物付属設備            | 定額       | 100  | 9:対象外    |
|      | 3                 | 3          | 構築物               | 定額       | 100  | 1:構築物    |
|      | 4                 | 4          | 機械装置              | 定率       | 100  | 2:機械装置   |
|      | 5                 | 5          | 車両運搬具             | 定率       | 100  | 5:車両運搬具  |
|      | 6                 | 6          | 工具器具備品            | 定率       | 100  | 6:工具器具備品 |
|      | 7                 | 7          | 一括價却資產            | 一括(3年)   | 100  | 9:対象外    |
|      | 8                 | 8          |                   | 定率       | 100  | 9:対象外    |
|      | 9                 | 9          |                   | 定率       | 100  | 9:対象外    |
|      | 10                | 10         | 無形固定資産            | 定額(無形)   | 100  | 9:対象外    |
|      | 11                | 11         | 繰延資産              | 均等(均等)   | 100  | 9:対象外    |
|      | 12                | 12         | 繰延資産              | 均等(一時)   | 100  | 9:対象外    |
|      | 13                | 13         | 少額資産              | 少額資産     | 100  | 9:対象外    |
|      | 14                | 14         |                   | 定率       | 100  | 9:対象外    |
|      | 15                | 15         |                   | 定率       | 100  | 8:対象外    |
|      | 16                | 16         |                   | 定率       | 100  | 9:対象外    |
|      | 17                | 17         |                   | 定率       | 100  | 8:対象外    |
| 1:前表 | 2:;/              | 表 2        | 4:抹消】5            | :終了 6:行編 | 集 7: | 演算       |

- 5.【2:資産種類登録】を開きます。 資産の科目名・償却方法・償却資産種類を登録 します。
- 6.【3:申告先登録】(償却資産用)
  【4:事業所登録】( " )
  【5:部門登録】 (部門ごとに印刷)を登録します。

- 7.【11:固定資産登録】にて一括償却資産・少額資産・リース資産以外の資産を入力します。
   入力は一覧入力(スピード重視、自動計算無)
   個別入力(1データずつ自動計算)の2つの方法から選択できます。
- 8.【15:一括償却資産登録】【16:少額資産登録】【17:リース資産登録】を入力します。

| < — | ·覧入 | 力 | > |
|-----|-----|---|---|
|-----|-----|---|---|

| 11:0      | 定当                | <b>座登禄</b> ]  | 1001 (dev/pts/5)                       |                        |                          |                        |                |            |              |       |         | - □ × <個別入力>                                                    |
|-----------|-------------------|---------------|----------------------------------------|------------------------|--------------------------|------------------------|----------------|------------|--------------|-------|---------|-----------------------------------------------------------------|
| 拡大表示      | 1                 | 離表示           | 1                                      |                        |                          |                        |                |            |              |       |         | く回加リハリン                                                         |
|           |                   |               |                                        |                        |                          |                        |                |            |              |       |         |                                                                 |
| (固        | 定資                | · 産明維         | (個別入力) コピ<br>(新 美 演 規) アレビュ            | - ヘルブ 検<br>い - 19710月1 | 索                        |                        |                |            |              |       |         | 💽 sd11:【固定資產登録】1001 (dev/pts/6) — 🗆 🗙                           |
| 7.        | . <del>11</del> 4 | · 15-01       | ************************************** |                        | ⇔±n                      | 1 ~ ಸ್ಎಮ               | · 9 · 91 #+197 | म स स      | fn . 12 . 21 |       |         | 拉大表示 標準表示                                                       |
|           |                   | . 1071        | CONTE DECEMBER                         | ы                      | 1 頁へ移動                   | 1(全35页)                | 0 01 8136      | T7414 10   | TH 16 01     |       |         |                                                                 |
|           | *<br>↓            | 演算()*<br>※資産利 | (7)を押さないと計算がかかり<br>重調で登録したエトド番号を入力     | はせん。(上書きデー<br>Jしてください。 | クも演算を押さな<br>※割増・特別(賞)    | いと反映しません)<br>却得は個別人力で、 | 入力してください       |            |              |       |         |                                                                 |
| 行No       | . :               | t – K         | 名称                                     | 取得年月日                  | 取得価額                     | 残存值额                   | 值却基础金额         | 利用年数       | 保証率          | 改定率   | 普通償却額   |                                                                 |
| 1         | +                 |               |                                        | 18 20 79 35<br>18 18 7 | 4A 67 (#16)<br>8,000,000 | 800,000                |                | A 67<br>22 | 9621158      | 18202 | 186,300 | 1 百人终时(今70百)                                                    |
|           |                   | 1001          | 木造建物店舗分                                | 12:旧定額<br>令 1 8        | 1,653,000<br>600,000     |                        | 5,400,000      | 9          |              | 0.046 | 20,700  | * (***********************************                          |
|           | +                 | 1002          | 木道建物 沐沙分分                              | 11:定額<br>平 14 1        | 200,000<br>800,000       |                        | 600,000        | 9          |              | 0.048 | 8,000   | ユ ー ザ 名 株式会社 東京商事                                               |
| •         |                   | 8008          | 照明設備 1台                                | 18:成約等值却<br>平 19 3     | 82,000<br>700,000        | 20.000                 | 40,000         | 9          |              | 8/60  | 18.258  | 事業年度 自令和・4・1~至令和・3・31                                           |
| 4         |                   | 4001          | 耐火物化学外                                 | 15: 旧定率                | 114,408                  |                        | 114,400        | 9          | 0 10000      | 0.142 | 117 000 | 計算年月日 令和 · 12·31 《単位:円》                                         |
| 5         |                   | 4002          | レジスター                                  | 21:定半(200%)            | 390,000                  |                        | \$\$0,000      | 9          | 42,120       | 0.400 | 0.000   | 11(株装板)2(1)(465を入力してください、<br>1)(株装板)2(緑鉄装置)3(紙(4)(株式)株          |
| 6         | 1                 | 1000          | アーケード負担金                               | 13:场賃(场售)              | 150,000                  |                        | 250.000        | 3          | l            | 3/80  | 57,000  | 1110. 1 小市市副税具の工具務具備品の対象体<br>次 産 預 2月 01 2923か (営和没産由生産預想 9 対象体 |
| 7         |                   |               |                                        |                        |                          |                        |                | 3          | l            |       |         | コード 1001:                                                       |
| 8         |                   |               |                                        |                        |                          |                        |                |            | l            |       |         | 資産名称 木道建物店舖分                                                    |
| 9         |                   |               |                                        |                        |                          |                        |                |            |              |       |         | 構造名                                                             |
| 10        |                   |               |                                        |                        |                          |                        |                |            |              |       |         | 細目名                                                             |
| 11        |                   |               |                                        |                        |                          |                        |                |            |              |       |         |                                                                 |
| 12        |                   |               |                                        |                        |                          |                        |                |            |              |       |         | 秋 伊 平 月 日 平 13°77                                               |
| 13        |                   |               |                                        |                        |                          |                        |                |            |              |       |         | 取得価額 6,000,000                                                  |
| 14        |                   |               |                                        | · · ·                  |                          |                        |                |            |              |       |         |                                                                 |
| 15        |                   |               |                                        |                        |                          |                        |                |            |              |       |         | 欧定債却率                                                           |
|           |                   |               |                                        |                        |                          |                        |                |            |              |       |         | 期 首 簿 価 1,653,000 保 証 率 保証額                                     |
| 16        |                   |               |                                        | · ·                    |                          |                        |                |            |              |       |         | 残存価額 800,000                                                    |
| 17        |                   |               |                                        |                        |                          |                        |                |            |              |       |         | (質却の基礎金額) 5,400,000                                             |
| 18        |                   |               |                                        |                        |                          |                        |                |            |              |       |         |                                                                 |
| 19        |                   |               |                                        |                        |                          |                        |                |            |              |       |         |                                                                 |
| 20        |                   |               |                                        |                        |                          |                        |                |            | l            |       |         | 普通償却額 186,800                                                   |
|           |                   |               |                                        | 合計                     | 8,740,000<br>2,939,488   | \$70,000               | 6,794,486      |            |              |       | 383,758 | 削豎前頂却額                                                          |
|           |                   |               |                                        |                        |                          |                        |                |            |              |       |         | 割合業         100         ※採却・売却するにチェックかんって<br>いる場合のみ年月日等人力可      |
|           |                   |               |                                        |                        |                          |                        |                |            |              |       |         | 割増/特別区分 除却・売却する                                                 |
| <         |                   |               |                                        |                        |                          |                        |                |            |              |       |         | 割増特別償却 区 分                                                      |
| -<br>1:前頁 | П                 | 2:次頁          | 4抹 消                                   | 5:終了                   | 7:演算                     | 8:空行                   | 10:次           | ίī         |              |       |         | 日本(1,500) 4 75日 1 1 1 1 1 1 1 1 1 1 1 1 1 1 1 1 1 1 1           |
|           |                   |               |                                        |                        |                          |                        |                |            |              |       |         | (前却果計類 4,533,300                                                |
|           |                   |               |                                        |                        |                          |                        |                |            |              |       |         | エラー                                                             |
|           |                   |               |                                        |                        |                          |                        |                |            |              |       |         | 摘                                                               |
|           |                   |               |                                        |                        |                          |                        |                |            |              |       |         |                                                                 |
|           |                   |               |                                        |                        |                          |                        |                |            |              |       |         | 事業所コード           100 BB                                         |
|           |                   |               |                                        |                        |                          |                        |                |            |              |       |         |                                                                 |
|           |                   |               |                                        |                        |                          |                        |                |            |              |       |         |                                                                 |
|           |                   |               |                                        |                        |                          |                        |                |            |              |       |         |                                                                 |
|           |                   |               |                                        |                        |                          |                        |                |            |              |       |         | 1:前頁 2:次頁 4:抹消 5:終了 7:演算                                        |

プリント方法

白紙A4コピー用紙へ印刷します。 減価償却プログラム 1. 「2」プリントを選択します。 . / J~h<sup>x</sup> ··· <u>1001</u> 年 度 ··· <u>1001</u> ユーザ名 ··· <u>株式会社</u>東京商事 i i 《業務選択》 -----1:入力・訂正 2:プリント 3:ユーティリティ N o ... į į 17°切替 2コード 3年 度 11-ザ 名 8 終 了 20入訂正 77°リント 3ユーテ 面信封 減価償却プロ ごうム 2. 左図の画面より出力用紙を選択します。 ユーザ<sup>4</sup>コート<sup>4</sup> ・・・ 年度・・・ ユーザ名・・・ 株式会社 東京商事 出力用紙選択 (1ページ) 1001 100711
 102百度音音観
 12:回定官度音観
 22:百産種類登録
 32:中告先登録
 25:一括復却貢度音観
 43事業所登録
 27:11-ス資度台観 [一覧] 11:固定資産明細書] 13:固定資産(合計) 13:固定資産(明維 総合計) 14:固定資産(明維 総合計) 15:一括償却資産明維書 18:少額資産明維書 17:リース資産明維書 -----i 20:科目合計リスト į 用紙番号 ・・・ **■** 印刷枚数 ・・・ **□**枚 データのない表の印刷 1.いる 2.いらぬ … ② 1.連帳 2.単表 ………… ① į D°切替 ■終了 ◎指 クリ7 ◎全指定 į 3.印刷設定項目を表示します。 拉大表示 縮小表示 詳しくはP.39を参照してください。 □ 次回よりこの対話を表示しない場合は、チェックしてください 【印刷項目設定】 全部付ける 全部外す -----印刷する場合にチェックを付けてください。 印刷時の日時を印刷できます。 少額資産について ※固定資産に含めて印刷する場合は、 少<u>額資産の入力面面</u>で印刷設定を 行ってから実行してください。 たちにかった。ほうになったさい。 【各滅価償却明細共通】 ── 日付・時間を印刷する 【固定資産一覧表】 固定資産台帳に一括償却資産・少額資産・リース資産 一括償却資産を含む(各年ごとに合計を印刷します) 集計できない場合があります。 □ 「相関や異性を自む(日子ここには」と うび調資産を含む(合計を印刷します) 」リース資産を含む(合計を印刷します) の合計を印刷することができます。 【少額資産一覧表】※指定しない場合は全資産印刷します。 用途に合わせてご活用ください。 事業年度のデータのみ印刷 i 4:抹 消 5:終 7 7:演 算 法人・個人の様式は基本情報登録より自動的に į 切り替わります。 į

|         |                                         |                                                                                                    |                               |                                       |                                        |             |              |                              | 23                           | 405月24日 11;                   |
|---------|-----------------------------------------|----------------------------------------------------------------------------------------------------|-------------------------------|---------------------------------------|----------------------------------------|-------------|--------------|------------------------------|------------------------------|-------------------------------|
|         |                                         |                                                                                                    |                               | 国定答亲即                                 | 細土                                     |             |              |                              |                              |                               |
|         |                                         |                                                                                                    | 8                             | 周に見たり                                 | 1000                                   |             |              | 2.17                         |                              | (1/2~ =                       |
| 27. 27  | (1) (1) (1) (1) (1) (1) (1) (1) (1) (1) |                                                                                                    |                               |                                       |                                        |             |              | B ,                          | 4 4月 1日 第                    | 甲 3月 37                       |
| 2-7-2-> | : 1001 二十名: 株式設住                        | 東京的爭                                                                                                    |                               |                                       |                                        |             |              |                              |                              | 单位:                           |
| 案所部門    | 僧師方法 数 量 単位                             | 取得年月日                                                                                                    | 取得価額                          | 我存任题                                  | 前用年数                                   | 改定年         | <b>普通信封想</b> | 副總特列獲基                       | 期末降価                         | 植豆                            |
| 産コード    | 費產名称                                    | 売/廃年月日                                                                                                    | 開首講師                          | 價却基礎全額                                | 值封月数                                   | 僅却率         | 割合           | 当烦情却数                        | 債却累計額                        | 18 A                          |
| I       | [编物]                                    |                                                                                                    | []                            | F                                     |                                        |             |              |                              |                              |                               |
| 1       | 旧花额                                     | 平 1 • 4 • 28                                                                                                    | 100,000,000                   | 10,000,000                            | 504                                    | 1           | 1,800,000    |                              | 65, 800, 900                 |                               |
| 1002    | 爆物 事務所用                                 |                                                                                                    | 67, 600, 000                  | 90, 000, 000                          | 12月                                    | 0.020       | 100          | 1, 800, 000                  | 34, 200, 000                 |                               |
| 1       |                                         |                                                                                                    | 100,000,000                   | 10,000,000                            | (                                      |             | 1,800,000    |                              | 65, 800, 000                 |                               |
|         | **旧定额小計**                               |                                                                                                    | 67, 600, 000                  | 90,000,000                            |                                        |             |              | 1,800,000                    | 34, 200, 000                 |                               |
| 1       | 5%均等值却                                  | 厢 53 · 4 · 10                                                                                                    | \$3,000,000                   | ('                                    | 24%                                    | · · · · · · | 529,999      |                              | 2, 120, 001                  | 均等價却                          |
| 1001    | 種物 倉庫用                                  |                                                                                                    | 2,650,000                     | 2,650,000                             | 12月                                    | 12/60       | 100          | 529, 999                     | 50, 879, 999                 | Constant of the second second |
| 1       |                                         | la construction de la construction de la construcción de la construcción de la construcci | \$3,000,000                   |                                       | la serie                               |             | 529, 999     |                              | 2, 120, 001                  |                               |
|         | **5%約導費却小計**                            |                                                                                                    | 2, 558, 000                   | 2,650,000                             | ('                                     |             |              | 529, 999                     | 50, 879, 999                 |                               |
| 1       | **                                      | ÷÷l                                                                                                    | 153, 000, 000<br>70, 250, 000 | 10,000,000 92,650,000                 | +/                                     | +           | 2, 329, 999  | 2, 329, 999                  | 67, 920, 001<br>85, 079, 999 |                               |
| 1       | 定题                                      | 平 24 · 11 · 1                                                                                                    | 24, 000, 000                  |                                       | 50年                                    | ,           | 200,000      |                              | 23, 800, 990                 |                               |
| 1003    | 種物 資本的支出                                |                                                                                                    | 24,000,000                    | 24,000,000                            | 5月                                     | 0.020       | 100          | 200, 000                     | 200, 000                     |                               |
| 1       | 定题                                      | 平 24 . 7 . 1                                                                                                    | 30,000,000                    | · · · · · · · · · · · · · · · · · · · | 24年                                    |             | 945,000      | And the second second second | 29, 065, 000                 | Concernance and the second    |
| 1004    | 建物 倉庫用                                  |                                                                                                    | 30,000,000                    | 30,000,000                            | 9月                                     | 0.042       | 100          | 945,000                      | 945,000                      |                               |
| T       | land the second second second second    | · · · · ·                                                                                                    | 54, 000, 000                  | · · · · · · · · · · · · · · · · · · · | · · · · · · · · · · · · · · · · · · ·  | · · · · · · | 1, 145, 000  |                              | 52, 855, 000                 |                               |
|         | ** 定額小計+*                               |                                                                                                    | \$4,000,000                   | 54,000,000                            | (                                      |             |              | 1, 145, 000                  | 1,145,000                    |                               |
| 1       |                                         | 3 5                                                                                                    | 207, 000, 000                 | 10,000,000                            | C                                      |             | 3, 474, 999  |                              | 120, 775, 001                |                               |
|         | ** 승탉 **                                |                                                                                                    | 124, 250, 000                 | 146, 650, 000                         | (************************************* |             |              | 8, 474, 999                  | 86, 224, 999                 |                               |
| 1       | []                                      | !                                                                                                    | []                            | [                                     | [                                      | 1           |              |                              |                              |                               |
|         |                                         |                                                                                                    | ( <u> </u>                    |                                       | ( <u> </u>                             |             |              |                              |                              |                               |
| .1      | [福級安置]                                  |                                                                                                    |                               |                                       | f)                                     |             |              |                              |                              |                               |
| 1       | 旧走車                                     | 平 15・4・1                                                                                                    | 38,000,000                    | 3, 800, 000                           | 5年                                     | (           | 4, 424, 991  |                              | 7, 566, 857                  |                               |
| 4002    | 福祉 77210 林                              |                                                                                                    | 11, 991, 848                  | 11, 991, 545                          | 128                                    | 0.369       | 100          | 4, 424, 991                  | 30, 433, 143                 |                               |
| -       | 1                                       |                                                                                                    | 38,000,000                    | 3, 800, 000                           | -                                      | · · · ·     | 4, 424, 991  | and the second states of     | 7, 566, 857                  | Contraction in the            |
|         | **旧定率小計+*                               |                                                                                                    | 11, 991, 848                  | 11, 991, 848                          | ( ····· /                              |             |              | 4, 424, 991                  | 30, 433, 143                 |                               |
|         | 5%均等值却                                  | 平 5 • 4 • 1                                                                                                    | 13,000,000                    |                                       | 11年                                    |             | 129,999      | CARDING COMPANY              | 520,001                      | 均等償却                          |
| 4001    | 機械 エアコン                                 | <u> </u>                                                                                                    | 650,000                       | 650,000                               | 12月                                    | 12/60       | 100          | 129, 999                     | 12, 479, 999                 |                               |
| 1       | 1                                       |                                                                                                    | 13,000,000                    |                                       |                                        | - · ·       | 129, 999     |                              | 520,001                      |                               |
|         | **选约等價却小計**                             |                                                                                                    | 650,000                       | 650,000                               | 1                                      |             |              | 129, 999                     | 12, 479, 999                 |                               |
| 1       |                                         | · · · · ·                                                                                                    | 51,000,000                    | 3, 800, 000                           | 1                                      | 1           | 4, 554, 990  | 5-20-00 CONTRACTOR           | 8, 086, 858                  |                               |
|         | ** 27 **                                | ,                                                                                                    | 12, 641, 848                  | 12,641,848                            | 1                                      |             |              | 4, 554, 990                  | 42, 913, 142                 |                               |
| .1      | ** 유카 **                                |                                                                                                    | \$1,000,000<br>12,641,848     | 3,800,000                             |                                        |             | 4, 584, 990  | 4, 554, 990                  | 8,086,858                    |                               |
| 1       |                                         |                                                                                                    | · · · · ·                     |                                       | · · · ·                                |             |              |                              |                              |                               |
|         |                                         |                                                                                                    |                               |                                       | 1                                      |             |              |                              |                              |                               |
| .1      | Two actions (11)                        |                                                                                                    |                               |                                       |                                        |             |              |                              |                              |                               |

# 入力・訂正・機能

## 各キーの機能

各キーには以下の機能があります。

| 【項目を移動するキー】   |            |  |  |  |  |  |  |  |  |
|---------------|------------|--|--|--|--|--|--|--|--|
| Enter         | 次項目に進みます。  |  |  |  |  |  |  |  |  |
| $\rightarrow$ | 次項目に進みます。  |  |  |  |  |  |  |  |  |
| ← ТАВ         | 1項目前に戻ります。 |  |  |  |  |  |  |  |  |
|               | 1行下に進みます。  |  |  |  |  |  |  |  |  |
| 1             | 1行上に戻ります。  |  |  |  |  |  |  |  |  |

### 【訂正時に使うキー】

| $\longleftarrow \longrightarrow$ | 1 文字ずつカーソルが移動します。                        |
|----------------------------------|------------------------------------------|
| Delete                           | カーソルの文字を1文字ずつ消します。                       |
| Back Space                       | カーソルの1文字前の文字を消します。                       |
| END                              | カーソルの文字以降を全部消します。                        |
| <b>抹 消</b> (F4)                  | 1項目に入力したものを全部消します。                       |
| Shift + ⊣後 ⊣ ←                   | 訂正したい文字のある項目にカーソルを止め<br>項目内でカーソルが移動できます。 |

【画面を切り替える時に使用するキー】

| Home                                                                                                    | 画面サイズを変更します。               |
|----------------------------------------------------------------------------------------------------|----------------------------|
| Page Down Ctrl + ↓                                                                                       | 画面を下へ移動(スクロール)します。         |
| Page Up Ctrl + ↑                                                                                         | 画面の上へ移動(スクロール)します。         |
| $ \begin{array}{ c c }\hline Ctrl &+ & Page Down \\\hline Ctrl &+ &\rightarrow \end{array} \end{array} $ | 画面を右へ移動(スクロール)します。         |
| Ctrl + Page Up       Ctrl + ←                                                                            | 画面を左へ移動(スクロール)します。         |
| Page Down                                                                                                | 複数頁入力できる表の場合、次頁へページめくりします。 |
| Page Up                                                                                                  | 複数頁入力できる表の場合、前頁へページめくりします。 |

#### 【計算するキー】

(F7) 入力した金額を集計し、計算結果を表示します。

#### 【データ読み込みで使用するキー】

 GP申告
 (F8)
 同ーユーザコードの[1100]GP申告情報登録の法人登録

 画面を呼び出します。

#### 【各資産登録画面で使用するキー】

空行(F8) 空欄行にカーソルを移動します。

#### 【登録や終了時に使うキー】

終了(F5) 入力したものを登録します。 登録が終了すると最初の画面に戻ります。

#### 【記憶に使うキー】

```
Insert
```

入力してある項目を記憶し、他の項目欄にコピーします。

#### <操作方法>

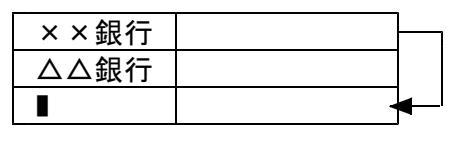

- ここへコピーする方法
- コピー元の項目にカーソルを移動し <u>Insert</u> を 押します。(記憶します)
- コピー先の項目(空欄)にカーソルを移動し
   <u>Insert</u>を押しますと、コピー元の項目の内容が
   コピー先の項目へ表示します。

住所入力の便利な機能

7 桁郵便番号変換ができます。(全プログラム共通)

- 例)東京都千代田区神田松永町と入力する場合:郵便番号は「101-0023」です。
  - 1) 101-0023 と入力し、スペース を1~2回押します。 画面左下の表示が

     101-0023 → 東京都千代田区神田松永町 → 千代田区神田松永町 の順で変換します。

     2) 上記のように変換していきますので Enter を押して決定します。 残りの住所は手入力となります。

※ Windowsの漢字変換の設定により変換できる場合とできない場合があります。

グリーンの はウィンドウを開くボタンになっています。(以下『サブミット』と表記) クリックすると、各項目に応じた選択画面を開くことができます。 (カーソルが止まった際に スペース キーを押しても画面が開きます。)

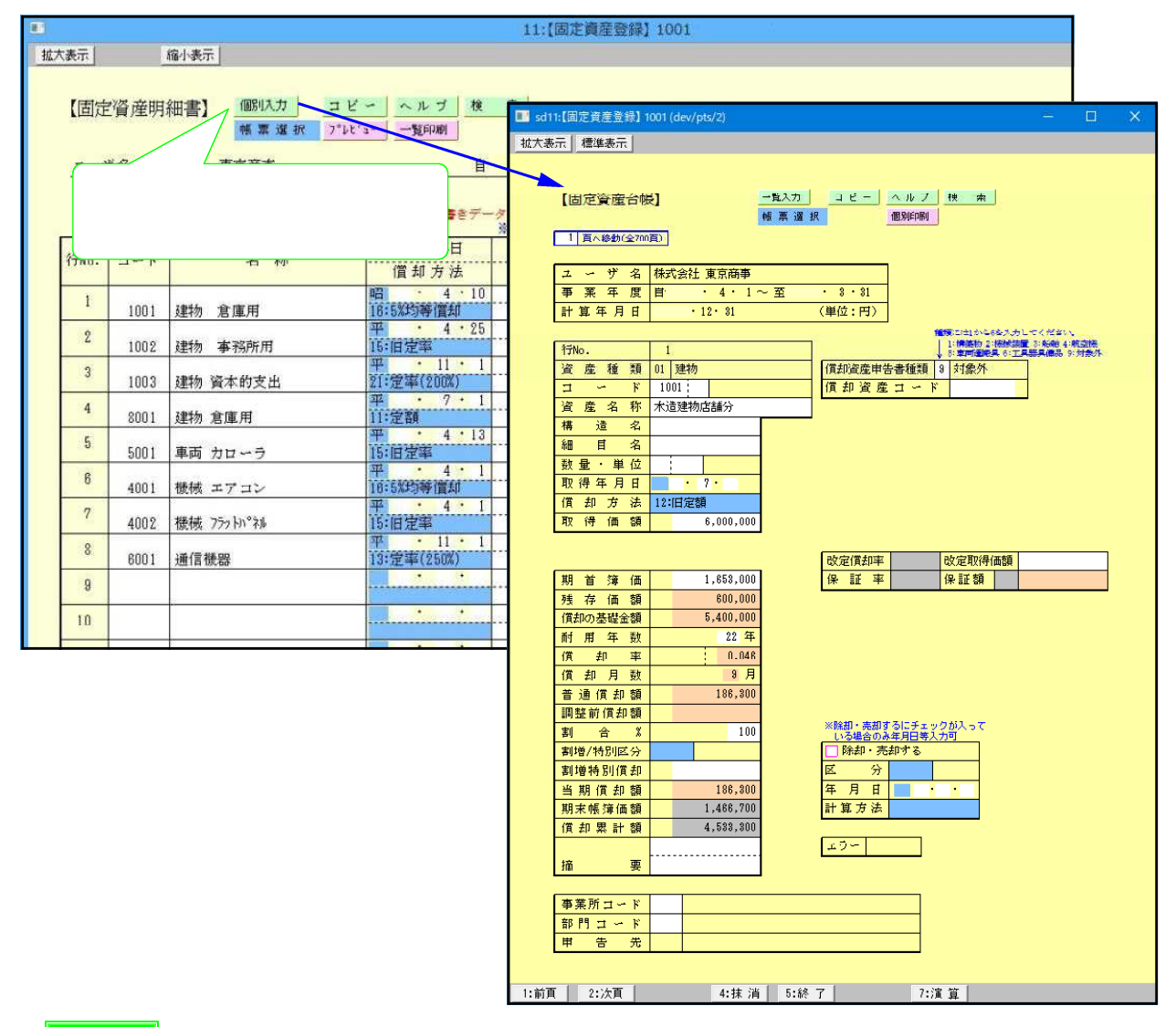

コピー

コピー (緑色)をクリックすると、下図の画面を表示します。 コピー元の行とコピー先の行を入力し、実行 を押すとデータをコピーします。

|      |                       |                             |                                       | 11:【固定質                   | 産登録】1001       |       |       |          |          |       |      |     |         |     |
|------|-----------------------|-----------------------------|---------------------------------------|---------------------------|----------------|-------|-------|----------|----------|-------|------|-----|---------|-----|
| 拉大表示 | 缩小表示                  |                             |                                       |                           |                |       |       |          |          |       |      |     |         |     |
| 【固)  | 定資産明細書】               | 個別大力 コビ<br>標業選択 プロレン        | ー ヘルブ 検<br>- 一覧印刷                     | 索                         |                |       |       |          |          |       |      |     |         |     |
| 2~   | ・ザ名:株式会社              | 東京商事                        | Ë                                     | · 5·<br>1 頁へ移動            | 1~至<br>h(全35頁) |       | 【行]   | 1Ľ-) 1   | 1001     |       |      | -   |         | ×   |
|      | ※演算(F7)を打<br>↓※資産種類です | 押さないと計算がかか。<br>登録したコード番号を入力 | りません。(上書きデー<br>りして下さい。                | タも演算を押さな 派割増・特別間          | いと反映しませ        | 拡大表示  | វ័    | 制表示      | f        |       |      |     |         |     |
| 行No. | . ⊐~Ķ                 | 名 称                         | 取得年月日<br>(質却方法                        | 取得価額<br>期首簿価              | 残 何 価<br>政定取得価 |       | 1000  |          | 10       |       |      |     |         |     |
| 1    | 1001 建物               | 倉庫用                         | 昭 4 10<br>16:5%均等借却                   | 53,000,000<br>2,650,000   |                |       |       |          |          |       |      |     |         |     |
| 2    | 1002 建物               | 事務所用                        | 平 · 4 · 25<br>15:旧定军                  | 100,000,000<br>67,600,000 | 10,000,        | [==-] |       |          |          |       |      |     |         |     |
| 3    | 1003 建物 資             | 資本的支出                       | 平 11 1<br>21:定率(200%)                 | 24,000,000                |                |       | a 14  | 2020     | No. 1998 |       |      | 821 |         |     |
| 4    | 8001 建物 发             | 言庫用                         | 平···································· | 30,000,000                |                | []行目  | [ → [ | ]行       | 目へデ      | ータコ   | ピーしま | す。  |         |     |
| 5    | 5001 車両 2             | カローラ                        | 平<br>・<br>4・13<br>15:旧定率              | 8,000,000<br>407,551      | 600,           |       |       |          |          |       |      |     |         |     |
| 6    | 4001 機械 3             | エアコン                        | 平 4 1<br>18:5約5等借却                    | 13.000.000<br>650,000     |                |       |       | 宇        | (注)      |       |      |     |         |     |
| 7    | 4002 機械 7             | 177 hn°21                   | 平 <u>4 1</u><br>15:旧定率                | 38,000,000<br>11,991,848  | 3,800,         |       |       | <u>×</u> | <u> </u> |       |      |     |         |     |
| 8    | 6001 通信機              | 器                           | 平 · 11 · 1<br>13:定率(250%)             | 1,200,000<br>1,200,000    |                |       |       |          |          |       |      |     | <u></u> |     |
| 9    |                       |                             | · · · · · · · · · · · · · · · · · · · |                           |                |       |       |          |          |       |      |     |         |     |
| 10   |                       |                             |                                       |                           |                |       |       |          | 4:‡      | ≢ 消 ┃ | 5:終了 | 1   |         | 7:演 |
|      |                       |                             |                                       |                           |                |       |       |          |          |       |      | _   |         |     |

#### 検索

検索 (緑色)をクリックすると、下図の画面を表示します。 資産コード、または資産の名称から検索ができます。 いずれかに入力し、画面上部の 検索実行 をクリックします。 ・資産コード・・・完全一致した資産

・資産の名称・・・項目の一部が一致した資産」 を一覧表示します。

|                                          | 11:【固定資産登録】 1001                                                  |                      |
|------------------------------------------|-------------------------------------------------------------------|----------------------|
| 拡大表示 縮小表示                                |                                                                   |                      |
| 【固定資産明細書】 (@U.カ.) コピー<br>(棟 裏 選択 )*レビュー  | <u>→ 順期</u> 検索画面を表示します。                                           | 4                    |
| ユーザ名:株式会社 東京商事                           | 自 ・ 5 ・ 1 ~ 至 ・ 4 ・ 30 計算年月日 ・ 4 ・ 30                             |                      |
| ※清算(ロッ)を知さか、し計算がかかのけ                     |                                                                   |                      |
| ↓※資産種類で登録したコード番号を入力し                     | - 元下さ ■ sd005:【≹索】1001 (dev/pts/3)                                | - 🗆 🗙                |
| 行No. ⊐ード 名称 …                            | 取得2 並大表示 縮小表示 縮小表示                                                |                      |
| 1 1001 建物 倉庫用 1                          | 3155335美                                                          |                      |
| 2 1002 建物 李務所用                           |                                                                   |                      |
| 3<br>1003 建物 資本的支出                       | * - 【使 深】<br> :定率()                                               | 帝宇江                  |
| 4 8001 建物 倉庫用                            |                                                                   |                      |
| 5<br>5001 車両 カローラ                        | <u><br/></u>                                                      |                      |
| 6         4001         機械 エアコン         3 | 2<br>57550293#                                                    | 前頁次頁                 |
| 7<br>4002 機械 フラットパネル                     | ・<br>※佰達森   行N ○   資産コード   資産名称   取                               | 【得年月日 取得価額           |
| 8 6001 通信機器                              |                                                                   |                      |
| 8                                        |                                                                   |                      |
| 10                                       |                                                                   |                      |
|                                          |                                                                   |                      |
|                                          |                                                                   |                      |
|                                          |                                                                   |                      |
|                                          |                                                                   |                      |
|                                          | 指定行へ ←行Noヘカーソルを止めて 指定行へ をクリックするとき<br>較了(F5) た畑」た得会は、1 行目ヘカーソルが良りま | その行へカーソルを移動します。<br>オ |
|                                          |                                                                   | · •                  |
|                                          | 4:抹 消 5:終 了 7:濱 算                                                 |                      |

検索した資産の行頭へカーソルを移動し、指定行へを押すとその資産へ移動します。 [終了](F5)を押すと1行目へカーソルが戻ります。

例)資産名称に『エアコン』と入れて、検索実行を押します。

| ■ sd005:【検索】1001 (dev/pts/3)                                            |                  |                                | - 🗆 X                                                     |                                                                                           |                                                          |                                                    |
|-------------------------------------------------------------------------|------------------|--------------------------------|-----------------------------------------------------------|-------------------------------------------------------------------------------------------|----------------------------------------------------------|----------------------------------------------------|
| 広大表示 縮小表示<br>【検 索】<br>資産コード又は資産名称を入力し、[検索実行]を押してくた<br>資産コード・・・ 資産の名称・・・ | ぎざい。 <b>検索</b> 3 |                                | 前面、次面                                                     | 『機械 エア<br>カーソルを <sup>5</sup><br>「指定行へ」を<br>6 行目にカ                                         | コン』を<br>行頭に移重<br>:押すと、<br>ーソルが移                          | €示しま<br>かし、<br>入力画配<br>多動しま                        |
| 行N。 資産コード 資産名称                                                          | 取得全              | ¥月日<br>                        | 取得価額<br>                                                  | 11:【固                                                                                     | <b>走資産登録】1001</b>                                        |                                                    |
| 指定行へ ・ (前oへカーソルを止めて (描定行へ) をクリ<br>隊了(下5) を押した場合は、1 行目ヘカー >              | 」<br>ックす<br>ノルが展 | 定資産明<br>ーザ名:株<br>※演算(<br>- ※通常 | 細書】 (1181以力) コ<br>様素 薄 様 7 /<br>式会社 東京商事<br>F7)を押さないと計算がか | ビー ヘルブ 枝 常<br>- 加印刷<br>自<br>・<br>・<br>・<br>・<br>・<br>・<br>・<br>・<br>・<br>・<br>・<br>・<br>・ | 5 · 1 ~ 至<br>(へ移動(全切頂))<br>型さないと反映しません)<br>瞬間常相違い(使用)スカデ | <ul> <li>4 · 30 計算</li> <li>3 · 1. て下さい</li> </ul> |
| 4:抹 消   5:終 7   7:;                                                     | 富算 行No           | o. ⊐∽ド                         | 名称                                                        | 取得年月日 取得価額                                                                                | 預存価額           可存価額           改定取得価額                     | 僧却基礎金額                                             |
|                                                                         | 1                | 1001                           | 建物 倉庫用                                                    | 昭 4 10 53.000<br>16:5約時間却 2,850                                                           | 0,000<br>0,000                                           | 2,650,000                                          |
|                                                                         | 2                | 1002                           | 建物 事務所用                                                   | 平 4 25 100,000<br>15:旧定率 67,600                                                           | 0,000 10,000,000                                         | 67,600,000                                         |
|                                                                         | 3                | 1003                           | 建物 資本的支出                                                  | 平 11 1 24,000<br>21:定率(200X) 24,000                                                       | 0,000<br>0,000                                           | 24,000,000                                         |
|                                                                         | 4                | 8001                           | 建物 倉庫用                                                    | 平 7 1 30,000                                                                              | 0,000<br>0,000                                           | 30,000,000                                         |
|                                                                         | 5                | 5001                           | 車両 カローラ                                                   | 平····································                                                     | 0,000 800,000<br>7,551                                   | 407,551                                            |
|                                                                         | 6                | 400                            | 機械 エアコン                                                   | 平 4 1 13,000<br>16:5X35等償却 650                                                            | 0,000<br>0,000                                           | 650,000                                            |
|                                                                         | 7                | 4002                           | 穫碱 フラットハ°ネル                                               | 平 4 1 38,000                                                                              | 0,000 3,800,000                                          | 11.991.848                                         |
|                                                                         | 8                | 6001                           | 通信機器                                                      | 平 11 1,200                                                                                | 0,000                                                    | 1,200,000                                          |

ピンクの はチェックボックスとなっています。 該当する場合はクリックすると // チェックマークが付きます。 (カーソルが止まった際に / スペース キーを押してもチェックマークが付きます。)

| 調整<br>マウスでクリッ<br>が付きます。 | ックするとチェックマーク | ※除却・売却するにチェックが入って<br>いる場合のみ年月日等入力可 |
|-------------------------|--------------|------------------------------------|
| 割増/特別区分                 |              | ● 除却・売却する                          |
| 割增特別償却                  |              | 区分                                 |
| 当期償却額                   | 529,999      | 年月日・・                              |
| 期末帳簿価額                  | 2,120,001    | 計算方法                               |
| (22 主日 58 主本 安吉         | 50 970 000   |                                    |

グリーンの はラジオボタンとなっています。 該当する項目をクリックするとその項目に●(黒丸)が付きます。 (カーソルが止まった際に <u>スペース</u> キーを押しても ● が付きます。) 選択の解除は <u>抹消</u>(F4)又は <u>END</u> キーにて行います。 \*初期設定が入っている項目は消すことはできません。どちらか一方に丸印を付けます。

| 🎫 1:【基本情報登録】 1001 (dev/) | xts/6)                                                  | <u>—</u> 94 |     | × |
|--------------------------|---------------------------------------------------------|-------------|-----|---|
| 拡大表示 縮小表示                |                                                         |             |     |   |
| 【基本情報登録                  | □ 印刷項目をクリックすると印刷する項目を選択できます→                            | 印刷項目        | 目設定 |   |
|                          | ううううしよう。<br>音情報登録より必要な項目を表示しています。<br>を押してGP申告情報登録で行います。 | ==-1        |     |   |
| 区分                       |                                                         |             |     |   |
| 事 美 年 度                  | 目 年4月1日~全 年3月31日                                        |             |     |   |
| 計算年月日                    | 年 3月 31 日 設立年月日 年 3月 10                                 | I 日         |     |   |
| 事業 年 度 1 年<br>未満の 償 却 額  | <ul> <li>法定算出方法で計算</li> <li>年償却額を月割</li> </ul>          |             |     |   |
| 新償却の端数処理                 | ○ 切上げ(個人初期値) ● 切捨て(法人初期値)                               |             |     |   |
|                          |                                                         |             |     |   |
| 2:次表                     | 4:抹 消   5:終 7   7:演 算   8:GP申告                          |             |     |   |

グレー枠は自動計算枠です。(手入力はできません。)オレンジ枠は自動計算枠ですが手入力も可能です。手入力後は黄色枠に変わります。(手入力データ優先)手入力データを消す場合は、抹消 (F4)又は END を押します。(自動計算結果を表示し、オレンジ枠に戻ります。)

| 【固定   | 層產明           | 細書] (105以力) コ<br>「「「葉葉灌衣」 7       | ビー ヘルブ 枝                  | *                               |                                              |                          |          |                    |                |           |
|-------|---------------|-----------------------------------|---------------------------|---------------------------------|----------------------------------------------|--------------------------|----------|--------------------|----------------|-----------|
| ユーク   | 名:楝           | 式会社 東京商事                          | 自                         | . 5.                            | 1~ 1                                         | · 4 · 30 計算              | 年月日      | + 4 + 30           |                |           |
|       | ※演算()<br>1※資産 | F 7 )を押さないと計算がか<br>(種類で登録したコード養号を | かりません。(上書きデー<br>人力して下さい。  | 1 百へ時間<br>ケ毛線算を押さない<br>※割増・特別賞賞 | (全45頁)<br>(全45頁)<br>()と反映しません)<br>()等は個別入力で, | 入力して下さい。                 |          |                    |                |           |
| 1992  | 40750P        | 0.14                              | 取得年月日                     | 取得価額                            | 残存值额                                         | 100 0 10 100 100 -0-10 S | 耐用年数     | 保証率                | 改定率            | 普通價却翻     |
| 1780- | <u>4</u> _4   | ÷ (4                              | 價歸方法                      | 制首薄価                            | 改定取得価額                                       | 信中#基48.200R              | 月数       | 保証額                | 價却率            | 調整的信却額    |
| 1     | 1001          | 建物 倉庫用                            | 間 + 4 - 10<br>16:5329時(富和 | 53,000,000<br>2,650,000         |                                              | 1,000,000                | 24       |                    | 12/60          | 199,999   |
| Z     | 1002          | 建物 事務所用                           | 平 1 * 4 * 25<br>15:旧定车    | 100.000.000                     | 10,000,000                                   | 67,600,000               | 50<br>12 |                    | 0.045          | 3,642,000 |
| 3     | 1003          | 建物 資本的支出                          | 平 11 1<br>21:堂平(2003)     | 24.000.000<br>24.000.000        |                                              | 24.000.000               | 50<br>6  | 0.01440<br>345.600 | 0.042          | 480,000   |
| 4     | 8001          | 建物 倉庫用                            | 平·7·1<br>11:定篇            | 30,000,000<br>30,000,000        |                                              | 30,000,000               | 24<br>10 |                    | 0.042          | 1,050,000 |
| 5     | 5001          | 車両 カローラ                           | 平 · 4 · 13<br>15:旧定率      | 6,000,000<br>407,551            | 600.000                                      | 407,551                  | 6<br>12  |                    | 0.319          | 107.551   |
| 8     | 4001          | 機械 エアコン                           | 平 4 1<br>16:53均等信和        | 13,000,000<br>650,000           |                                              | 650,000                  | 11<br>12 |                    | 12/60          | 129,999   |
| 7     | 4002          | 櫃樓: 759 kW *¥≱                    | 平 4 1<br>15:旧定率           | 38,000,000<br>11,991,848        | 3, 800, 000                                  | 11.991.848               | 5        |                    | 0.369          | 4,424,991 |
| 8     | 8001          | 通信機響                              | 平 [1] 1<br>13:定率(2503)    | 1,200,000                       |                                              | 1,200,000                | 10<br>6  | 0.64448            | 0.334<br>0.250 | 150,000   |
| 8     |               |                                   |                           |                                 |                                              |                          |          |                    |                |           |

<u>画面切替</u>は画面表示サイズを3段階の大きさに切り替えることができます。 キーボードの<u>Home</u>でも操作可能です。 - 画面左上、<u>拡大表示・標準表示・縮小表示</u>を押すことにより3段階に 画面が切り変わります。

プレビュー 又は プルビューは印刷イメージを画面で表示する為のボタンです。 クリックすると画面に印刷イメージを表示します。

|                          | naihil mai e panion (all                                                                       |                                                                                                    |                                                                                                    |                                                                                                    |                                                                                                    |                                                                                                    |                                                                                                    |                                                                                                    |                                                                                                    |                                                                                                    |                                                                                                    |                                                            |                                                                                                    |
|--------------------------|------------------------------------------------------------------------------------------------|----------------------------------------------------------------------------------------------------|----------------------------------------------------------------------------------------------------|----------------------------------------------------------------------------------------------------|----------------------------------------------------------------------------------------------------|----------------------------------------------------------------------------------------------------|----------------------------------------------------------------------------------------------------|----------------------------------------------------------------------------------------------------|----------------------------------------------------------------------------------------------------|----------------------------------------------------------------------------------------------------|----------------------------------------------------------------------------------------------------|------------------------------------------------------------|----------------------------------------------------------------------------------------------------|
| 資産明約<br>名:株式             | 田書] <u>個別入力 コピ<br/>帳票選択 2<sup>9</sup>13<br/>式会社 東京商事</u>                                       | ビー ヘル<br>ビュー 一覧印                                                                                                    | フリクを                                                                                                    | リックする<br>表示します                                                                                                    | と印刷。                                                                                                    | イメー                                                                                                    | ジ                                                                                                    | 鼻年月                                                                                                    | I H                                                                                                    |                                                                                                    | <u>4 · 30</u>                                                                                                    |                                                            |                                                                                                    |
| ×(A) 年(1<br>→ ※資産<br>コード | 植類で登録したコート、番号を入<br>名称                                                                          | <u></u>                                                                                                    |                                                                                                    |                                                                                                    |                                                                                                    |                                                                                                    |                                                                                                    |                                                                                                    |                                                                                                    |                                                                                                    |                                                                                                    |                                                            |                                                                                                    |
| 1001                     | 建物 倉庫用                                                                                         | <u>解召</u><br>18:                                                                                                    | n-#*n-h* :                                                                                                    | 1001 1-ザタ: 株式会社                                                                                                    | 東京商業                                                                                                    |                                                                                                    | 固定資産明                                                                                                    | 制書                                                                                                    |                                                                                                    |                                                                                                    | á :                                                                                                    | ∓ 4月 1日 至·                                                 | (1/24°-3°)<br>年 3月 31日<br>単位:円                                                                                                    |
| 1002                     | 建物 事務所用                                                                                        | 平<br>15:                                                                                                    | 海藻所奈明<br>資産コード                                                                                                    | 僧和方法 歌 章 単位<br>资 產 名 称                                                                                                    | 取得年月日<br>売/廃年月日                                                                                                    | 取得価額<br>期首湾価                                                                                                    | · 列 存 価 師<br>償却基礎金額                                                                                                    | 耐用年数<br>償却月数                                                                                                    | 改定定<br>償却率                                                                                                    | 荷通信 初節<br>割合                                                                                                    | 創機特別借加<br>当期 償却 額                                                                                                    | 期末資価<br>償却累計額                                              | 捕要                                                                                                    |
| 1003                     | 建物 资本的支出                                                                                       | 平 21:                                                                                                    | 1002                                                                                                    | 【建物】<br>旧定額<br>建物 事務用                                                                                                    | 开 1 4 25                                                                                                    | 100,000,000<br>67,600,000                                                                                                    | 10,000,000                                                                                                    | 50年<br>12月                                                                                                    | 10.1020                                                                                                    | 1, 800, 000                                                                                                    | 1, 800, 000                                                                                                    | 65, 800, 000<br>34, 200, 000                               |                                                                                                    |
| 0001                     | 23-56 合定 甲                                                                                     | 平 115                                                                                                    |                                                                                                    | **相定额小計**<br>5%均等價初                                                                                                    | 昭 53 4 • 10                                                                                                    | 100, 000, 000<br>67, 600, 000<br>53, 000, 000                                                                                                    | 10,000,000<br>90,000,000                                                                                                    | 24年                                                                                                    |                                                                                                    | 1, 800, 000                                                                                                    | 1, 800, 000                                                                                                    | 65, 800, 000<br>34, 200, 000<br>2, 120, 001                | 均等償却                                                                                                    |
| 8001                     | 建初 启庫用                                                                                         | 平                                                                                                    | 1001                                                                                                    | 建物 治庫用<br>**5%均等償却以計**                                                                                                    |                                                                                                    | 2,650,000<br>53,000,000<br>2,650,000                                                                                                    | 2, 650, 000                                                                                                    | 12月                                                                                                    | 12/60                                                                                                    | 100<br>523, 999                                                                                                    | 523, 999<br>529, 999                                                                                                    | 50, 879, 999<br>2, 120, 001<br>50, 879, 999                |                                                                                                    |
| 5001                     | 車両 カローラ                                                                                        | 15:<br>平                                                                                                    |                                                                                                    | ** }* **<br>新定額                                                                                                    |                                                                                                    | 153,000,000<br>70,250,000<br>24,000,000                                                                                                    | 10,000,000                                                                                                    | 50年                                                                                                    |                                                                                                    | 2, 329, 999                                                                                                    | 2, 829, 999                                                                                                    | 67, 920, 001<br>95, 079, 999<br>23, 800, 000               |                                                                                                    |
| 4001                     | 機械 エアコン                                                                                        | 16:<br>平                                                                                                    | 1001                                                                                                    | 建物 若庫資本的文出<br>新定額<br>建物 倉庫用                                                                                                    | 平.24 7 1                                                                                                    | 24,000,000<br>30,000,000<br>30,000,000                                                                                                    | 24,000,000                                                                                                    | 5月<br>24年<br>3月                                                                                                    | 0.020                                                                                                    | 945,000<br>100                                                                                                    | 945,000                                                                                                    | 200,000 29,055,000 945,000                                 |                                                                                                    |
| 4002                     | 機械 757 hn°ネル                                                                                   | 15:                                                                                                    |                                                                                                    | **新定語小計**                                                                                                    | ·····                                                                                                    | 54,000,000<br>54,000,000<br>207,000,000                                                                                                    | 54,000,000<br>10,000,000                                                                                                    |                                                                                                    |                                                                                                    | 3, 474, 999                                                                                                    | 1, 145, 000                                                                                                    | 52, 855, 000<br>1, 145, 000<br>120, 775, 001               |                                                                                                    |
| 6001                     | 通信機器                                                                                           | 13:                                                                                                    |                                                                                                    | ** ##*                                                                                                    |                                                                                                    | 124, 250, 000                                                                                                    | 146, 650, 000                                                                                                    |                                                                                                    |                                                                                                    |                                                                                                    | 3, 474, 999                                                                                                    | 86, 224, 999                                               |                                                                                                    |
|                          |                                                                                                | ++++                                                                                                    |                                                                                                    | 【機械装置】<br> 日定半                                                                                                    | 平 15・4・1                                                                                                    | 38,000,000                                                                                                    | 3, 800, 000                                                                                                    | 5/#                                                                                                    |                                                                                                    | 4, 424, 391                                                                                                    |                                                                                                    | 7, 566, 857                                                |                                                                                                    |
|                          |                                                                                                |                                                                                                    | 4002                                                                                                    | 機械 フラットパネル                                                                                                    |                                                                                                    | 11, 991, 848<br>38, 000, 000<br>11, 991, 949                                                                                                    | 11, 991, 848<br>3, 800, 000<br>11, 991, 949                                                                                                    | 12月                                                                                                    | 0.369                                                                                                    | 100<br>4, 424, 991                                                                                                    | 4, 424, 991<br>4, 424, 991                                                                                                  | 30, 433, 143<br>7, 566, 857<br>30, 433, 149                |                                                                                                    |
|                          |                                                                                                |                                                                                                    | 4001                                                                                                    | 59均等資却<br>統領 エアコン                                                                                                    |                                                                                                    | 10,000,000                                                                                                    | 650,000                                                                                                    | 12年<br>12月                                                                                                    | 12/60                                                                                                    | 120,000<br>100                                                                                                    | 129, 999                                                                                                    | 520,001                                                    | 均費價却                                                                                                    |
|                          |                                                                                                |                                                                                                    |                                                                                                    | **5335年俄国门 (計 **                                                                                                    |                                                                                                    | 13,000,000                                                                                                    | 650,000                                                                                                    |                                                                                                    |                                                                                                    | 129, 999                                                                                                    | 129, 999                                                                                                    | 520,001<br>12,479,999<br>8 086 080                         |                                                                                                    |
|                          |                                                                                                |                                                                                                    |                                                                                                    | ** }† **                                                                                                    |                                                                                                    | 12,641,848<br>51,000,000                                                                                                    | 12, 641, 848                                                                                                    |                                                                                                    |                                                                                                    | 4, 554, 990                                                                                                    | 4, 554, 990                                                                                                    | 42,913,142                                                 |                                                                                                    |
|                          |                                                                                                |                                                                                                    | :                                                                                                    | ** 合計 **<br>!                                                                                                    | : :                                                                                                    | 12, 641, 848                                                                                                    | 12,641,848                                                                                                    | -                                                                                                    |                                                                                                    |                                                                                                    | 4, 554, 990                                                                                                    | 42, 913, 142                                               |                                                                                                    |
|                          |                                                                                                |                                                                                                    |                                                                                                    | 【車商運搬具】                                                                                                    |                                                                                                    |                                                                                                    |                                                                                                    |                                                                                                    |                                                                                                    |                                                                                                    |                                                                                                    |                                                            |                                                                                                    |
|                          | 名: 株式<br>※演算(1<br>→ ※資産<br>コード<br>1001<br>1002<br>1003<br>8001<br>5001<br>4001<br>4002<br>6001 | <ul> <li>名:株式会社 東京商事</li> <li>※演算(アワ)を押さないと計算がかか<br/>1※資産運賃で登録したコード番号を入</li> <li>コード 名称</li> <li>1001 建物 倉庫用</li> <li>1002 建物 資本的支出</li> <li>2001 建物 資本の支出</li> <li>2001 建物 資庫用</li> <li>5001 車両 カローラ</li> <li>4001 様柄 エアコン</li> <li>4002 様柄 アラフト*ネル</li> <li>6001 通信機器</li> </ul> | 名:株式会社 東京商事<br>※演算(F 7)を押さないと計算がかかり、<br>1 ※資産運賃で登録した3-ド番号を入力しま<br>コード 名称<br>1001 建物 倉庫用 198<br>1002 建物 牽強所用 198<br>1003 建物 資本的支出 215<br>1003 建物 資本的支出 215<br>1003 建物 資本の支出 215<br>1003 建物 資本の支出 115<br>1003 単物 資本の支出 115<br>1004 単物 倉庫用 115<br>1005 単石 カローラ 155<br>4001 様板 エアコン 198<br>105<br>4001 通信機器 155<br>105 | <ul> <li>名:株式会社 東京商事</li> <li>※演算(F 7)を押さないと計算がかかり。</li> <li>1※資産運賃で登録した3+ド番号を入力しま</li> <li>コード 名 称</li> <li>1001 建物 倉庫用 165</li> <li>1002 建物 事務所用 平</li> <li>1003 建物 資本的支出 第15</li> <li>1003 建物 資本的支出 第15</li> <li>1001 建物 倉庫用 115</li> <li>1001 建物 倉庫用 115</li> <li>1001 建物 倉庫用 115</li> <li>1001 建物 倉庫用 115</li> <li>1001 建物 倉庫用 115</li> <li>1001 建物 倉庫用 115</li> <li>1001 建物 倉庫用 115</li> <li>1001 建物 倉庫用 115</li> <li>1001 建物 倉庫用 115</li> <li>1001 単両 カローラ 平</li> <li>1001 様様 エアコン 165</li> <li>1001 通信機器 105</li> <li>1001 通信機器 105</li> </ul> | 名:株式会社 東京商事         11 頁へ招           会:株式会社 東京商事         11 頁へ招           ※演算(丁7)を押さないと計算がかかり)<br>1 ※資産種類で登却したコード 等号を入力して         コード           コード         名 称           1001 建物 倉庫用         165           1002 建物 事務所用         第5           1003 建物 資本的支出         第5           2001 建物 倉庫用         115           1003 建物 資本的支出         第5           2001 建物 倉庫用         115           1002 建物 意庫用         115           1003 建物 資本的支出         第5           4001 建物 倉庫用         15           4002 機械 アラットパネル         155           1002 機械 アラットパネル         155           1003 通貨         155           105         155           106         156           107         157           108         155           109         155           100         165           100         165           100         165           100         165           100         165           100         165           100         165           100         165           100         165           100         165 </td <td>名:株式会社 東京商事     1 耳へ移動(金球頁)       名:株式会社 東京商事     1 耳へ移動(金球頁)       ※演算(アク)を押さないと計算がかかり、<br/>1 ※資産種類で登却したコード番号を入力し     コード       コード     名 称       1001     建物 倉庫用       1002     建物 倉庫用       1003     建物 資本的支出       2011     車両 カローラ       4001     様様 アラコン       1002     様様 フラントがき歩       4001     様様 アラントがき歩       1002     単物 倉庫用       103     単面 カローラ       106     単面 加ローラ       107     様様 アラントがき歩       108     11       108     11       109     東西 ホローラ       100     単様 フコン       100     1 個 信機器       101     1 日       11     1 日       11     1 日       11     1 日       11     1 日       11     1 日       11     1 日       11     1 日       12     1 日       13     1 日       14     1 日       15     1 日       15     1 日       16     1 日       17     1 日       18     1 日       19     1 日       1001     1 日       11     1 日</td> <td>名:株式会社 東京商事     11 頁へ移動(金藤頁)       ※演算(すて)を押さないと計算がかかり、<br/>1 ※資産環境で登録したコード番号を入りし       コード     名 称       1001 建物 倉庫用     16:<br/>第1003 建物 資本的支出       1001 建物 倉庫用     16:<br/>第1003 建物 資本的支出       1001 建物 倉庫用     16:<br/>第1003 建物 資本的支出       1001 建物 倉庫用     16:<br/>第1003 建物 資本的支出       1001 建物 倉庫用     16:<br/>第1005 建物 塗素前       1001 建物 倉庫用     16:<br/>第1005 建物 塗素前       1001 建物 倉庫用     16:<br/>第105 第二、第二、第二、第二、第二、第二、第二、第二、第二、第二、第二、第二、第二、第</td> <td>名:株式会社 東京商事     日本       (注葉算(すて)を押さないと計算がかかり、<br/>主宗資産報項で登録したことに着号を入力し、<br/>コード     日本       1001 建物 倉庫用     102       1002 建物 事務所用     103       1003 建物 資本的支出     11       1001 建物 倉庫用     11       1001 建物 倉庫用     11       1001 建物 倉庫用     11       1001 建物 倉庫用     11       1001 建物 倉庫用     11       1001 建物 倉庫用     11       1001 建物 倉庫用     11       1001 建物 倉庫用     11       1001 建物 倉庫用     11       1001 建物 倉庫用     11       1001 建物 倉庫用     11       1001 建物 倉庫用     11       1002 建物 音庫用     10       1001 建物 倉庫用     11       1001 建物 倉庫用     10       1001 建物 倉庫用     10       1001 単価 素価     10       1001 単価 素価     10       1002 機械 アフェン     10       1003 単価 (10)     10       11     10       11     10       11     10       11     10       12     10       13     10       14     10       15     10       14     10       15     10       15     10       16     10        16     <t< td=""><td>名:株式会社 東京商事     二年     二年     二日     二日     二日     二日     二日     二日     二日</td><td>名:株式会社 東京商事       二年日日         ※演算(すて)を押さないと計算がかかり、       二年日         1001 建物 倉庫用       1002 建物 事務所用         1002 建物 事務所用       101         1003 建物 資本的支出       111         1003 建物 資本的支出       111         1003 建物 資本的支出       111         1001 建物 倉庫用       111         1003 建物 資本的支出       111         1001 建物 倉庫用       111         1002 建物 事務所用       111         1003 建物 資本的支出       111         1004 建物 倉庫用       111         1005 単両 カローラ       115         1001 様様 エアコン       115         1002 様様 フラント*34       155         1001 様様 エアコン       155         1002 様様 フラント*34       155         1001 様様 エアコン       155         1002 様様 フラント*34       155         1003 単市 345       155         1001 様様 エアコン       155         101 通信機器       155         102 様様 フラント*34       155         103 単体 155       155         104 単体 155       155         105 単体 155       155         105 単体 155       155         105 単体 155       155         105 単体 155       155         105 単体 155</td><td>名:株式会社 東京商事     年年月日       *演算(字 7) を押さないを計算がかかり<br/>1※留定理想で登録したコード音号を入りし     「国へ移動(宝雪酒)       コード     名 杯       1001&lt;建物&lt;倉庫用</td>     100       1002&lt;建物 参花所用</t<></td> 155       1003<建物 資本的支出 | 名:株式会社 東京商事     1 耳へ移動(金球頁)       名:株式会社 東京商事     1 耳へ移動(金球頁)       ※演算(アク)を押さないと計算がかかり、<br>1 ※資産種類で登却したコード番号を入力し     コード       コード     名 称       1001     建物 倉庫用       1002     建物 倉庫用       1003     建物 資本的支出       2011     車両 カローラ       4001     様様 アラコン       1002     様様 フラントがき歩       4001     様様 アラントがき歩       1002     単物 倉庫用       103     単面 カローラ       106     単面 加ローラ       107     様様 アラントがき歩       108     11       108     11       109     東西 ホローラ       100     単様 フコン       100     1 個 信機器       101     1 日       11     1 日       11     1 日       11     1 日       11     1 日       11     1 日       11     1 日       11     1 日       12     1 日       13     1 日       14     1 日       15     1 日       15     1 日       16     1 日       17     1 日       18     1 日       19     1 日       1001     1 日       11     1 日 | 名:株式会社 東京商事     11 頁へ移動(金藤頁)       ※演算(すて)を押さないと計算がかかり、<br>1 ※資産環境で登録したコード番号を入りし       コード     名 称       1001 建物 倉庫用     16:<br>第1003 建物 資本的支出       1001 建物 倉庫用     16:<br>第1003 建物 資本的支出       1001 建物 倉庫用     16:<br>第1003 建物 資本的支出       1001 建物 倉庫用     16:<br>第1003 建物 資本的支出       1001 建物 倉庫用     16:<br>第1005 建物 塗素前       1001 建物 倉庫用     16:<br>第1005 建物 塗素前       1001 建物 倉庫用     16:<br>第105 第二、第二、第二、第二、第二、第二、第二、第二、第二、第二、第二、第二、第二、第 | 名:株式会社 東京商事     日本       (注葉算(すて)を押さないと計算がかかり、<br>主宗資産報項で登録したことに着号を入力し、<br>コード     日本       1001 建物 倉庫用     102       1002 建物 事務所用     103       1003 建物 資本的支出     11       1001 建物 倉庫用     11       1001 建物 倉庫用     11       1001 建物 倉庫用     11       1001 建物 倉庫用     11       1001 建物 倉庫用     11       1001 建物 倉庫用     11       1001 建物 倉庫用     11       1001 建物 倉庫用     11       1001 建物 倉庫用     11       1001 建物 倉庫用     11       1001 建物 倉庫用     11       1001 建物 倉庫用     11       1002 建物 音庫用     10       1001 建物 倉庫用     11       1001 建物 倉庫用     10       1001 建物 倉庫用     10       1001 単価 素価     10       1001 単価 素価     10       1002 機械 アフェン     10       1003 単価 (10)     10       11     10       11     10       11     10       11     10       12     10       13     10       14     10       15     10       14     10       15     10       15     10       16     10        16 <t< td=""><td>名:株式会社 東京商事     二年     二年     二日     二日     二日     二日     二日     二日     二日</td><td>名:株式会社 東京商事       二年日日         ※演算(すて)を押さないと計算がかかり、       二年日         1001 建物 倉庫用       1002 建物 事務所用         1002 建物 事務所用       101         1003 建物 資本的支出       111         1003 建物 資本的支出       111         1003 建物 資本的支出       111         1001 建物 倉庫用       111         1003 建物 資本的支出       111         1001 建物 倉庫用       111         1002 建物 事務所用       111         1003 建物 資本的支出       111         1004 建物 倉庫用       111         1005 単両 カローラ       115         1001 様様 エアコン       115         1002 様様 フラント*34       155         1001 様様 エアコン       155         1002 様様 フラント*34       155         1001 様様 エアコン       155         1002 様様 フラント*34       155         1003 単市 345       155         1001 様様 エアコン       155         101 通信機器       155         102 様様 フラント*34       155         103 単体 155       155         104 単体 155       155         105 単体 155       155         105 単体 155       155         105 単体 155       155         105 単体 155       155         105 単体 155</td><td>名:株式会社 東京商事     年年月日       *演算(字 7) を押さないを計算がかかり<br/>1※留定理想で登録したコード音号を入りし     「国へ移動(宝雪酒)       コード     名 杯       1001&lt;建物&lt;倉庫用</td>     100       1002&lt;建物 参花所用</t<> | 名:株式会社 東京商事     二年     二年     二日     二日     二日     二日     二日     二日     二日 | 名:株式会社 東京商事       二年日日         ※演算(すて)を押さないと計算がかかり、       二年日         1001 建物 倉庫用       1002 建物 事務所用         1002 建物 事務所用       101         1003 建物 資本的支出       111         1003 建物 資本的支出       111         1003 建物 資本的支出       111         1001 建物 倉庫用       111         1003 建物 資本的支出       111         1001 建物 倉庫用       111         1002 建物 事務所用       111         1003 建物 資本的支出       111         1004 建物 倉庫用       111         1005 単両 カローラ       115         1001 様様 エアコン       115         1002 様様 フラント*34       155         1001 様様 エアコン       155         1002 様様 フラント*34       155         1001 様様 エアコン       155         1002 様様 フラント*34       155         1003 単市 345       155         1001 様様 エアコン       155         101 通信機器       155         102 様様 フラント*34       155         103 単体 155       155         104 単体 155       155         105 単体 155       155         105 単体 155       155         105 単体 155       155         105 単体 155       155         105 単体 155 | 名:株式会社 東京商事     年年月日       *演算(字 7) を押さないを計算がかかり<br>1※留定理想で登録したコード音号を入りし     「国へ移動(宝雪酒)       コード     名 杯       1001<建物<倉庫用 | 名:株式会社 東京商本     (日本のものす)。            ・         ・         ・ | 名:株式会社 東京商本     名本月日     4 - 30            ・()         ・()         ・()         ・()         ・()         ・()         ・()         ・()         ・()         ・()         ・()         ・()         ・()         ・()         ・()         ・()         ・()         ・()         ・()         ・()         ・()         ・()         ・()         ・()         ・()         ・()         ・()         ・()         ・()         ・()         ・()         ・()         ・()         ・()         ・()         ・()         ・()         ・()         ・()         ・()         ・()         ・()         ・()         ・()         ・()         ・()         ・()         ・()         ・()         ・()         ・()         ・()         ・()         ・()         ・()         ・()         ・()         ・()         ・()         ・()         ・()         ・()         ・()         ・()         ・()         ・()         ・()         ・()         ・()         ・()         ・()         ・()         ・()         ・()         ・()         ・()         ・()         ・()         ・()         ・()         ・()         ・()         ・()         ・()         ・()         ・()         ・()         ・()         ・()         ・()         ・()         ・()         ・()         ・()         ・()         ・()         ・()         ・()         ・()         ・()         ・()         ・()         ・()         ・()         ・()         ・()         ・()         ・()         ・()         ・()         ・()         ・()         ・()         ・()         ・()         ・()         ・()         ・()         ・()         ・()         ・()         ・()         ・()         ・()         ・()         ・()         ・()         ・()         ・()         ・()         ・()         ・()         ・()         ・()         ・()         ・()         ・()         ・()         ・()         ・()         ・()         ・()         ・()         ・()         ・()         ・()         ・()         ・()         ・()         ・()         ・()         ・()         ・()         ・()         ・()         ・()         ・()         ・()         ・()         ・()         ・()         ・() |

^ プレビュー後、印刷も可能です。

(全頁の印刷です。プレビューしている頁のみの印刷ではありません)

印刷 又 印刷 は指定ボタンの表を白紙印刷します。 クリックすると『印刷中』と表示して印刷が始まります。

|      | ※演算(                | F7)を押さないと計算がか          | かりません。(上書きデー                               | クも演算を押さな                               |                   |                   |        |     |      |  |  |
|------|---------------------|------------------------|--------------------------------------------|----------------------------------------|-------------------|-------------------|--------|-----|------|--|--|
| ₹Na, | <u>1 ※管度</u><br>コード | 2種類で登録した3-小*番号を<br>名 称 | 入力して下さい。<br>取得年月日                          | ※割増・特別費<br>取得価額                        | 却・売却加<br>残存・<br>- | 價却基礎金             | ****** | 印刷中 | **** |  |  |
| 1    |                     | Salar Second           | 18 53 · 4 · 10                             | 53,000,000                             | GX JE 4X 19 IRIAR |                   |        |     |      |  |  |
| 2    | 1002                | 建初 若準用<br>建物 事務所用      | 18:55:39 1度20<br>3年 1 · 4 · 25<br>15:1日 定年 | 2,658,000<br>100,000,000<br>87,600,000 | 18,909,000        | Z,850,<br>87,600, |        |     |      |  |  |
| 3    | 1003                | 建物 萨卡的龙山               | 平 24 · 11 · 1                              | 24.000.000                             |                   | 24 000            |        |     |      |  |  |
| 4    | 0001                | 1964 - 075 - 2         | # 24 · 7 · 1                               | 30,000,000                             |                   | 00.000            |        |     |      |  |  |
| 5    | 5001                | 建物 島庫市                 | 平 13 * 4 * 13                              | 6,000,000                              | 800.000           | 30,000.           |        |     |      |  |  |
|      | 5001                | 車页 カローラ                | 16:旧字事 单 5 * 4 * 1                         | 407.551 13,000,000                     |                   | 407.              |        |     |      |  |  |
| .0   | 4001                | 機械 エアコン                | 18:5335等價加                                 | 650,000<br>32,000,000                  | 3, 200, 000       | 658,              |        |     |      |  |  |
| 7    | 4002                | 機械 752 hn°28           | 15:伯堂车                                     | 11.991.848                             | 41 0001 000       | 11.991.           |        |     |      |  |  |
| 8    | 6001                | 通信機器                   | 平 24 · 11 · 1<br>13:定事(250X)               | 1,200,000                              |                   | 1,200.            |        |     |      |  |  |
| 9    |                     |                        | 用                                          |                                        |                   |                   |        |     |      |  |  |
| 10   |                     |                        | 1 1                                        |                                        |                   |                   |        |     |      |  |  |
| 14   |                     |                        |                                            |                                        |                   |                   |        |     |      |  |  |
| 11   |                     | 1                      |                                            |                                        |                   | -                 |        |     |      |  |  |
|      | 2:決賣                | 4.推 演 5:終              | ·7 8:行編集 7:演音                              | £ 8:空行                                 | 10:2次行            | -                 |        |     |      |  |  |

前頁(F1)・後頁(F2) 現在呼び出している表の次頁・前頁を呼び出します。

「空行(F8)」データが入力されていない行へカーソルを移動します。

セレクトボタン (青色)は、青い枠をダブルクリックすると項目に合わせた内容を表示します。 該当するものをクリックします。

|      |               |                                  |                                   | 11:【固定資産登録】1001                                                 |              |
|------|---------------|----------------------------------|-----------------------------------|-----------------------------------------------------------------|--------------|
| 拡大表示 | 1             | 縮小表示                             |                                   |                                                                 |              |
| 【面知  | 2 僅產明         | 細書】 個別入力 コヒ<br>帳 票 選 択 2°24      | 〔 → へルブ 検<br><sup>*</sup> a∽ 一覧印刷 | 索                                                               |              |
| 코~~~ | げ名:株式         | 代会社 東京商事                         | 自                                 | · 5·1~至                                                         |              |
|      | ※演算(]<br>↓※資産 | 〒7)を押さないと計算がかか<br>種類で登録したコード番号を入 | りません。(上書きデータ<br>力して下さい。           | 1 頁へ移動(全85頁)           も演算を押さないと反映しませ、           ※割増・特別償却等は個別入力 | よ)<br>けでノ    |
| 行No, | コード           | 名 称                              | 取得年月日<br>僧 却 方 法                  | 期間御力法を利用                                                        | ー・<br>長示します。 |
| 1    | 1001          | 」<br>建物 倉庫用                      | 昭 · 4 · 10<br>16:5%均等償却           | 2,650,000                                                       |              |
| 2    | 1002          | 建物 事務所用                          | 16:5%均等償却<br>21:定率(200%)          | 100,000,000 10,000,<br>67,600,000                               | 000          |
| 3    | 1003          | 建物 資本的支出                         | 22:改定償却(200%)<br>13:定率(250%)      | 24,000,000<br>24,000,000                                        |              |
| 4    | 8001          | 建物 倉庫用                           | 14:改定償却(250%)<br>15:旧定率           | 30,000,000<br>30,000,000                                        |              |
| 5    | 5001          | 車両 カローラ                          | 16:5%均等償却<br>15:旧定率               | 6,000,000 <u>600</u> ,<br>407,551                               | 000          |
| В    |               |                                  | <del>苹 ・</del> 4 ・ 1              | 13,000,000                                                      |              |

#### 頁移動

XX 頁へ移動(全XX頁)

現在の頁欄に任意の頁数を入力するとその頁へ移動します。

現在の頁 最大頁数

#### 行編集

| 【面】<br> | 2資 <i>産</i> 明<br>ザ名:株: | 細書】 (1881八カ) :<br>「「「葉 葉 道 訳」」<br>式会社 東京商事 | コピー ヘルブ 権<br>パルシー 一覧和明<br>自  | * 4 ·                    | <u> ~至</u><br>(余55百)] | · 3 · 31 1194 | 年月日         | • 3 • 31          |            | 1.,<br>[ | 入力枠I<br>6:行約 | こカ <i>ー</i><br>偏集 | ·ソルが<br>を表示 | ある<br>しま | ときに<br>す。   |
|---------|------------------------|--------------------------------------------|------------------------------|--------------------------|-----------------------|---------------|-------------|-------------------|------------|----------|--------------|-------------------|-------------|----------|-------------|
| _       | 振演算(<br>1 ※管理          | F7)を押さないと計算がが<br>確実で登録したコード書号で             | かかりません。(上書きデー)<br>を入力して下さい。  | 後割増・神気(首)                | いと反映しません)<br>ロ・売却原業等は | 個別入力で入力し      | て下さい。       |                   |            |          |              |                   |             |          |             |
| 行No.    | 3- F                   | 名称                                         | 取得年月日<br>(営 却 有 法            | 取得価額                     | 現存価額<br>砂定取得価額        | 價却基礎金額        | 新用年数<br>月 数 | 保証率               | 政定率<br>億利率 | 2        | 编集厂          | たしいぞ              | テにカー        | - ソル     | を罟          |
| 1       | 100                    | 建物 倉庫用                                     | 181 53 4 10<br>18:5555等1111  | 53,000,000<br>2,850,000  | Sector 14 Meters      | 2,850,000     | 24          |                   | 12/80      |          | シーション        | ,су.,<br>] / г    | () = ()     | 711.     |             |
| 2       | 1002                   | 建物 事務所用                                    | 平 1 • 4 • 25                 | 100,000,000              | 10,000,000            | 87,600,000    | 50<br>12    | l                 | 0.845      | L        | 1丁//// 年     | : (F              | 0)æ:        | ノリッ      | シ、          |
| 3       | 1003                   | 建物 資本的支出                                   | 平 24 · 11 · 1<br>21:堂率(200X) | 24.000.000<br>24.000.000 |                       | 24,000,000    | 50<br>5     | 0.01440           | 0.042      |          | = 1-1+       | F                 | 、<br>1 土 -  | - を坩     | <b>⊥</b> .≠ |
| 4       | 8001                   | 建物 倉庫用                                     | 平 24 ・ 7 ・ 1<br>11:定額        | 30,000,000               |                       | 30.000.000    | 24<br>8     |                   | 0.042      |          | 6 /C 16      |                   | <u> </u>    | G 14     | 06          |
| 5       | 5001                   | 車両 カローラ                                    | 平 13 · 4 · 13<br>15:伯定率      | 6,000,000<br>407,551     | 600,000               | 407,551       | 6<br>12     | liananan          | 0.319      |          |              |                   |             |          |             |
| 6       | 4001                   | 根紙 エアコン                                    | 平 5 4 1<br>16:5335种指数0       | 13,000,000<br>650,000    |                       | 650,000       | 11<br>12    |                   | 12/60      |          |              |                   |             |          |             |
| 7       | 4002                   | 種紙 755 kn°≱8                               | 平 15 · 4 · 1<br>15:旧堂率       | 38.000.000<br>11.991.848 | 3,800,000             | 11.991.848    | 5           |                   | 0.369      |          |              |                   |             |          |             |
| 8       | 6001                   | 通信機關                                       | 平 24 · 11 · 1<br>13:堂事(250X) | 1,200,000                |                       | 1,200.000     | 10          | 0.04448<br>53.376 | 0.334      |          |              |                   |             |          |             |
| 9       |                        |                                            | <b>#</b>                     |                          |                       |               |             |                   |            |          |              |                   |             |          |             |
| 10      |                        |                                            |                              |                          |                       |               |             |                   |            |          |              |                   |             |          |             |
| 11      |                        |                                            |                              |                          |                       |               |             |                   |            |          |              |                   |             |          |             |

ソート (F1)・・・ コード番号の小さい順に並べ替えを行います。
 行抹消 (F2)・・・ カーソルがある位置の行を削除して、行詰めします。
 行挿入 (F3)・・・ カーソルがある位置の行に空行を挿入します。
 「行入替 (F4)・・・ 入れ替える行を指定して、 実行 (F4)を押します。
 コピー (F6)・・・ コピー元とコピー先の行を指定し、 実行 (F4)を押します。
 行抹消、行挿入後は 終了 (F5)を押してください。

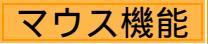

【 よく使用する文字の登録 】

|      | 告情     | 籍】1001 (dev/pt                         | s/2)            |                         |            |          |                        |                |               |            |          |
|------|--------|----------------------------------------|-----------------|-------------------------|------------|----------|------------------------|----------------|---------------|------------|----------|
| 画面切替 |        | 2画面用                                   |                 |                         |            |          |                        |                |               |            |          |
|      | 情      | 平成 年1月                                 | 月1日の住所          |                         |            |          |                        |                |               | _          | -        |
|      | 報      | 14                                     | q <sub>il</sub> | · · ·                   | <b>唐</b> 年 | 8 0      | 元 107-11 1             | 0 <del>4</del> | 9 <b>F</b> 10 |            |          |
|      |        | H 当 + F                                | A11             |                         | 王 中        |          | 号 HD 11 1              | 0 -            | 2 /3 10       | -          |          |
|      |        | 巴布主兵                                   | 4               |                         | 也带主く       | 2 000000 |                        |                |               | _          |          |
|      |        | 戰                                      | 業               |                         | 屋号         | ・雅号      |                        |                |               | -          |          |
|      |        | 申告区                                    | 分               | ○確 定 ○修 正               | 青色         | 区分       | ○青色                    | ○白             | 色             |            |          |
|      |        | 申告の種                                   | 頬               | ● A様式 ○ B様式 ○分 離 ○損     | 失          |          | ₩送付7                   | F要             |               |            |          |
|      |        | 特別農業所得                                 | 書者              | ○非該当 ○該 当               | 納 税        | 番 号      |                        |                |               |            |          |
|      |        |                                        |                 | 還付金融機関·税理士情報            |            |          |                        |                |               |            |          |
|      | 漂      | 金融機関                                   | 名               |                         | ○銀行        | ◯金庫      | ○組合                    | ○農             | 協 🔾 🤅         | 刺協         |          |
|      | 付      | 支 店                                    | 名               |                         | ○本店        | ○支店      | <ul> <li>本所</li> </ul> | ○文             | 所             |            | _        |
|      | 金      | 預金種                                    | 別               | ○ 善 通 ○ 当 座 ○ 納税準備 ○ !! | 庁 蕃        | 罪        | RI                     | 71             | ~             | <b>쟘</b> 곂 |          |
|      | 燕      | 日座番                                    | 뮥               |                         |            | 些        | ハウ.                    | $\sim$         | · •           | 豆野         |          |
|      | 機      | 郵 便                                    | 局               | 郵便局                     |            | をフ       | 選択                     |                |               |            |          |
|      | (¥)    | 預金記号看                                  | 号               | -                       |            | 7.       |                        |                |               |            |          |
|      |        | 税理士                                    | 名               | ○○税理士事務所                | 違択リスト      | へ登録      | _                      |                |               |            |          |
|      | 税      |                                        | -               |                         | 選択リスト      | をソート     | 1                      |                |               | _          |          |
|      | 在<br>十 | 事務所所在                                  | 地               |                         | 2013年1月11日 | 70%5AUNR | -                      |                |               | _          |          |
|      | 情      | 20 H W                                 | 2               |                         | (80 US)    |          |                        |                | _             | _          |          |
|      | 報      | 税理十法第306                               | るの書面提出          | 0 友 0 無                 | 貼り付け       |          |                        | /              |               |            |          |
|      |        | 10年日十次第205                             | その日回返回          |                         | カーソル位置     | 即、降消去    | -r                     |                |               |            |          |
|      | 撼      | 林物和田人                                  | +               |                         | /          |          |                        |                |               | -          |          |
|      | A90.   | ······································ |                 |                         |            |          |                        |                | _             | _          |          |
|      |        |                                        |                 |                         | -          |          |                        | /              | _             |            |          |
|      |        |                                        |                 |                         | -          |          |                        |                |               |            |          |
|      |        |                                        | 4:抹 消 5:/       | 终了 7:演算                 |            |          |                        |                | 101X あ:       | 連 加漢 殷     | かt 🛅 🖸 🖑 |

例)「 事務所」を登録します。

1.項目に登録したい文字を入力します。

- 2.登録する文字「事務所」を 入力し、右クリックします。
- 3.「選択リストへ登録」をクリック します。

再度右クリックし、登録した文字事務所」を表示したら完了です。

登録順に保存します。

登録した文字を削除する場合 右クリックし、「選択リストから削除」 にカーソルを合わせると登録され ている文字を表示しますので削除 する項目をクリックしてください。

## 【 [コピー][貼り付け]】

任意の語句を一時的に記憶し、別の項目へコピーすることができます。 (語句の記憶は同一表内に限ります。)

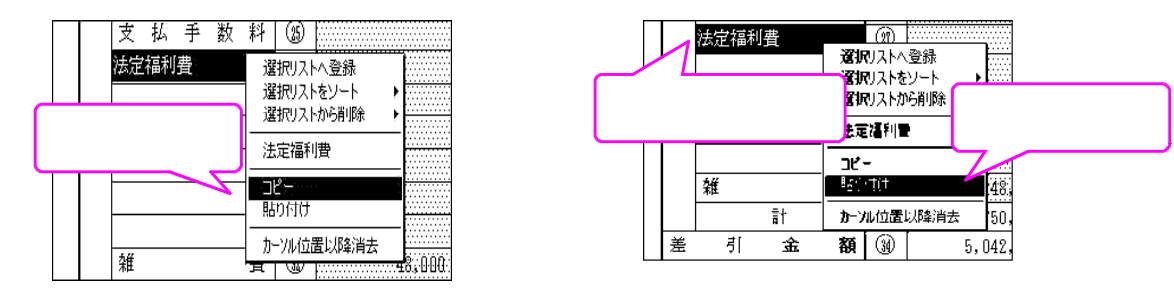

1. コピーしたい語句の上で右クリックし、[コピー]をクリックします。

2. コピーしたい項目に移動し右クリック、[貼り付け]をクリックします。

[1100] G P 申告情報登録より転記します。

| 🔡 1:【基本情報登録】1001 (dev/   | pts/6)                                        | 2  |     |    | × |
|--------------------------|-----------------------------------------------|----|-----|----|---|
| 拡大表示 縮小表:                | <b>T</b>                                      |    |     |    |   |
| 【基本情報登録                  | 】 印刷項目をクリックすると印刷する項目を選択できます→                  | 印刷 | 」項目 | 設定 |   |
| <u>⊐-∜'⊐-⊦': 1001</u>    | ユーザ名:株式会社 東京商事                                |    |     |    |   |
| ※基本情報はGP申<br>訂正は、F8キ〜    | 「告情報登録より必要な項目を表示しています。<br>・を押してGP申告情報登録で行います。 |    |     |    |   |
| 区分                       | ◎ 法人 ○ 個人                                     | _  |     |    |   |
| 事業年度                     | 自令和 年 4 月 1 日 ~ 至令和 年 3 月 31 日                |    |     |    |   |
| 計算年月日                    | 令和 年 12 月 31 日 設立年月日 ■ 年 月                    | 日  |     |    |   |
| 事業 年 度 1 年<br>未満 の 償 却 額 | ○ 法定算出方法で計算 ④ 年償却額を月割                         |    |     |    |   |
| 新償却の端数処理                 | ④ 切上げ(個人初期値) 🔷 切捨て(法人初期値)                     |    |     |    |   |
|                          |                                               |    |     |    |   |
| 2:次表                     | 4:抹 消 5:終 了 7:這 等 8:GP甲告                      |    |     |    |   |

GP申告 (F8)を押すと、[1100]GP申告情報登録の画面を表示します。 法人の場合は法人登録を、個人の場合は個人登録を表示します。

| 項目     | 内容                                             |
|--------|------------------------------------------------|
| 区分     | 法人 個人 どちらかを選択します。                              |
| 事業年度   | [1100]GP申告情報登録より転記します。                         |
|        | 変更する場合は GP申告 (F8)を押し、訂正します。                    |
| 計算年月日  | 計算年月日を入力します。                                   |
|        | 空欄の場合、終了 (F5)で終了する際に至年月日を自動で転記します。             |
| 設立年月日  | 設立年月日を入力します。                                   |
|        | 一括償却資産の合計の印刷時に使用します。                           |
| 事業年度1年 | 設立や解散など事業年度が1年に満たない場合に選択します。                   |
| 未満の場合の | 個人は年償却額を月割で計算します。                              |
| 償却額    | 法定算出方法で計算:事業月数に合わせて償却率を計算                      |
|        | 年償却額を月割:事業年度が1年に満たなくても12ヶ月の償却率で計算              |
| 新償却の端数 | 切上げ(個人初期値) 切捨て(法人初期値)                          |
| 処理     | 固定資産登録の                                        |
|        | 5%均等償却・定額・定率(250%・200%)・改定(250%・200%)・定額(無)の計算 |
|        | において1円未満の端数処理を選択することができます。                     |

### G P 申告(F 8)【法人登録】

| 1 21法                                                                                                    | 人登時】1001 (dev/pts/6)                  |                                                              | E X |
|----------------------------------------------------------------------------------------------------|---------------------------------------|--------------------------------------------------------------|-----|
| 拉大表示                                                                                                    | 编小表示                                  |                                                              |     |
| and second                                                                                                    | And the second                        |                                                              | ~   |
|                                                                                                    | 「※」は電子中会必須項目なる                        | 2世紀子中告する場合はおデスカレマくだない。 転 記 税理士登録 印 財                         | 1   |
| 1                                                                                                    |                                       |                                                              |     |
|                                                                                                    | 344 6346 : 1001                       | 7治 : 陳丸吉仁 東京田●                                               |     |
|                                                                                                    | ● 法人登録 ↓                              | <b>クリックすると事業年度をコピーします</b>                                    |     |
| 青田                                                                                                    | 事業年度一級                                | 第10 年 4 月 1 日 ~ 前10 年 3 月 31 日 切上月数 12                       |     |
| E                                                                                                    | 課税期間 埠(清景祝) []                        | ★和 年 4 月 1 日 ~ ※和 年 3 月 31 日 切捨月数 12                         |     |
| ġ.                                                                                                    | 会計データ期首年 🗌                            | 後期 年 会計説期間 後期 年 4月 1日~金融 年 3月 31日                            |     |
| 子曲                                                                                                    | 中間中告期間                                | 1 年月日~ 1 年月日                                                 |     |
| 100                                                                                                    | 決算の確定日                                | ●和 年 8 月 25 日 提出年月日 ●和 年 8 月 31 日                            |     |
|                                                                                                    | 进人区分                                  | ● 普通法人 〇 公益法人 〇 悠岡祖合等  #中小法人                                 |     |
| 「「「」                                                                                                    | 青色・白色区分                               | 會會 () 自 色 整理委号 12345678.                                     |     |
|                                                                                                    | 法人委号(13桁)座                            | 1234567901234 - ※注人用マイナンバーです                                 |     |
| 0.0                                                                                                    | 利用者觀別委号發                              | 1234567890123456 利用ID(地方規)※                                  |     |
| 1                                                                                                    | ありがな                                  | かぶしきがいしゃ とうきょうしょうじ 歌 物                                       |     |
| 8                                                                                                    | 7月卅十(出色)                              | 81712817/0+ 1084701807 · · · · · · · · · · · · · · · · · · · |     |
| 240                                                                                                    | in 1 4                                |                                                              |     |
| i and i and |                                       | 160 - 0023                                                   |     |
| (m)                                                                                                    | 前 フリガナ(おを)                            | 5 ### # 1000 " + 10 = 100 00" + 1                            |     |
| ÷                                                                                                    |                                       |                                                              |     |
|                                                                                                    | 住所並                                   | 業家看知道70日単億1-2-0<br>(○○○) 2015                                |     |
|                                                                                                    | 地                                     |                                                              |     |
|                                                                                                    | 8 88 8 7                              | ( 03) 0000 - 1111                                            |     |
|                                                                                                    | 単 便 書 寺                               | 160 - 0023                                                   | 1   |
|                                                                                                    | 宿してリコテ(手角)                            | PITTIPAR AND AND AND AND AND AND AND AND AND AND             |     |
|                                                                                                    | 所 佐 所                                 | 東京都樂宿区西漸宿1-2-0                                               |     |
|                                                                                                    | 地                                     | COESSF                                                       |     |
|                                                                                                    | 夏 節 幸 号                               | ( 03) 0000 - 1111                                            |     |
|                                                                                                    | ありがな                                  | こくぜい たろう                                                     |     |
|                                                                                                    | プリガナ(半角)                              | ठ १ में 1 अंधन                                               |     |
|                                                                                                    | 代代表着名意                                | 国税 太郎 /                                                      |     |
|                                                                                                    | ※単 使 番 号                              | 160 - 0023                                                   |     |
|                                                                                                    | フリガナ(単衡)                              | k###\$F\$000"#\$\$#28000"#\$                                 |     |
|                                                                                                    | ब<br>द इस् क                          | 東京都新宿区西新宿1-2-0                                               |     |
|                                                                                                    |                                       | OOVMF                                                        |     |
|                                                                                                    | ■ 話 香 号                               | ( 03) 0000 - 5555 ※法人校申告書と                                   |     |
|                                                                                                    | よりがな                                  | やまだ はなこ 同語を入力して                                              |     |
|                                                                                                    | 経理責任者名                                | 山田花子                                                         |     |
|                                                                                                    | * * * *                               | 〇〇小売業         (解散日現在の資本金等)         円                         |     |
|                                                                                                    | * * 0 *                               | 資本会スは出資金 円                                                   |     |
|                                                                                                    | 脱酪姜香号                                 | 資本 準備金 年 円                                                   |     |
|                                                                                                    | 段 器 署 名 ※                             | 四谷 稅務署 合 計 顧 円                                               |     |
|                                                                                                    | 建金 金融振興名                              | ○○ ● 銀行 ○ 金庫 ○ 組合 ○ 農協 ○ 液筋                                  |     |
|                                                                                                    | 金融支店名                                 | 00 0 本店 ( 支店 () 本所 () 支所 () 出張所                              |     |
|                                                                                                    | 副根 預金種 刻                              | ●普通 ○当座 ○納税準備 ○通知 ○ 刻歌 ○貯蓄 ○ その他                             |     |
|                                                                                                    | 機關 口座 委号                              | 1234567890                                                   |     |
|                                                                                                    | ····································· | 貯金肥号番号 一                                                     |     |
| 1                                                                                                    | 불 禄 물 두                               | 1 税理士委号 123456 号                                             |     |
|                                                                                                    | 利用者識別書导導                              | 1234567890123456 利用ID(地方稅)※ 23456789012                      |     |
|                                                                                                    | プリガナ(半角)                              | コタゼ 4/201 開与開始年月日                                            |     |
|                                                                                                    | 10 氏名又は名称                             | 大蔵次郎                                                         |     |
|                                                                                                    | 事務所名                                  | 年月日                                                          |     |
|                                                                                                    | 理事                                    | 160 - 0023                                                   |     |
|                                                                                                    | 士 務                                   | 東京都新宿区西新宿1-1+0                                               |     |
|                                                                                                    | 住 所                                   | /                                                            |     |
|                                                                                                    | <b>等所</b><br>章 語 香 泉                  | 1 03) 0000 - 1111                                            |     |
|                                                                                                    | 相当大名                                  |                                                              |     |
|                                                                                                    | 所属俗理十余美                               | 東京 彩探士会 支部 因公                                                |     |
|                                                                                                    | 税理士法第30条の1                            | 「「「「「「「」」 「「「」「「「」」 「「」「」 「「」 「」 「」 「」                       |     |
| 1                                                                                                    |                                       |                                                              | v   |
| 二前表                                                                                                    | 2:庆 表                                 | 41抹:消 51桥了 71演算 81電知力                                        |     |

### G P 申告(F 8)【個人登録】

| 拡大表示     |          | 稿小表         | π.    |                                     |                                     |       |              |            |                |                |              |      |
|----------|----------|-------------|-------|-------------------------------------|-------------------------------------|-------|--------------|------------|----------------|----------------|--------------|------|
|          |          |             | 24920 | \*-用疗*3撤出                           |                                     |       | tă î         | e Au       | 1土登録           | ED             | 刷            | Â    |
|          | - 8      | 2-8°-2-1° ; | 1001  | ユーザ名                                | ; 株式                                | 式会社   | 東京商事         |            |                |                |              |      |
|          | •        | 個人登到        | R 10  | 「米」は電子申告必須項目なので電子申告する場合は必ず入力してください。 |                                     |       |              |            |                | 1              |              |      |
| 青        | *        | 業年度         | 棗     | 會和 年                                | 1月                                  | 日~    | 令和 年         | 12月3       | 1日年            | 分束             | 存和 年         | 1    |
| 項目       |          | 税期間臺(清豐     | (税)   | 會和 年                                | 1月                                  | 1日~   | 令和 年         | 12月3       | 1日 当期          | 朝月散            | 12           | 1    |
| 会計データ期首年 |          |             |       | 骨和 年 会                              | 常和 年 会計読期間 合和 年 1月 1日~ 合和 年 12月 31日 |       |              |            |                | 31日            | 1            |      |
| 子山       | 中        | 間申告期        | 朔 開   | 年                                   | 月                                   | 日~    | ()))) ()     | 月          | H              | -              |              | 1    |
| 普        | セ        | 出年月         | H     | 年                                   | 月                                   | 日     | 税務署          | 名素         | 新宿             | B              | 初署           | 1    |
| 華        | 申        | 告 区         | 分     | ●青 色                                | ○自                                  | ē     | 钠税者          | 番号         |                |                |              |      |
| 本情       | 利        | 用者識別番       | 号座    | 12345678901                         | 23456                               |       | 利用ID(地)      | 方税)事       |                |                |              |      |
| 報と       | 4        | りが          | 14    | こくぜいたろ                              | 3                                   |       |              |            | 1              | 敗 称            |              |      |
| U T      | 7        | リガナ (半      | 角)    | 司师"1907                             |                                     |       |              |            | 〇即中            | ●梯             | ○殿           |      |
| 1        | R        | 名           | 華     | 国税太郎                                |                                     |       |              |            | 心宛             | ○ 先            | <u> </u>     |      |
| lie -    | 納        | 脱           | 地     | ●自宅 ○                               | 事業所                                 | () 事得 | 务所 ① 居所      | ← 確定       | 申告への転          | 記が変:           | わります         | 4    |
| 20       | -        | 郵便番         | 号     | 160 - 002                           | 3                                   |       | 電話           | 影 号        | ( 03           | 3,0000         | - 0000       |      |
| 現目       | H        | フリガナ(キ      | 半角)   | The Addition                        | THE BLACK                           |       |              |            | 4              | /              | /            |      |
| です       | 宅        | 住 所         | *     | 東京都新僧園                              | 129 81 10                           | 11-2  | -0           |            |                |                |              |      |
| ه        | -        | का ता मा    | a a   | OUErvar                             | -                                   |       |              | <b>4 4</b> | 6              | 1              | -            |      |
|          | 事        | 判 反 軍       | 「ち    | 100                                 |                                     |       | MS 84        | W 75       | 自定时间           | ti- == -       |              |      |
|          | 蒂        | ~ / ~ / `   | 1.747 |                                     |                                     |       | 付けた場合は電子申告の  |            |                |                |              |      |
|          | 所        | 住 所         | fi -  |                                     |                                     |       | 豊本情報<br>住所が載 | 自転され       | 素所のます。         |                |              |      |
|          |          |             | 業     | 00集                                 | 00                                  |       |              | 1          | 生别             |                |              |      |
|          | 莱        | 種           | 名     | a kataka                            |                                     |       |              | _          |                | 1              | 女            |      |
| 1        | 7        | リガナ(半       | 角)    |                                     |                                     |       | 生年月日※        |            |                | 1              |              |      |
|          | 犀        | 号・雅         | 号     |                                     |                                     |       | [            |            |                |                |              |      |
|          | 加        | 大团体         | : 名   |                                     |                                     |       | 昭和           |            |                |                |              |      |
|          | 博        | 蒂主          | 名     | 国税太郎                                |                                     |       | 世帯主との統柄      | 本人         | 30 年           | 8月             | 18           |      |
|          | 経        | 理祖当         | 者     |                                     | _                                   |       |              | <u> </u>   |                |                | _            |      |
|          | 遭        | 金融號         | 開名    | 00                                  |                                     | . 銀行  | 庁 🔘 金庫       | ◎ 組合       | ◎ 農協           | ○ 漁協           | à            |      |
|          | 付先       | 融支店         | 名     | 00                                  |                                     | ()本)  | 音 💽 支店       | () 本所      | ○ 支所           | 〇出別            | 所            |      |
|          | 金融       | 横預金利        | 重類    | ④普通 (○)                             | 音座 🕓                                | 納税理   | 備 🕥 通知       | ○ 別段       | ○貯著 (          | しその他           | 1            |      |
|          | 根間       | M 口座 1      | 齡 号   | 1234567890                          |                                     |       | Taxan        |            |                | _              |              | 4    |
|          | 104      | 郵便局         | 名号    |                                     | 01-0                                | 1-2-2 | 貯金記-         | 导管号        |                | -              |              |      |
|          |          | 12 辞 世      | 劳     | 1                                   | 祝瑆                                  | 士苦号   | 12345        | 6号         |                |                |              |      |
|          | 3        | 利用者識別種      | 新安臣   | 12345678901                         | 23456                               | 利用    | 10(地方稅)參     | 2345       | 6789012        | BBAC AT 1      |              |      |
|          | 1        | レクサロ        | +月1   | 398 49 19<br>-1-20 97 60            |                                     |       |              |            | 同分             | 保護日平人          | 98           |      |
|          | 税        | 「日本光日本祝日    | 田和    | ~ MARYA HAP                         |                                     |       |              |            | -              |                |              |      |
|          | 瓄        | 本新任         | 日日    | 180 - 002                           | 2                                   |       |              |            | 年              | Set.           | H            |      |
|          | +        | 30 30 12 1  | m 19  | 東京都新宿田                              | 769513                              | t-1-0 |              |            | 10.00          | n.             | 1000         |      |
|          | 工 19 住 所 |             |       | 242-17 Bit 2011 Bit                 |                                     |       |              |            | 祝理士本<br>  際は、利 | 人の 電一<br> 用者議列 | F甲香の<br>別番号が |      |
|          | ÷        | 電話          | ● 母   | ( 03 )                              | 0000                                | - 111 | 1            |            | 空欄の重           | 計量号            | を指定          |      |
|          | 1        | 担当者         | 名     |                                     |                                     |       |              | -          | - CCCR         |                |              |      |
|          |          | 所属税理士       | 会等    | 東京 税用                               | 社会                                  | 支部    | 四ッ谷          | 70         |                |                |              |      |
|          |          | 税理士法第3      | 0条の1  | 書面提出有 🗌                             | 税则                                  | 里士法家  | 833歳の2書面     | 提出有        |                |                |              | 1    |
| 1:前 表    | 2.       | 次表          |       | 4:抹 :兩   5:58                       | 7                                   |       | 7:17 11      |            | 9: 10 Fr. J    | 5              |              | ·) v |

## [2]資産種類登録

固定資産の種類と集計する項目名を登録します。 全40種類登録することが可能です。 新規にデータを作成した場合は初期値(法人:定率、個人:定額)を表示します。

| < | 法 | 人 | 、> | • |
|---|---|---|----|---|
|---|---|---|----|---|

|      |                   |            | 2:【資産種類登録】        |              |      |          | × |
|------|-------------------|------------|-------------------|--------------|------|----------|---|
| 拡大表示 |                   |            | 縮小表示              |              |      |          |   |
| Ī    | 【資產<br><u>ユー1</u> | 産種判<br>ザ名: | 夏登録】<br>株式会社 東京商事 |              |      | 印刷       | ^ |
|      | 行No.              | No.        | 料目名               | 價却方法         | 割合%  | 價却資産種類   |   |
|      | 1                 | 1          | 建物                | 定額           | 100  | 9:対象外    |   |
|      | 2                 | 2          | 建物付属設備            | 定額           | 100  | 9:対象外    |   |
|      | 3                 | 3          | 構築物               | 定額           | 100  | 1:構築物    |   |
|      | 4                 | 4          | 機械装置              | 定率           | 100  | 2:機械装置   |   |
|      | 5                 | 5          | 車両運搬具             | 定率           | 100  | 5:車両運搬具  |   |
|      | 6                 | 6          | 工具器具備品            | 定率           | 100  | 6:工具器具備品 |   |
|      | 7                 | 7          | 一括償却資産            | 一括(3年)       | 100  | 9:対象外    |   |
|      | 8                 | 8          |                   | 定率           | 100  | 9:対象外    |   |
|      | 9                 | 9          |                   | 定率           | 100  | 9: 対象外   |   |
|      | 10                | 10         | 無形固定資産            | 定額(無形)       | 100  | 9:対象外    |   |
|      | 11                | 11         | 繰延資産              | 均等(均等)       | 100  | 8:対象外    |   |
|      | 12                | 12         | 繰延資産              | 均等(一時)       | 100  | 9:対象外    |   |
|      | 13                | 13         | 少額資産              | 少額資産         | 100  | 9:対象外    |   |
|      | 14                | 14         |                   | 定率           | 100  | 8:対象外    |   |
|      | 15                | 15         |                   | 定率           | 100  | 8:対象外    |   |
|      | 16                | 16         |                   | 定率           | 100  | 9:対象外    |   |
|      | 17                | 17         |                   | 定率           | 100  | 8:対象外    | ~ |
| 1:前表 | 2:5               | (表)        | 4:抹 演             | 5:8* 7 6:175 | 集 7: | 演賞       |   |

<個人>

| 示 | 1    |     | 縮小表示         |        |     |              |
|---|------|-----|--------------|--------|-----|--------------|
|   | 【資產  | 種类  | <b>夏</b> 登録】 |        |     | <b>向 和</b> j |
|   | 2-9  |     |              |        |     |              |
|   | 行No. | No. | 科目名          | 儋却方法   | 割合業 | 償却資産種類       |
| ſ | 1    | 1   | 建物           | 定額     | 100 | 8:対象外        |
| ſ | 2    | 2   | 建物付周設備       | 定額     | 100 | 9:刘象外        |
| ſ | 3    | 3   | 構築物          | 定額     | 100 | 1:構築物        |
| I | 4    | 4   | 機械装置         | 定额     | 100 | 2:微核装置       |
| T | 5    | 5   | 車両運殺具        | 定額     | 100 | 5:車両運搬具      |
| F | 6    | в   | 工具器具備品       | 定額     | 100 | 6:工具器具備品     |
|   | 7    | 7   | 一括償却資産       | 一括(3年) | 100 | 8:対象外        |
| ſ | 8    | 8   |              | 定额     | 100 | 8:対象外        |
| T | 9    | 9   |              | 定額     | 100 | 9:対象外        |
| F | 10   | 10  | 無形固定資産       | 定額(無形) | 100 | 8:対象外        |
|   | 11   | 11  | 繰延資産         | 均等(均等) | 100 | 8:対象外        |
| ſ | 12   | 12  | 繰延資産         | 均平(一時) | 100 | 9:对象外        |
| ľ | 13   | 13  | 少額資産         | 少額資産   | 100 | 9;対象外        |
| T | 14   | 14  |              | 定額     | 100 | 9:対象外        |
| ľ | 15   | 15  |              | 定額     | 100 | 8:対象外        |
| ľ | 16   | 16  |              | 定額     | 100 | 9:封象外        |
| F | 17   | 17  |              | 宝额     | 100 | 9:封象例        |

| 項目     | 内容                                         |
|--------|--------------------------------------------|
| 行No.   | 1~40まで使用可                                  |
| No.    | 2桁入力                                       |
|        | (一つのNo.に対して1000番号まで使用可。 1とした場合は 1000~ 1999 |
|        | 10とした場合は10000~10999)                       |
| 科目名    | 漢字10文字                                     |
| 償却方法   | ※選択によって転記する法人税の別表が変わります。                   |
|        | 定額 ー法人税:別表16-1へ転記                          |
|        | 定額(無形) ー法人税:別表16-1へ転記                      |
|        | 定率 ー法人税:別表16-2へ転記                          |
|        | 一括(3年) -法人税:別表16-8へ転記                      |
|        | 均等(均等) -法人税:別表16-6上段へ転記                    |
|        | 均等(一括) -法人税:別表16-6下段へ転記                    |
|        | リース定額 −法人税:別表16-4へ転記                       |
|        | 少額資産 −法人税:別表16-7へ転記                        |
|        | 非償却資産 一法人税:転記無                             |
|        | 自由資産  一法人税:転記無                             |
| 割合     | 法人の場合のみ変更可能です。(個人の場合は各固定資産登録の割合で変更)        |
|        | ※赤字などで減価償却したくない場合、科目ごとの割合を0%にします。          |
| 償却資産種類 | 固定資産を入力する際に償却資産の種類を登録することが可能です。            |

# [3]申告先登録

償却資産申告書を提出する申告先を登録します。 全40申告先登録できます。

< 申告先登録 >

| 【曲台       |                       |                         |                 |
|-----------|-----------------------|-------------------------|-----------------|
| 1-1<br>1- | 告先登録】<br>ザ名:株式会社 東京商事 |                         | 印刷 宛名シール        |
| 行No.      | 申告先名<br>部 署 名         | 郵便番号                    | 申告先所在地          |
| 1         | 東京都(新宿区)<br>固定資産税係    | 160 <mark>-</mark> 0000 | 東京都新宿区〇〇<br>〇〇〇 |
| 2         |                       | -                       |                 |
| 3         |                       | -                       |                 |
| 4         |                       |                         |                 |
| 5         |                       | -                       |                 |
| 6         |                       |                         |                 |
| 7         |                       | -                       |                 |
| 8         |                       | 12                      |                 |
| 9         |                       | 1                       |                 |
| 10        |                       | -                       |                 |
| 11        |                       | -                       |                 |
| 12        |                       |                         |                 |

| 百日    | 内网         |
|-------|------------|
|       | は、「ない」である。 |
| 行No.  | 1~40まで使用可  |
| 申告先名  | 漢字14文字     |
| 部署名   | 漢字 8 文字    |
| 郵便番号  | 7桁         |
| 申告先住所 | 溪字20文字×2行  |

### 宛名シール

登録した申告先の宛名シールを印刷することができます。 弊社指定専用用紙 - 1シート12申告先印刷(余らないよう範囲指定・部数指定が可能です。)

| 1100 A 1000     | 【宛名シール】1001                                                                                     |
|-----------------|-------------------------------------------------------------------------------------------------|
| 拡大表示 縮小表示       |                                                                                                 |
| 宛名シールED刷        | 坩嗒先登録                                                                                           |
| [3]申告先登録で入力した   | :申告先を専用の宛名シールに印刷します。(最大40頁)                                                                     |
| ● 全部 🔷 範囲指定     | 1 部 來最大12部指定可能                                                                                  |
| 行No. (1から40を入力) | )<br> <br> <br> <br> <br> <br> <br> <br> <br> <br> <br> <br> <br> <br> <br> <br> <br> <br> <br> |
| 4:              | :抹消                                                                                             |

| <b>〒160-0000</b>       | T160-0000                   |
|------------------------|-----------------------------|
| 東京都新宿区〇〇               | 東京都新宿区00                    |
| 000                    | 000                         |
| 重京都 (新宿区)              | 東京都 (新宿区)                   |
| 固定資産税係 御中              | 固定資産税係 海中                   |
|                        |                             |
|                        |                             |
| 〒160-0000              | 〒160-0000                   |
| 東京都新宿区〇〇               | 東京都新宿区〇〇                    |
| 000                    | 000                         |
| 東京都(新宿区)               | 東京都 (新宿区)                   |
| 固定资産税保 御中              | 固定資産税保 御中                   |
|                        |                             |
|                        |                             |
| <b>〒180-0000</b>       | <b>〒160-0000</b>            |
| 東京都新宿区〇〇               | 東京都新宿区〇〇                    |
| 000                    | 000                         |
| 東京都(新宿区)               | 東京都 (新宿区)                   |
| 固定资源税保 御中              | 國定實 藏积保 御中                  |
|                        |                             |
|                        |                             |
| 〒160-0000              | 〒180-0000                   |
| 東京都新宿区〇〇               | 東京都新宿区〇〇                    |
| 000                    | 000                         |
| 東京都 (新宿区)              | 東京都 (新宿区)                   |
| 固定資産税係 御中              | 固定資金股係 褲中                   |
|                        |                             |
| - 100 0000             | - 100.0000                  |
| T 160-0000             | T 160-0000                  |
| 00221m市場系集             | 東京都新留区の日                    |
| 000                    | 000                         |
| 東京都 (新宿区)              | 東京都 (新宿区)                   |
| 图名英语优化 伸中              | 國北國國民國 與中                   |
|                        |                             |
| = 100-0000             | = 160-0000                  |
| 1100 0000 www.accord   | 1 100 0000<br>www.acture.co |
| #J1497#18600           | AND 000                     |
|                        |                             |
| 東京都 (新聞区)<br>田文書業世紀 湖山 | 東京都 (新聞))<br>田安香茶町の 湖山      |
| DECEMPTION OF T        | Sector sector pr i          |
|                        |                             |

# [4]事業所登録

事業所名と関連する申告先を登録します。 全40事業所を登録できます。

[180]新償却資産申告書に減価償却データを転記する際に使用します。

<事業所登録>

|            | 141               | NACT.         |            |           |
|------------|-------------------|---------------|------------|-----------|
| 【事業<br>ユー1 | \$P所登録<br>ザ名:材    | 】<br>武会社 東京商本 |            | ED 8      |
| 15No.      | <b>事業所</b><br>コード | 審業所名          | 申告先<br>コード | 申告先名      |
| 1          | 01                | 東京営業所         | 01         | 東京都(新宿区)  |
| 2          | 02                | 大阪営業所         | 02         | 大阪府(東大阪市) |
| 3          |                   |               |            |           |
| - 4        |                   |               |            | 0         |
| 5          |                   |               |            |           |
| 6          |                   |               |            |           |
| 7          |                   |               | _          |           |
| 8          |                   |               |            |           |
| 9          |                   |               |            |           |
| 10         |                   |               | _          |           |
| 11         |                   |               |            |           |
| 12         |                   |               |            |           |
| 13         |                   |               |            |           |
| 14         |                   |               | _          |           |
|            | <u> </u>          |               |            | 14        |

| 項目     | 内容                      |
|--------|-------------------------|
| 行No.   | 1~40まで使用可               |
| 事業所コード | 2桁                      |
| 事業所名   | 漢字10文字                  |
| 申告先コード | [3]申告先登録で登録したコードを入力します。 |
| 申告先名   | 申告先コードと一致した名称を表示します。    |

## [5]部門登録

部門を登録します。 全40部門を登録することが可能です。

[320]個人決算書に、同一ユーザコードで入力したデータを部門ごとに転記することができます。 例)青色一般は部門コード1、不動産は部門コード2、農業は部門コード3と入力した固定資産 データを読込みます。

<部門登録>

|         | 5:【音         | 門登録】 1001 | - D ×                                   | sa02:【青色一般減価読み】                                                                                                    | (dev/pts/17) – 🗆 🗖        |
|---------|--------------|-----------|-----------------------------------------|----------------------------------------------------------------------------------------------------|---------------------------|
| 「表示」    | 縮小           | 「表示」      |                                         | 拡大表示 縮小表示                                                                                                    |                           |
| 【部『<br> | 『登録】<br>ザ名:株 | 式会社 東京商事  | 191 191                                 | 滅価償却プログラム データ読込み<br>読込みコーザコード: <u>1001</u> 年度:<br>小額資産汚み4週間: 年 ~                                                                                                    |                           |
| 行No.    | 部門           | 部門名       |                                         | <ul> <li>sb07:【青色不動産減価読み】</li> </ul>                                                                                                    | (dev/pts/23) - □          |
| 1       | 1            | 営業部       | -                                       | 拡大表示 縮小表示                                                                                                    |                           |
| 2       | 2            | 経理部       | -                                       |                                                                                                    |                           |
| 3       |              |           |                                         | 減価償却プログラム データ読込み                                                                                                    |                           |
| 4       |              |           | -                                       | 読込みコーザコード: 1001 年度:                                                                                                    | 部門コード: 2                  |
| 5       |              |           |                                         | 少額資産読込み期間:年 ~                                                                                                    | 年                         |
| 6       |              |           | -                                       | ■ sc02:【春色農業減価読み】1001 (dev/pts/14)                                                                                                    | - 0                       |
| 7       |              |           | -                                       | 孤大表示 船小表示                                                                                                    |                           |
| 8       |              |           |                                         | 減価償却プログラム データ読みみ                                                                                                    |                           |
| 9       |              |           |                                         | Entrational Antonio Antonio Antoni | Addan 10.                 |
| 10      |              |           |                                         |                                                                                                    | <u>πρΓ</u> ημ−ν° •        |
| 11      |              |           |                                         | 一括償却資産入力月: 月 ← 電子申告において                                                                                                    | 月が必須です。月を入力してください。        |
| 12      |              |           |                                         | 合計での読込みは1                                                                                                    |                           |
| 13      |              |           |                                         |                                                                                                    | and an error of the state |
| 14      |              |           |                                         |                                                                                                    | 巣を実行します。<br>は上書きします。      |
| 15      |              |           | , i i i i i i i i i i i i i i i i i i i | ※実行する場合は、[170]減価償却ブロー                                                                                                    | グラムを閉じてください。              |
| 表 2:%   | 表力           | 4:抹 演 5:8 | 冬了 6:行編集 7:演算                           | ※滅価読込みしたデータには、各行の減価フラグ<br>を表示し、その行での自動計算は行いません。<br>表内で計算する場合は番号を【F4:抹消】で                                                                                                    | 欄に選択した番号<br>消してください。      |

| 項目    | 内容        |
|-------|-----------|
| 行No.  | 1~40まで使用可 |
| 部門コート | 2桁        |
| 部門名   | 漢字10文字    |

### < [320]新個人決算書 減価読み画面>

4:抹 消 | 5:終 了 | 7:演 算 |

## [11]固定資産登録

固定資産登録には、<u>一括償却資産(3年)・少額資産・リース資産(定額法)以外の資産</u>を入力します。

1 ユーザコードに700資産登録することができます。

入力時に演算がかからずスピード重視の『一覧入力』と、1資産ずつ演算がかかる『個別入力』 の2種類から選択できます。

【一覧入力】

入力のスピードを重視しておりますので、自動的に計算はかかりません。

計算結果を表示する場合は 演算 (F7)を押してください。 (オレンジ枠に金額を上書きした場合も入力後、演算 (F7)を押さないと入力した金額を 表示しません。)

画面に表示されていない項目は『個別入力』で入力します。

印刷を行った場合、法人・個人の様式は基本情報登録より自動的に切り替わります。

| 142        | 用重空粉)         | 1003 (dev/pts/3)               |                                          |                        |                        |                          |               |                                          |           |       |                   |                    |          |                            |           |       |
|------------|---------------|--------------------------------|------------------------------------------|------------------------|------------------------|--------------------------|---------------|------------------------------------------|-----------|-------|-------------------|--------------------|----------|----------------------------|-----------|-------|
| R-T        |               | 稿小表示                           |                                          |                        |                        |                          |               |                                          |           |       |                   |                    |          |                            |           |       |
| mitede     | transfer rice | enen apre -                    | v-lastle                                 | -                      |                        |                          |               |                                          |           |       |                   |                    |          |                            |           |       |
| 固定         | 資源明           |                                | ·=',                                     |                        |                        |                          |               |                                          |           |       |                   |                    |          |                            |           |       |
| - 4        | F.C. 161      | 201 <b>****</b>                |                                          | 46 1 1 1               | 1 ~ 菜 分和               | - 12 - 21 - 21 - 21 - 21 | ERR 44        | a 2.460                                  | 194       |       |                   |                    |          |                            |           |       |
|            |               |                                |                                          | 1 11-118               | (金)5頁(二)               | and the second state     | in the second | 511 - 11 <b>5</b> -                      |           |       |                   |                    |          |                            |           |       |
|            | 設備算行<br>し必要権  | F7)を押きないと計算がか<br>確認で受保したコード皆号を | ゆりません。(上書きデー<br>スカレてください。                | クション<br>の割増・特別値        | いた皮繰りません)<br>対策は信別入力で、 | 入力してください                 |               |                                          |           |       |                   |                    | <b>2</b> | 「廃棄はチェック」                  | と付けて入力してく | ださい。1 |
| FNo.       | =- ¥          | 6 H                            | 取得年月日                                    | <b>取得価額</b>            | 教件值额                   | 信息基础会组                   | 唐平景           | <b>孫狂</b>                                | <u>ل</u>  | 定率    | 普通债知额             | 81 é 1             | = = -    | 期末薄価                       | N 2       | 无效变变  |
| 70         | 120 10        | 19593(10)                      | 賞 超方法                                    | 第百簿语<br>6.000.000      | 改定軟得価額<br>約0,000       | AND DESCRIPTION          | 月紫            | 伴狂                                       |           | 与主    | 構整約債却類<br>048-400 | 当期債率額<br>100       | 11152    | 值却果計数<br>5.404.400         | 11621162  | 年月日   |
| 3          | 1001          | 木產進物店舗分                        | 12 日主教                                   | 1,653,000              |                        | 5, 409, 000              | 12            | a an an an an an an an an an an an an an |           | 046   |                   | 248, 400           | 2        | 4, 595, 400                |           |       |
| 2          | 1992          | 未遺業数 24:3-分                    | 11:金銀                                    | 600,000<br>600,000     | *******                | 600,000                  | 12            |                                          |           | 046   |                   | 27,600             | 2        | 072,400<br>27,600          | *******   |       |
| 3          | 6006          | 箱明設備 1台                        | 16.55.004 8.50                           | 800, 000<br>32, 000    |                        | 40,000                   | 12            |                                          |           | 2.60  | 8,000             | 100                |          | 24,000                     | 均等值 何     |       |
| 4          | 4001          | ■大和2*303                       | 学 19 * 3 *                               | 700,000                | 70, 0.00               | 114 498                  | 19            |                                          |           | 142   | 10.258            | 100                |          | 98,228<br>661 772          |           |       |
| 6          |               | A STATE OF                     | 4 1 . 7 .                                | 390,000                |                        | 200 000                  | 5             |                                          | 10800 0.  | 500   | 156,000           | 100                | 1        | 234,000                    |           | 1.1   |
| <b>E</b>   | 4002          | VVX9-                          | 平 25 1 1 1                               | 250,000                |                        | 390,000                  | 5             | 1                                        | 2, 129 9, | 400   | 60, 000           | 100                |          | 100,000                    |           | IT.   |
| 9<br>2     | 11000         | アーケード負担金                       | 19:10-49 (10:49)                         | 150,000                |                        | 250,000                  | 12            |                                          | 1         | 2/60  |                   | 80,000             | -        | 150,000                    |           |       |
| đ.         |               |                                | 1.1.1.1.1.1.1.1.1.1.1.1.1.1.1.1.1.1.1.1. |                        |                        |                          |               |                                          |           | 2013  |                   | 200222020200000000 |          |                            |           |       |
| 8          |               |                                |                                          | ****                   | *************          |                          |               |                                          | ******    |       | **********        | *****              | S.       |                            | ******    | - 4   |
| 9          |               |                                |                                          |                        |                        |                          |               |                                          |           |       |                   |                    | ŝ.       |                            |           |       |
| 0          |               |                                |                                          |                        |                        |                          |               |                                          |           |       |                   |                    | e.       |                            |           |       |
| 11         |               |                                |                                          |                        | **************         |                          |               |                                          |           |       |                   |                    | 2        |                            |           |       |
|            | 9 <u></u> 9   |                                |                                          |                        |                        | 5                        |               |                                          |           |       |                   |                    | 8        |                            |           | J.J.  |
| 3          |               |                                | 1. 20. 22                                |                        | 1                      |                          |               |                                          |           |       |                   |                    |          |                            |           |       |
| 43<br>(2)  | -             |                                |                                          |                        | (Anne management)      |                          |               |                                          |           |       |                   |                    | 5        |                            |           |       |
| 2          | 00            |                                |                                          |                        |                        |                          |               | 1                                        | 10        |       |                   |                    | -        | 2                          |           |       |
| 19:<br>10: | -             |                                |                                          |                        |                        |                          | _             |                                          |           |       |                   |                    | 2        |                            |           |       |
| 0          | -             |                                |                                          |                        |                        | -                        |               |                                          |           | 1010  |                   |                    |          |                            |           |       |
| 17         |               |                                |                                          |                        |                        |                          |               |                                          |           | 10000 |                   | *************      |          |                            | ******    |       |
| 8          |               |                                | p                                        |                        |                        | 11                       |               | hardina                                  |           |       | *********         | *****              | 2        |                            |           | 1     |
| 19         |               |                                | No. 18                                   |                        |                        |                          |               |                                          |           | 976   |                   |                    | 2        |                            |           |       |
| 20         |               |                                |                                          |                        |                        |                          |               |                                          |           | 10000 |                   |                    |          |                            |           |       |
|            |               | <u> </u>                       | 合計                                       | 8,740,000<br>2,939,498 | 670,000                | 6, 794, 486              |               |                                          |           | -     | 606, 288          | 808, 278           | /        | 2, 433, 228<br>6, 306, 772 |           |       |
|            |               |                                | -                                        |                        |                        |                          |               |                                          |           |       |                   |                    |          |                            |           |       |

【個別入力】

1 資産ずつ詳細な入力ができ、項目ごとに計算がかかります。

一覧入力にない構造名、細目名、除却・売却の計算方法、割増特別償却などが入力できます。 [110]新法人税申告書にて個別での読込みを行う場合は構造名・細目名を入力してください。

個別印刷を行った場合、エラーを除く全ての項目を画面のイメージで1資産ずつ印刷します。 資産台帳として活用できます。

| ■ sd11:【固定資產登録】        | 1001 (dev/pts/4) |                                     | - 🗆 🗙                       |
|------------------------|------------------|-------------------------------------|-----------------------------|
| 拡大表示 標準表示              |                  |                                     |                             |
|                        |                  |                                     |                             |
| Free and the star is a |                  |                                     |                             |
| 【固定資產台門                |                  |                                     |                             |
|                        |                  |                                     |                             |
| I 貝へ移動(全70             | 項川               |                                     |                             |
| ユーザ名                   | 株式会社 東京商事        |                                     |                             |
| 事業年度                   | 自令和 ・1・1~ 至令和    | • 12 • 31                           |                             |
| 計算年月日                  | 令和 ・12・31        | (単位:円)                              |                             |
|                        |                  |                                     | してください。                     |
| 行No.                   | -1               | 1:構築物 2:機能結<br>、5:東阿運搬具 5:工         | 置 3:船舶 4:航空機<br>具器具備品 9:対条外 |
| 資產種類                   | 01 建物            | 償却資產申告書種類 9 対象外                     |                             |
| 7 - K                  | 1001             | 償却資産コード                             |                             |
| 資產名称                   | 木造建物店舗分          |                                     |                             |
| 構造名                    |                  |                                     |                             |
| 細目名                    |                  |                                     |                             |
| 数量・単位                  |                  |                                     |                             |
| 取得年月日 (学 和 子 注         | <u>半</u> ・7・     |                                     |                             |
| 10, 却 方 法<br>取 得 伍 哲   | 12:旧定額           |                                     |                             |
| 위义 1寸 1四 집된            | 6,000,000        |                                     |                             |
|                        |                  | 砂定償却率                               |                             |
| <b>期</b> 首 簿 価         | 1.653.000        | 保証率 保証額                             |                             |
| <u> </u>               | 600,000          |                                     |                             |
| 催却の基礎金額                | 5,400,000        |                                     |                             |
| 耐 用 年 数                | 22 年             |                                     |                             |
| 償 却 率                  | 0.046            |                                     |                             |
| 償 却 月 数                | 12 月             |                                     |                             |
| 普通償却額                  | 248,400          |                                     |                             |
| 調整前償却額                 |                  |                                     |                             |
| 割合※                    | 100              | ※味如・売如9 タレナエックが入って<br>いる場合のみ年月日等入力可 |                             |
| 割増/特別区分                |                  | 除却・売却する                             |                             |
| 割增特別償却                 |                  | 区分                                  |                             |
| 当期償却額                  | 248,400          | 年月日···                              |                             |
| 期末帳簿価額                 | 1,404,600        | 計算方法                                |                             |
| [[] 却累計額               | 4,595,400        |                                     |                             |
| 1 <u>4</u> m           |                  | <u>1900</u>                         |                             |
| 1181 要                 |                  |                                     |                             |
| 事業所コンド                 |                  |                                     |                             |
| 部門그~ド                  |                  |                                     |                             |
| 申告先                    |                  |                                     |                             |
|                        |                  |                                     |                             |
|                        |                  |                                     |                             |
|                        |                  |                                     |                             |
|                        | 1, 14 Mr - 25    |                                     |                             |
| 1:則貝 2:次貝              | 4:抹 )自 5:於       | 1 (:)重具                             |                             |

項目は個別入力のみで表示します。項目の一部は一覧入力でも自動的に計算します。

| 項目    | 内容                                         |
|-------|--------------------------------------------|
| 行No.  | 自動表示                                       |
| 資産種類  | コード番号に一致する資産種類を自動表示                        |
| コード   | 4桁~5桁の番号を入力                                |
|       | 資産種類登録において                                 |
|       | 1建物 とした場合は 1000~ 1999 ┐ 1 つのNo.に対して1000資産  |
|       | ┃ 10無形固定資産とした場合は10000~10999 ∫ 使用可          |
|       | 資産種類登録の償却方法で、一括(3年)・少額資産・リース定額を選択したNo.     |
|       | は 演算 (F7) を押すとコードのみ削除します。                  |
|       | 2桁                                         |
|       | コード欄破線右側は枝番が付けられるようになっています。                |
|       | 例) Aの建物に関係する付属設備等                          |
| 名称    |                                            |
| 構造名   | 漢字9文字                                      |
| 細目名   | 漢字9文字                                      |
| 数量・単位 | 数量:2桁 単位:漢字2文字                             |
| 取得年月日 | 元号:令、平、昭、大、明を選択                            |
|       | 空欄時は「平」になります。                              |
| 償却方法  | コードと一致する償却方法を選択することができます。                  |
|       | 例)資産種類登録No.1の償却方法が定額の場合、定額に関係する償却方法を表示     |
|       | 【定額法の場合】                                   |
|       | 11: 定額 取得年月19.4以後の初期値 19.3.31以前は指定不可       |
|       | 12:旧定額 取得年月19.3以前の初期値                      |
|       | 16:5%均等償却                                  |
|       | 取得価額×0.05 期首簿価の場合で旧定額 5%均等償却へ              |
|       |                                            |
|       | 13: 定率(250%) 取得年月19.4以後の初期値 19.3.31以前は指定不可 |
|       | 14:改定償却(250%) "                            |
|       | 保証額に がついたら定率(250%) 改定償却(250%)へ             |
|       | 21:定率(200%) 取得年月24.4以後の初期値 19.3.31以前は指定不可  |
|       | 22:改定償却(200%)                              |
|       | 保証額に がついたら定率(200%) 改定償却(200%)へ             |
|       | 15:旧定率 取得年月19.3以前の初期値                      |
|       | 16:5%均等償却                                  |
|       | 取得価額×0.05 期首簿価の場合、旧定率 5%均等償却へ              |
|       |                                            |
|       | 17: 定額(無) 取得年月19.4以後の初期値 19.3.31以前は指定不可    |
|       |                                            |
|       | 【均等(均等)の場合】                                |
|       | 19:均等(均等)                                  |
|       | 【均等(一時)の場合】                                |
|       | 20:均等(一時)                                  |
|       | 【非償却資産】                                    |
|       | 31:非償却資産                                   |
|       | 【自由資産の場合】                                  |
|       | 償却方法は選択できません。全項目手入力(計算なし)                  |
| 取得価額  | 14桁 手入力                                    |
| 期首簿価  | 14桁 手入力 期首簿価がないと償却計算がかかりません。               |
|       | マイナスは入力不可                                  |

| 項目     | 内容                                                       |
|--------|----------------------------------------------------------|
| 残存価額   | 旧定率法及び旧定額法の場合自動計算                                        |
|        | 取得価額×0.1                                                 |
|        | 残存価額10%として計算します。それ以外の場合は上書き手入力してください。                    |
| 改定取得価額 | 手入力項目                                                    |
|        | 改定償却(250%)・改定償却(200%)に切り替わった時または指定した時に                   |
|        | 改定取得価額が空欄の場合に期首簿価を自動転記。                                  |
| 償却基礎金額 | 自動計算します。金額を変更したい場合は上書き手入力してください。                         |
|        | [9150]旧減価償却から変換時に一部データを上書き変換します。                         |
|        | 必要に応じて上書きを削除してください。                                      |
|        | 【定額法の場合】                                                 |
|        | 11: 定額 取得価額                                              |
|        | 12:旧定額 取得価額 - 残存価額                                       |
|        | 16:5%均等償却 取得価額×0.05 円未満切捨て                               |
|        | 【定率法の場合】                                                 |
|        | 13:定率(250%) 期首簿価                                         |
|        | 14:改定償却(250%) 改定取得価額                                     |
|        | 21:定率(200%) 期首簿価                                         |
|        | 22:改定償却(200%) 改定取得価額                                     |
|        | 15:旧定率 期首簿価                                              |
|        | 16:5%均等償却 取得価額×0.05 円未満切捨て                               |
|        | 【定額(無形)の場合】                                              |
|        | 17:定額(無) 取得価額                                            |
|        | 18:旧定額(無) 取得価額                                           |
|        | 【均等(均等)の場合】                                              |
|        | 19:均等(均等) 取得価額                                           |
|        | 【均等(一時)の場合】                                              |
|        |                                                          |
|        | 【非償却資産】                                                  |
|        | 31:非償却資産  空欄<br>                                         |
|        | 【目由資産の場合】 手入力                                            |
| 前用年数   | 2~100年まで人刀可 1年は電子甲告でエラーするため人刀不可                          |
| 月釵     | 取得年月日・元却年月日~計算年月日を見(目動計算しま <b>り</b> 。<br>  エッエー          |
|        | 手入力り                                                     |
|        | 防却/元却のナエックかない場合 <br>  四個佐日日が期業佐日日というの相合け、期業佐日日、計算佐日日まで計算 |
|        | 取得牛月口が期目牛月口より削の场口は、期目牛月口~訂昇牛月口よて訂昇                       |
|        |                                                          |
|        |                                                          |
|        | 除却/売却年月日が計算年日日以降だった提会け除却/売却年日日削除                         |
|        |                                                          |
|        |                                                          |
| 保証率    |                                                          |
|        | 13: 定率(250%) 別表第9表の耐用年数表に一致する保証率を自動表示                    |
|        | 14:改定償却(250%) "                                          |
|        | 21: 定率(200%) 別表第10表の耐用年数表に一致する保証率を自動表示                   |
|        | 22:改定償却(200%)                                            |

| 項目    | 内容                                                                                                    |
|-------|----------------------------------------------------------------------------------------------------|
| 保証額   | 取得価額×保証率( 基本情報端数処理) 定率以外はクリア                                                                                                    |
| 判定    | 保証額より償却額が小さくなった場合にが付き、定率から改定償却へ自動                                                                                                    |
|       | 的に切り替わります。                                                                                                    |
|       | 事業月数が12ヶ月の場合又は事業月数が12ヶ月未満で基本情報:年償却月割の場合                                                                                                    |
|       | 保証額 償却基礎金額×償却率1(基本情報端数処理)の時に                                                                                                    |
|       | 事業月数が12ヶ月未満で基本情報:法定算出方法で計算の場合                                                                                                    |
|       | 保証額 償却基礎金額×償却率2(基本情報端数処理)の時に                                                                                                    |
|       | 信却率1.2の詳しい内容は次頁の「信却率」参照                                                                                                    |
| 改定償却率 | 事業月数が12ヶ月の場合又は事業月数が12ヶ月未満で基本情報:年償却月割の場合                                                                                                    |
|       | 【13:定率(250%)の場合】                                                                                                    |
|       | H19.4.1以後の別表第9表の耐用年数に一致する改定償却率を表示                                                                                                    |
|       | 例)<br>耐<br>田<br>年数7年ならば0.500                                                                                                    |
|       | 期首簿価=改定取得価額の場合は改定償却率と償却率両方印刷                                                                                                    |
|       | 期首簿価<改定取得価額の場合は改定償却率のみ印刷                                                                                                    |
|       | 画面は堂に両方を表示します                                                                                                    |
|       | 【21:定率(200%)の場合】                                                                                                    |
|       | H24 4 1以後の別表第10表の耐田年数に一致する改定償却率を表示                                                                                                    |
|       | (12+1+1) (人) (人) (人) (人) (人) (人) (人) (人) (人) (人)                                                                                                    |
|       | 17月11日午数7年ならは0.55年<br>                                                                                                    |
|       | 期日海価=以足取得価額の場合は以足償却率と償却率両方印刷<br>期苦準価と改立取得価額の提合は改立償却率の取用別                                                                                                    |
|       | 期目海価ト以足取得価額の場合は以足順却率のの印刷<br>画面は労に市立をまそします                                                                                                    |
|       | 回回は市に回力でなかしより。<br>東 光 日 物 が 1 2 ら 日 土 法 で 甘 木 桂 起・注 宁 笛 山 亡 注 で 計 笛 の 担 今                                                                                                    |
|       | ● 未 月 奴 か 1 2 9 月 木 両 C 埜 平 旧 報 . 広 足 昇 山 月 広 C 訂 昇 の 场 □ 【12. 空 x (2500) の 担 合 】                                                                                                    |
|       |                                                                                                    |
|       |                                                                                                    |
|       | (7))<br>(7))<br>(7)<br>(7) |
|       |                                                                                                    |
|       | 期日海価=以足取得価額の場合は以足償却率と償却率両方印刷<br>期苦準価と改立取得価額の提合は改立償却率の取用別                                                                                                    |
|       | 前日海道へびた取得価額の場合は以た資却率のの印刷                                                                                                    |
|       | 回面は市に向力を次示します。<br>【21・定率(200%)の提会】                                                                                                    |
|       | 耐田在数に一致する改定償却率→事業日数÷12 励むなまた                                                                                                    |
|       | 例用牛奴に 致,る以及資料半、事業月数:12 小弧 5mm (mm)1)<br>例)耐田午数7年で東業日数が7ヶ日の提合                                                                                                    |
|       | (7) $(1)$ $(1)$ $(1)$ $(1)$ $(1)$ $(1)$ $(1)$ $(1$                                                                                                    |
|       |                                                                                                    |
|       | 期首海価「ひと取得価額の場合はひと償却半し債却半回力が制                                                                                                    |
|       | 前日海道、以足取得価額の場合は以足資却中のの印刷                                                                                                    |
| 信却率   | 事業日数が12ヶ日の場合▽は事業日数が12ヶ日未満で其太情報・年償却日割の場合                                                                                                    |
|       |                                                                                                    |
|       | 11: 定額 H19 4.1以後の別表第8表の耐用年数表に一致する率                                                                                                    |
|       | 17. 定額(無) 例)耐用年数7年ならば0.143                                                                                                    |
|       | 12:旧定額<br>H19.3.31以前の定額法の耐用年数表に一致する率                                                                                                    |
|       | 18·旧定額(無) 例)耐用年数7年ならば0 142                                                                                                    |
|       | 16:5%均等償却 月数 / 60                                                                                                    |
|       | 「定率法の場合」                                                                                                    |
|       | 13: 定率(250%) H19.4.1以後の別表第9表の耐用年数表に一致する率                                                                                                    |
|       | 14:波圖率(250%) 例)耐用年数7年ならば償却率0.357                                                                                                    |
|       | 改定償却率0.500                                                                                                    |
|       | 保証率0.05496 1                                                                                                    |
|       | 21: 定率(200%) H19.4.1以後の別表第10表の耐用年数表に一致する率                                                                                                    |
|       | 22:波瀾峰(200%) 例)耐用年数7年ならば償却率0.286                                                                                                    |
|       | 2011年1月11日 - 2011年11日 - 2011年11日 - 2011日日 - 2011日 - 2011日 - 20111日 - 20111日 - 20111日 - 20111日 - 201111日 - 2011111111111111111111111111111111111                                                                                                    |
|       | 保証率0.08680 1                                                                                                    |

| 項目       | 内容              |                                                                 |
|----------|-----------------|-----------------------------------------------------------------|
| 償却率      | 15:旧定率          | H19.3.31以前の定額法の耐用年数表に一致する率                                      |
|          |                 | 例)耐用年数7年ならば0.280                                                |
|          | 16:5%均等償却       | 月数 / 60                                                         |
|          | 1:保証率は而         | 村用年数に一致する率を表示します。                                               |
|          | 保証率の欄           | ��に が付かない場合は改定償却率及び調整前償却額(個人用)                                  |
|          | は印刷しま           | きせん。                                                            |
| 事業月数とは基本 | と情報登録の期首年       | 月日~期末年月日のこと(但し年償却月割とした場合は12ヶ月)                                  |
| 償却率      | 事業月数が1          | 2ヶ月未満で基本情報:法定算出方法で計算の場合                                         |
|          | 【定額法の場合】        |                                                                 |
|          | 11:定額           | 耐用年数に一致する率×事業月数÷12 機約(3位)、満足が                                   |
|          | 17:定額(無)        | 例)耐用年数7年 事業月数7ヶ月の場合                                             |
|          |                 | 0.143 × 7 ÷ 12=0.0834···· <u>0.084</u>                          |
|          | 12:旧定額          | 耐用年数に一致する率×事業月数÷12 機約(3位)、満足が                                   |
|          | 18:旧定額(無)       | 例)耐用年数7年 事業月数7ヶ月の場合                                             |
|          |                 | $0.142 \times 7 \div 12=0.0828 \cdots 0.083$                    |
|          | 16:5%均等償却       | 月数/60                                                           |
|          | 【定率法の場合】        |                                                                 |
|          | 13: 定率(250%)    |                                                                 |
|          | 14: 改定價却率(250%) |                                                                 |
|          |                 | 例) 耐用年数7年ならは償却率0.357 改定償却率0.500                                 |
|          |                 | [[[1]][[1]][[1]][[1]][[1]][[1]][[1]][[                          |
|          |                 |                                                                 |
|          |                 |                                                                 |
|          |                 | 耐用年数に一致する償却率 画面にかり()表示                                          |
|          |                 | 「     府                                                         |
|          | 21: 定率(200%)    |                                                                 |
|          | 22:改正值却率(200%)  |                                                                 |
|          |                 | 1例) 耐用牛奴 / 牛ならは頃却率0.286 改定頃却率0.334                              |
|          |                 | 1頁却率:0.286×7÷12=0.1668••• <u>0.167</u>                          |
|          |                 | 以正偵却率 :0.334 × / ÷12=0.1948••• <u>0.195</u> Ⅰ                   |
|          |                 |                                                                 |
|          |                 |                                                                 |
|          |                 |                                                                 |
|          |                 | 月奴 / 00<br>村田午物に一動する変を労にまっします                                   |
|          | 「小休証学は          |                                                                 |
|          |                 | (側に)がわりがない場合は以た頃却率及び調空前頃却領(個人用)<br>ません                          |
|          | 15・旧宁家「仮而       | よ ビ 70。                                                         |
|          |                 |                                                                 |
|          |                 |                                                                 |
|          | ן ניקו          | 117407年 事業月数79月036日<br>7~12:7−12 仮耐田在数12年 償却率0 175              |
|          | 15:旧定率「仮而       | 7 (12:) / 12 (00) / 00 / 00 / 00 / 00 / 00 / 00 / 00            |
|          |                 | 日年数に×12÷事業日数=仮耐用年数が100年超えていた場合                                  |
|          | 耐月              | 年数に一致する率×事業月数÷12                                                |
|          | 例)              | 耐用年数60年 0.038 事業月数7ヶ月の場合                                        |
|          |                 | 00×12÷7=102.0*** 1以附用午数102年 1頁却率 悪<br>0.038×7÷12=0.0221•••0.022 |
|          | 【均等法の場合】        | 事業月数による計算上の違いはありません                                             |
|          | 19:均等(均等)       | 分子 = 月数 分母 = 耐用年数 × 12                                          |
|          | 20:均等(一時)       | 空欄                                                              |
|          | 【非償却資産の均        | 合】 計算なし、上書き不可                                                   |
|          | 【自由資産】          | 手入力                                                             |

| 項目       | 内容            |                                                           |
|----------|---------------|-----------------------------------------------------------|
| 事業月数とは基本 | に情報登録の期首句     | F月日~期末年月日のこと(年償却月割とした場合は12ヶ月)                             |
| 普通償却額    | 期首簿価にデータ      | アがないときは計算なし                                               |
|          | 非償却資産に        | tクリア(上書き不可)                                               |
|          | 0 表示なし。       | 表示する場合は手入力で0を入力してください。                                    |
|          | 【定額法の場合       |                                                           |
|          | 11:定額 1       | 円まで償却                                                     |
|          | A剘            | 1首簿価-1>0                                                  |
|          | B 償           | お基礎金額×償却率×月数・事業月数 のの時にはる                                  |
|          |               | A Uの場合 A<br>A < 0の場合 B                                    |
|          | 12.旧定团 即      | 7、00%日 5                                                  |
|          |               | (守岡県のなど慣知ら)<br>3 首第価 - (取得価額、 $0.05(四端)$ ) > $0$ ム以外計質なし  |
|          |               | コーマーン (中国家) (1) (1) (1) (1) (1) (1) (1) (1) (1) (1        |
|          | Β-            | A 0の場合 A                                                  |
|          | <u>B</u> -    | A < 0 の場合 B                                               |
|          | 16:5%均等 1     | 円まで償却可                                                    |
|          | 「 償却 A 斯      |                                                           |
|          | В -           | 貝和基礎並為-1)×万数-00 「MA.#49mmが医れによる」<br>A 0の場合 A              |
|          | B -           | A < 0 の場合 B                                               |
|          | 【定率法の場合       |                                                           |
|          | 13:定率(250%)   | 1 円まで償却                                                   |
|          | 21:定率(200%)   | A 期首簿価-1>0 A 以外計算なし                                       |
|          |               | B 償却基礎金額×償却率×月数÷事業月数 Rt満基構職邀選による                          |
|          |               | B-A Uの場合 A<br>B-A<0の場合 B                                  |
|          |               |                                                           |
|          | 【普诵僧却頞】       |                                                           |
|          | 14:改定償却(250%) | B償却基礎金額×改定償却率×月数÷事業月数 B構基構職上                              |
|          | 22:改定償却(200%) | B-A 0の場合 A による                                            |
|          |               |                                                           |
|          | 【調登則領却額】      |                                                           |
|          |               | B期首簿価×償却率×月数÷事業月数    R構基構職数訊による                           |
|          |               | B-A 0の場合 A                                                |
|          | 「たつ儚却の相       | ¦B-A <uの場合 b<br="">へ−−− N</uの場合>                          |
|          | 【以正領却の場合      | ∃`個人】<br>今期很保護+*、+ 現合 _ 並そ常地語に調整等常地語+CPU                  |
|          | 期目海111 = 以。   | 正以侍恤額につに场合、 普通慎却額と調整則慎却額を印刷<br>今期復伝統+*、+ 現合、 並予償却額の 2001  |
|          | 期目海仙く以        | 正取侍恤額につに场合、普通慎却額のの印刷<br>判定をするため、償却変に調整益償却額はまこします。         |
|          |               | 刊正を9るにの、値却率と調 <b>登</b> 削値却額は衣亦しよ9。                        |
|          | 15.旧正平        |                                                           |
|          |               | A 期目溥1仙-(取行1曲額 X 0.03(前橋1)) > 0 A 以外計昇なし                  |
|          |               | 」D 頃却奉碇本祖×頃却平×月数:事耒月数  「ハ繧リュカに<br>」<br>」 A 0の担合 A         |
|          |               | D-AUUU场口A<br>DAZODIA                                      |
|          | 46,50均华       |                                                           |
|          | 10:3%均守       |                                                           |
|          | 旧之則           |                                                           |
|          |               |                                                           |
|          |               | - D - A UUJ场口 A<br>- D A / O の担合 D                        |
|          | 17. 宁府(细)     | D-ASUU場口 D<br>                                            |
|          | 11.           |                                                           |
|          |               | 「ハ労日海」単くし<br>「ログゴ甘林今頃、グゴ家、日粉・市光日粉」「ままままをのまた」。             |
|          |               | 」DI良山Y空枢立訳>I良山Yぞ>거奴:尹未거奴 「TAM.並YIRWWJE/(Ldo<br>D A Aの担合 A |
|          |               | 」 D - A UUU场口 A<br>D A / A の担合 D                          |
|          |               | D - A N U U 场口 D                                          |

| 項目                      | 内容                                                                                                    |
|-------------------------|----------------------------------------------------------------------------------------------------|
| 普通償却額                   | 18:旧定額(無) 全額償却                                                                                                    |
|                         | A 期首簿価 > 0                                                                                                    |
|                         | B 償却基礎金額×償却率×月数÷事業月数 所制制                                                                                                    |
|                         | B-A 0の場合 A                                                                                                    |
|                         | B - A < 0の場合 B                                                                                                    |
|                         |                                                                                                    |
|                         | ▲ A 期首簿価 > 0                                                                                                    |
|                         | B 償却基礎金額×月数÷耐用年数×12 門満切銘                                                                                                    |
|                         | B-A 0の場合 A                                                                                                    |
|                         | B - A < 0 の場合 B                                                                                                    |
|                         | 20:均等(一時)¦ 全額償却                                                                                                    |
|                         |                                                                                                    |
|                         |                                                                                                    |
|                         |                                                                                                    |
|                         | <br>  自由資産                                                                                                    |
|                         | <u>□ □ □ □ □ □ □ □ □ □ □ □ □ □ □ □ □ □ □ </u>                                                                                                    |
| 割增/特別区分                 | 割増又は特別を選択してくださいの一下を表には項目の印刷はありません。                                                                                                    |
| 割增持別償却                  | = 1 = 1 - 1 + 1 = 1 - 1 + 1 = 1 + 1 = 1 + |
| 除却・売却する                 |                                                                                                    |
| 除却・売却する                 |                                                                                                    |
|                         | 売却・廃棄・その他より選択してください                                                                                                    |
| 竺<br>  年日日              |                                                                                                    |
| <u>/</u>                |                                                                                                    |
|                         |                                                                                                    |
|                         |                                                                                                    |
|                         |                                                                                                    |
| 当期償却頞                   |                                                                                                    |
|                         |                                                                                                    |
|                         | 個人の場合   (普通償却額 + 割増特別償却額) × (割合 ÷ 100) 味糊?                                                                                                    |
|                         |                                                                                                    |
|                         |                                                                                                    |
|                         |                                                                                                    |
| 关17(7)共1)Щ              | 個人の場合   期首簿価 - 普通償却額 - 割増特別償却額                                                                                                    |
| 僧却罗計翊                   |                                                                                                    |
| 摘要                      | <br>漌字 8 文字 x 2 行                                                                                                    |
|                         | 「16:5%均等償却」で、摘要欄1行日が空欄・・・「均等償却」と表示                                                                                                    |
|                         |                                                                                                    |
|                         | 上記文字を転記しない場合はスペースを入力してください。                                                                                                    |
| エラー                     | 期間外の場合、赤文字で表示の印刷はでません。                                                                                                    |
| <u>ー</u> ン<br>事業所コード    | 事業所登録で登録したコードを入力します。                                                                                                    |
| <u> </u>                | 部門登録で登録したコードを入力します。                                                                                                    |
|                         | 個人:[320]新個人決算書にデータを読入む場合。部門コードを指定する                                                                                                    |
|                         | ことができます。                                                                                                    |
| 申告先                     | 事業所登録で登録した申告先を表示します。                                                                                                    |
| ── <u>─</u><br>信却資産種類登録 | 資産種類登録で登録した償却資産種類を転記します。(手入力可)                                                                                                    |
|                         | 1:構築物、2:機械装置、3:船舶、4:航空機、5:車両運搬具、6.工具器具備品                                                                                                    |
|                         |                                                                                                    |
|                         |                                                                                                    |
|                         | 手入力                                                                                                    |

## [15]一括償却資産登録

ー括償却資産登録においては、3年で一括償却する取得価額10万円以上~20万円未満の資産を 入力します。

1 ユーザコードに300資産を登録することができます。

入力時に演算がかからずスピード重視の『一覧入力』と、1資産ずつ演算がかかる『個別入力』 の2種類から選択できます。

法人の場合、割合は入力できません。

【一覧入力】

入力のスピードを重視しておりますので、自動的に計算はかかりません。

計算結果を表示する場合は 演算 (F7)を押してください。

(オレンジ枠に金額を上書きした場合も入力後、演算 (F7)を押さないと入力した金額を 表示しません。)

数量・単位など画面に表示されていない項目は『個別入力』で入力します。

| seedar diebe   | 目却資産         | 登録】 1001 (dev/pts/2)                  |                            |                     |                  |                   |           |      |         |          |          |            |   | - 0      | > |
|----------------|--------------|---------------------------------------|----------------------------|---------------------|------------------|-------------------|-----------|------|---------|----------|----------|------------|---|----------|---|
| 大表示            |              | 縮小表示                                  |                            |                     |                  |                   |           |      |         |          |          |            |   |          |   |
|                |              |                                       |                            |                     |                  |                   |           |      |         |          |          |            |   |          |   |
| 【一括何           | 僧却資          | 産明細書] 個別入力                            |                            | レブ 枝                | *                |                   |           |      |         |          |          |            |   |          |   |
|                |              | <b>夜</b> 業 進                          | <u>R 7 VE ar - 1</u>       | 出制                  |                  |                   |           |      |         |          |          |            |   |          |   |
| ユーザ            | 名:株          | 式会社 東京商事                              | ė                          | 令和・1                | · 1 ~ ₹          | 令和                | · 12 · 31 | 計算年月 | 日令和 ・   | 12 · 31  |          |            |   |          |   |
|                |              |                                       |                            | 頁 个移動 (全            | 15頁)             |                   |           |      |         |          |          |            |   |          |   |
| 3              | ※演算(<br>↓※答问 | F 7 )を押さないと計算がかかり<br>問題句で登録したコード番号を入り | りません。(上書きデー<br>カしてください。 1] | - タも演算を押<br>取得年月日の: | はないと反映<br>年月は水ず入 | しません)<br>力してく     | ださい。      |      |         |          |          |            |   |          |   |
| 行No.           | ¥            | 名 狩                                   | 取得年月日                      | 取得価額                | 期首簿価             | 信却                | 普通償却額     | 割合%  | 当期償却額   | 期末簿価     | 償却累計額    | <b>テラー</b> | 摘 | <u>ج</u> |   |
| 1              | 7001         | 一括資産                                  | 會 1 · · ·                  | 180,000             | 180,000          | 12/36             | 60,000    | 100  | 60,000  | 120,000  | 60,000   |            | 1 |          |   |
| 2              | 7002         | パソコン                                  | 🚖 1 · 3 · 10               | 200,000             | 200,000          | 12/36             | 66, 666   | 100  | 66, 666 | 133, 334 | 66, 666  |            |   |          | - |
| 3              |              |                                       |                            |                     |                  | /36               |           |      |         |          |          |            |   |          |   |
| 4              |              |                                       | • •                        |                     |                  | /36               |           |      |         |          |          |            |   |          | _ |
| 5              |              |                                       | • •                        |                     |                  | /36               |           |      |         |          |          |            |   |          |   |
| 6              |              |                                       | • •                        |                     |                  | /36               |           |      |         |          |          |            |   |          |   |
| 7              |              |                                       | •••                        |                     |                  | /36               |           |      |         |          |          |            |   |          |   |
| 8              |              |                                       |                            |                     |                  | /36               |           |      |         |          |          |            |   |          |   |
| 9              |              |                                       |                            |                     |                  | /36               |           |      |         |          |          |            |   |          |   |
| 10             |              |                                       |                            |                     |                  | /30               |           |      |         |          |          |            |   |          |   |
| 12             |              |                                       |                            |                     |                  | /30               |           |      |         |          |          |            |   |          |   |
| 13             |              |                                       |                            |                     |                  | /36               |           |      |         |          |          |            |   |          |   |
| 14             |              |                                       |                            |                     |                  | /36               |           |      |         |          |          |            |   |          |   |
| 15             |              |                                       |                            |                     |                  | /36               |           |      |         |          |          |            |   |          |   |
| 16             |              |                                       | • •                        |                     |                  | /36               |           |      |         |          |          |            |   |          |   |
| 17             |              |                                       | • •                        |                     |                  | /36               |           |      |         |          |          |            |   |          | - |
| 18             |              |                                       | · · ·                      |                     |                  | /36               |           |      |         |          |          |            |   |          |   |
| 19             |              |                                       | • •                        |                     |                  | /36               |           |      |         |          |          |            |   |          |   |
| 20             |              |                                       | • •                        |                     |                  | /36               |           |      |         |          |          |            |   |          |   |
|                |              |                                       | 合割                         | 380,000             | 380,000          |                   | 126, 666  |      | 126,666 | 253, 334 | 126,666  |            |   |          |   |
| 18<br>19<br>20 |              |                                       | · · ·                      | 380,000             | 380,000          | /36<br>/36<br>/36 | 126, 666  |      | 126,666 | 253, 334 | 126, 666 |            |   |          |   |

・年度ごとに計を印刷します。

(基本情報登録に設立年月日を入力し、その期間に取得した資産がある場合は 設立日~期末日を印字します。)

#### 【個別入力】

1 資産ずつ詳細な入力ができ、項目ごとに計算がかかります。

一覧入力にない数量、単位、事業所コード、部門コードが入力できます。

個別印刷を行った場合、エラーを除く全ての項目を画面のイメージで1資産ずつ印刷します。 資産台帳として活用できます。

| ■ sb15:【一括償却資産登録              | 個別入力】               | 1001 (dev/pts/   | 5)              |               |               |   | х        |
|-------------------------------|---------------------|------------------|-----------------|---------------|---------------|---|----------|
| 拡大表示 縮/                       | 表示                  |                  |                 |               |               |   |          |
| 【一括償却資                        | 產台帳                 | ] _              | →覧入力<br>帳 票 選 択 | ゴビー           | へ ル プ<br>個別印刷 | 検 | <b>秦</b> |
| 1 頁へ移動(全                      | 300頁)               |                  |                 |               |               |   |          |
| ユーザニ                          | 名 株式会               | 会社 東京商           | <b>事</b>        |               |               |   |          |
| 事業年が                          | 度 自令和               | ä <b>∏</b> • 1 • | 1~ 至令種          | 🕅 • 12 • 3    | 1             |   |          |
| 計算年月日                         | ヨ 令和                | • 12 • 3         | 1               | (単位:円         | đ)            |   |          |
|                               |                     |                  |                 |               |               |   |          |
| 行No.                          | 1                   |                  |                 |               |               |   |          |
| <b>□</b> ~                    | <mark>۶ 7001</mark> | l                |                 |               |               |   |          |
| 資産名科                          | <mark>尔 一括</mark> 資 | <b>資産</b>        |                 |               |               |   |          |
| 数量・単(                         | <del>ل</del> ا الم  |                  |                 |               |               |   |          |
| 取得年月日                         |                     | 1•••             |                 |               |               |   |          |
| 取得価額                          | 湏                   | 180,000          | _               |               |               |   |          |
| 期 百 簿 1                       | 田<br>正              | 180,000          |                 |               |               |   |          |
| 值 却 月 3                       | ·文<br>·考            | 12/36            | -               |               |               |   |          |
| 普 逓 頂 却 谷                     |                     | 50,000           | -               |               |               |   |          |
| <u>老</u> 田(営和な                | /o<br>/a            | 80,000           | -               |               |               |   |          |
| <u>ヨ 別 頃 仰 役</u><br>御士嶋 簿 価 須 | は、                  | 190,000          | -               | T =           |               | 7 |          |
| 僧新累計图                         | a l                 | 60,000           |                 |               |               |   |          |
| 摘                             | 문                   |                  |                 |               |               |   |          |
|                               |                     |                  | _               |               |               |   |          |
| 事業所コー                         | <mark>۶</mark>      |                  |                 |               |               |   |          |
| 部門 ⊐ ∽                        | *                   |                  |                 |               |               |   |          |
| 1- 於百 2.5 4百                  |                     | 4.1± %k          | 5-20 7          | <b>n</b> . (e |               |   |          |

項目は個別入力のみで表示します。 項目の一部は一覧入力でも自動的に計算します。

| 項目                     | 内 容                                                                                                    |
|------------------------|----------------------------------------------------------------------------------------------------|
| 行No.                   | 自動表示                                                                                                    |
| コード                    | 4桁~5桁の番号を入力                                                                                                    |
|                        | 資産種類登録において                                                                                                    |
|                        | 7一括償却資産とした場合は 7000~ 7999 〕 1つのNo.に対して1000資産                                                                                                    |
|                        | 12一括償却資産とした場合は12000~12999 「 使用可                                                                                                    |
|                        | 資産種類登録の償却方法で、一括(3年)以外を選択したNo.は 演算 (F7)を                                                                                                    |
|                        | 押すとコードのみ削除されます。                                                                                                    |
|                        | 2桁                                                                                                    |
|                        | コード欄破線右側は枝番が付けられるようになっています。                                                                                                    |
|                        | 例)Aの建物に関係する付属設備等                                                                                                    |
| 名称                     |                                                                                                    |
| 数量・単位                  | 数量:2桁 単位:漢字2文字                                                                                                    |
| 取得年月日                  | 元号:令、平                                                                                                    |
| 取得価額                   | 14桁 手入力                                                                                                    |
| 期首簿価                   | 14桁 手入力 期首簿価がないと償却計算がかかりません。                                                                                                    |
|                        | マイナスは入力不可                                                                                                    |
| 償却月数                   | 分母は36固定                                                                                                    |
|                        | 分子は以下の通り計算します                                                                                                    |
|                        | 法人事業年度が1年の場合                                                                                                    |
|                        | 取得年月日が期首年月日以前の場合、期首年月日~計算年月日まで計算                                                                                                    |
|                        | 取得年月日が期中の場合、期首年月日~期末年月日まで計算                                                                                                    |
|                        | 事業年度が1年未満の場合                                                                                                    |
|                        | 期首年月日~計算年月日まで計算                                                                                                    |
|                        | 個人 12 固定                                                                                                    |
| 普通償却額                  | 期首簿価にデータがないときは計算なし                                                                                                    |
|                        | 金額0表示なし。表示する場合は手入力で0を入力してください。                                                                                                    |
|                        | 0円まで償却                                                                                                    |
|                        | A期首簿価 > 0 A以外計算無                                                                                                    |
|                        | B 取得価額×月数÷36 門株満:切給で                                                                                                    |
|                        | B - A Uの場合 A<br>  B - A < 0の提合 B                                                                                                    |
| <br>                   | B - A 、 0 の場合 B                                                                                                    |
|                        | /Δ/、100//                                                                                                    |
| 当期償却頦                  |                                                                                                    |
|                        | - 0 = 0 = 0 = 0<br>- 0 = 0 = 0<br>- 0 = 0 = 0<br>- 0 = 0<br>- |
|                        | $容欄にする場合は[()(小数占)を\lambda力します$                                                                                                    |
|                        |                                                                                                    |
|                        | 個人の場合   期首 海仙 - 当初度478                                                                                                    |
| 信扣要計頞                  |                                                                                                    |
| <u>頃</u> 475日 00<br>摘要 |                                                                                                    |
|                        | 期間外の場合 赤文字で表示 印刷はでません                                                                                                    |
| <u> </u>               | ▲ 事業所登録で登録したコードを入力                                                                                                    |
| <u> </u>               |                                                                                                    |
|                        | 個人:[320]新個人決算書にデータを読込む場合 部門コードを指定する                                                                                                    |
|                        |                                                                                                    |
| 1                      |                                                                                                    |

## [16]少額資産登録

少額資産登録には、青色申告法人に該当する中小企業者等で平成15年4月1日以降に取得した 資産を入力します。

1 資産が取得価格30万円未満のもので、取得価額の合計額が300万円までが限度になります。 1 ユーザコードに60資産を登録することができます。

入力時に演算がかからずスピード重視の『一覧入力』と、1資産ずつ演算がかかる『個別入力』 の2種類から選択できます。

[180]新償却資産申告書へ転記するために過年度のデータを入力することができます。

個人の場合、割合及び当期償却額が手入力できます。

#### 【一覧入力】

入力のスピードを重視しておりますので、自動的に計算はかかりません。

計算結果を表示する場合は 演算 (F7)を押してください。

(オレンジ枠に金額を上書きした場合も入力後 演算 (F7)を押さないと入力した金額を表示 しません。)

除却・売却など画面に表示されていない項目は『個別入力』で入力します。

| TOL PRIMES        | 2007 6001 6003 | ev(pts/7)                                |                                                                                                |                    |                    |      |             |       |                             |          |   |
|-------------------|----------------|------------------------------------------|------------------------------------------------------------------------------------------------|--------------------|--------------------|------|-------------|-------|-----------------------------|----------|---|
| 大表示               | 編小             | <b>R</b> ∓                               |                                                                                                |                    |                    |      |             |       |                             |          |   |
| 【少都<br><u>ユー5</u> | Y資産明<br>「名:株」  | 招書】 (1891スカ) ユ<br>様 単 単 特 うし<br>気会社 東京師事 | 2 - ~ 14 7 18<br>t'ss - 16000<br>=<br>=<br>=<br>=<br>=<br>=<br>=<br>=<br>=<br>=<br>=<br>=<br>= | ★和 · 1<br>第へ将約(金3) | ・1~至<br>(1)<br>(1) | 分和   | • 12 • 31 1 | 计算年月日 | 9 <del>3</del> 40 · 12 · 31 | <u>-</u> |   |
| 1780.             | 土地資産           | 種類で登録したコード番号を入:<br>名 称                   | わしてください。<br>取得年日日                                                                              | <b>新小規 (新志</b> 園   | 期普通保               | 割合業  | 当期借加度       | エウー   | 10                          | 10       | 1 |
| 1                 | 13001          | 治藏庫他                                     | - 10 -                                                                                         | 980,000            | 980,000            | 100  | 980.080     |       | 措法28の 2                     | 2        |   |
| 2                 |                |                                          | 1 (e) e                                                                                        |                    |                    |      |             |       |                             |          | - |
| 3                 |                |                                          | 10                                                                                             |                    |                    |      |             |       |                             | 5        |   |
| 4                 |                |                                          |                                                                                                |                    |                    |      |             |       |                             |          |   |
| 5                 |                |                                          | · · ·                                                                                          |                    |                    |      |             |       |                             |          |   |
| 8                 |                |                                          | • • • •                                                                                        |                    |                    |      |             |       |                             |          |   |
| 7                 |                |                                          |                                                                                                |                    |                    |      |             |       | -                           |          |   |
| 8                 |                |                                          |                                                                                                |                    |                    |      |             |       | -                           |          | _ |
| 8                 |                |                                          |                                                                                                |                    |                    |      |             |       |                             | 5        | _ |
| 11                |                |                                          |                                                                                                | -                  |                    |      |             |       | -                           |          |   |
| 12                |                |                                          |                                                                                                |                    |                    |      |             | -     |                             |          |   |
| 13                |                |                                          |                                                                                                |                    |                    |      |             |       |                             |          | - |
| 14                |                |                                          | · · ·                                                                                          |                    |                    |      |             | 2     |                             |          |   |
| 15                |                |                                          |                                                                                                |                    |                    |      |             |       |                             |          |   |
| 18                |                |                                          |                                                                                                |                    |                    |      |             |       |                             |          |   |
| 17                |                |                                          | <b>11</b> (*** ***                                                                             |                    |                    |      |             |       | -                           |          | _ |
| 18                |                |                                          |                                                                                                |                    |                    |      |             |       |                             |          |   |
| 19                |                |                                          |                                                                                                |                    |                    | -    |             |       | -                           |          |   |
| 20                |                |                                          |                                                                                                | 0.00 00.0          | 000 000            | 45.0 | 000 000     |       |                             |          |   |
|                   |                |                                          | TAT                                                                                            | 230,000            | 330,080            | aar  | Wa0,000     |       |                             |          |   |

・事業年度のみを選択して印刷することができます。

【個別入力】

1 資産ずつ詳細な入力ができ、項目ごとに計算がかかります。

一覧入力にない構造名、細目名、除却・売却などが入力できます。 [110]新法人税申告書にて個別での読込みを行う場合は構造名・細目名を入力してください。

個別印刷を行った場合、エラーを除く全ての項目を画面のイメージで1資産ずつ印刷します。 資産台帳として活用できます。

| ■ sb16:【少額資產登録個別入力】1001 (dev/pts/4) | - 🗆 X                                           |
|-------------------------------------|-------------------------------------------------|
| - 拡大表示 - 縮小表示                       |                                                 |
|                                     |                                                 |
|                                     |                                                 |
| 【少額資産台帳】 一覧入刀 コピー                   | <ul> <li>ヘルブ 夜 案</li> <li>(TEREFORM)</li> </ul> |
| 限業違訳                                |                                                 |
| 1 頁へ移動(金60頁)                        |                                                 |
|                                     |                                                 |
| 本 学 在 前 白色和 , 1, 1~ 万色和             | . 19 . 91                                       |
|                                     | (単位・田)                                          |
|                                     | (十位・14) 電報(14)(52)(4)(-2)が2()                   |
| [ź≑Mo.]] 1                          | 1:清美和 2:接筆装置 3:粉動 4:杭安隆                         |
| 资产推动                                | (僧紅窗齋由告書通類 9 封象外                                |
| - × 13001 ;                         | 前用年数(地方税) 年                                     |
| 資産名称 冷蔵庫他                           | 償却資産コード                                         |
| 構造名                                 |                                                 |
| 細目名                                 |                                                 |
| 数量・単位                               |                                                 |
| 取得年月日 🎓 ・10・                        |                                                 |
| 取得価額 880,000                        | ※除却・売却するにチェックが入って<br>いる場合のみ年月日等入力可              |
| 期首簿価 980,000                        | 除却 + 売却する                                       |
|                                     | 区分                                              |
| 割合% 100                             | 年月日                                             |
| 当期償却額 980,000                       |                                                 |
| 措法28の 2                             | エラー                                             |
| 摘要                                  |                                                 |
| 6                                   |                                                 |
| 事業所コード                              |                                                 |
| 部門コード                               |                                                 |
| 甲音先                                 |                                                 |
|                                     |                                                 |
| 1:前頁 2:次頁 4:抹 消 5:終 7               | 7:演算                                            |

項目は個別入力のみで表示します。項目の一部は一覧入力でも自動的に計算します。

| 項目                                                                                                    | 内容                                        |
|----------------------------------------------------------------------------------------------------|-------------------------------------------|
| 行No.                                                                                                    | 自動表示                                      |
| 資産種類                                                                                                    | 入力したコード番号に一致する資産名称を自動表示                   |
| コード                                                                                                    | 4桁~5桁の番号を入力                               |
|                                                                                                    | 資産種類登録において                                |
|                                                                                                    | 8少額資産とした場合は 8000~ 8999 ┐ 1つのNo.に対して1000資産 |
|                                                                                                    | 13少額資産とした場合は13000~13999 ∫ 使用可             |
|                                                                                                    | 資産種類登録の償却方法で、少額資産以外を選択したNo.は 演算 (F7)を     |
|                                                                                                    | 押すとコードのみ削除されます。                           |
|                                                                                                    | 2桁                                        |
|                                                                                                    | コード欄破線右側は枝番が付けられるようになっています。               |
|                                                                                                    | 例)Aの建物に関係する付属設備等                          |
| 名称                                                                                                    | 漢字13文字                                    |
| 構造名                                                                                                    | 溪字6文字×2行                                  |
| 細目名                                                                                                    | 漢字6文字×2行                                  |
| 数量・単位                                                                                                    | 数量:2桁 単位:漢字2文字                            |
| 取得年月日                                                                                                    | 元号:令、平                                    |
| 取得価額                                                                                                    | 14桁 手入力                                   |
| 期首簿価                                                                                                    | 14桁 手入力 期首簿価がないと償却計算がかかりません。              |
|                                                                                                    | マイナスは入力不可                                 |
| 除却・売却す                                                                                                    | 「るにチェックが付いている場合、機能します。                    |
| 除却・売却する                                                                                                    | 除却・売却する場合は をクリックし、チェックを付けてください。           |
| 区分                                                                                                    | 売却・廃棄・その他より選択してください。                      |
| 年月日                                                                                                    | 除却・売却の年月日を入力してください。                       |
| 割合                                                                                                    | _ 法人:100% 変更不可                            |
|                                                                                                    | 個人:手入力可 初期値100%                           |
| 当期償却額                                                                                                    | 取得価額×割合÷100 門端端で                          |
| 摘要                                                                                                    | _ 漢字 8 文字 × 2 行                           |
| エラー                                                                                                    | 期間外の場合、赤文字で表示 のいのの時はでません。                 |
| 事業所コード                                                                                                    | 事業所登録で登録コードを入力                            |
| 部門コード                                                                                                    | 部門登録で登録したコードを入力                           |
|                                                                                                    | 個人:[320]新個人決算書にデータを読込む場合、部門コードを指定する       |
|                                                                                                    | ことができます。                                  |
| 申告先                                                                                                    | 事業所登録で登録した申告先を表示                          |
| 償<br>低<br>低<br><br> | 資産種類登録で登録した償却資産種類を転記(手入力可)                |
|                                                                                                    | 1:構築物、2.機械装置、3.船舶、4.航空機、5.車両運搬具、6.工具器具備品  |
|                                                                                                    | 9. 対象外                                    |
| 耐用年数(地方税)                                                                                                    | 手入力                                       |
|                                                                                                    | 償却資産申告書用に耐用年数を必要に応じて入力してください。             |
| 償却資産コード                                                                                                    | 半角英数10文字                                  |
|                                                                                                    | 手入力                                       |

## [17]リース資産登録(定額)

リース資産を入力します。 1 ユーザコードに300資産登録することができます。

入力時に演算がかからずスピード重視の『一覧入力』と1資産ずつ演算がかかる『個別入力』 の2種類から選択できます。

【一覧入力】

入力のスピードを重視しておりますので、自動的に計算はかかりません。

計算結果を表示する場合は 演算 (F7)を押してください。

(オレンジ枠に金額を上書した場合も入力後、演算 (F7)を押さないと入力した金額を表示 しません。)

除却・売却など画面に表示されていない項目は『個別入力』で入力します。

| -    | 略 曲   | 化会社 東京摘事     |                                       | ※物 - エリ                 | 1 一 三分和                | - 12 - 31 計 | 算年月日   | 全和 + 12 + 2   | £.  |          |           |           |   |
|------|-------|--------------|---------------------------------------|-------------------------|------------------------|-------------|--------|---------------|-----|----------|-----------|-----------|---|
|      |       |              |                                       | 1 #~4                   | D 211R                 |             |        |               |     |          |           |           |   |
|      | Taxa  | 福田一田橋したか「香港を | のりません。L上書きティ<br>入力してください。             | 注 <b>到槽 · 特别</b> 的      | いいと同時しません<br>東側・児園祭養等に | 「書院人のサスカ    | LTCH   | e1.           |     |          |           |           |   |
| 790. | 2-F   | 6 17         | 契约年月 0                                | 课解方法                    | <b>北井田田</b>            | 和甘草田        | 1-1月款  | <b>业运用</b> 标题 | Res | 兰精资料题    | 脱水降石      | 債部原計録     | Γ |
| 1    | 14001 | 解除2235       | <b>20 1 4 1 10</b>                    | 7 - 7                   | 1, 800, 000            | ED10, 000   | 12 60  | 200,000       | 100 | 200, 900 | :00%.07E  | 400,000   | ſ |
| 4    | 14002 | 社局案          | 🗮 30 + 3 + 60                         | $1 \rightarrow \lambda$ | 3, 200, 800            | 2,000,000   | \$2 60 | 600,000       | 100 | 600, 000 | 1,400,000 | 1,606,000 |   |
| 1    |       |              | 41 14                                 |                         | 1                      |             |        |               |     |          |           |           | 1 |
| 4    |       |              | 1 1 1 1 1 1 1 1 1 1 1 1 1 1 1 1 1 1 1 | _                       |                        |             | E      |               |     |          |           |           | 1 |
| 1    |       |              | 10 10 H                               |                         |                        |             | -      |               |     |          |           |           | 4 |
|      |       |              | (1) (1)                               |                         |                        |             |        |               |     |          | 1         |           | 4 |
| ÷.,  |       |              | <b>1</b>                              |                         |                        |             |        |               |     |          |           |           | 4 |
|      | _     |              | 41 14                                 |                         |                        |             |        |               | -   |          |           |           | 4 |
| 9    | -     |              |                                       |                         |                        |             |        |               | _   |          |           |           | ł |
| 10   | -     |              | A                                     |                         |                        |             |        |               |     |          |           |           | ł |
| 12   | -     |              |                                       |                         | -                      |             | -      |               | -   |          |           |           | ł |
| 10   | -     |              |                                       |                         | -                      |             |        |               |     |          |           |           | ł |
| 14   | -     |              |                                       |                         |                        |             |        |               | -   |          | -         |           | ł |
| 12   | -     |              |                                       |                         | -                      |             |        |               |     |          |           |           | ł |
| 18   | -     |              | 2 1                                   |                         |                        |             | 1      |               |     |          | -         |           | t |
| 17   |       |              |                                       |                         |                        |             | 1      |               |     |          |           |           | t |
| 18   |       |              |                                       |                         |                        |             |        |               |     |          |           |           | t |
| 19   |       |              | 41. 11                                |                         |                        |             |        |               |     |          | 1         |           | t |
| 29:  |       |              |                                       |                         |                        |             |        |               |     |          |           |           | t |
| -    | _     | N7           | £#                                    | -                       | 4, 100, 0.05           | 2,808,800   | /      | 888,300       | /   | 300, 300 | 2.005.005 | 2,005,080 | t |

【個別入力】

1 資産ずつ詳細な入力ができ、項目ごとに計算がかかります。

一覧入力にない構造名、細目名、除却・売却、割増特別償却などが入力できます。 [110]新法人税申告書にて個別での読込みを行う場合は構造名・細目名を入力してください。

個別印刷を行った場合、エラーを除く全ての項目を画面のイメージで1資産ずつ印刷します。 資産台帳として活用できます。

| ■ sc17:[リース資產整錄個別入力] 1001 (dev/pts/3)         | – 🗆 X                                              |
|-----------------------------------------------|----------------------------------------------------|
| 拡大表示   標準表示                                   |                                                    |
|                                               |                                                    |
|                                               |                                                    |
| 【リース資産台帳(定額法)】 「私力」 コピー」                      | 11/7 19 余                                          |
| 市 果 靖 訳 【                                     | 1555709                                            |
| 1 頁內粉動(全300頁)                                 |                                                    |
| ユーザ 名 株式会社 東京商事                               |                                                    |
| 事 葉 年 度 自令和 ・ 1・ 1 ~ 至令和 ・ 12・ 31             |                                                    |
| 計算年月日 合和 · 12 · 31 (単位:円)                     |                                                    |
|                                               | 種類の利からかを入力してください。                                  |
| 17No. 1                                       | 1:構築物 2:杨姚跋重 3:私44 4 航空機<br>3:車両道和具 6:工具器具備品 9:対象外 |
| 資産種類 (首却資産申告)                                 | 書種類 9 対象外                                          |
| コ ~ ド 14001 (信却資産:                            | 1 ~ K                                              |
| 資産名称 財務ソフト                                    |                                                    |
| 構造名                                           |                                                    |
|                                               |                                                    |
| · 照 金 · 単 位 · · · · · · · · · · · · · · · · · |                                                    |
| 梁初年月日 平 30.4.10                               |                                                    |
|                                               |                                                    |
| 4X 14 14 BM                                   |                                                    |
|                                               |                                                    |
| 期 益 锤 併 800,000                               |                                                    |
| 死存保证 類                                        |                                                    |
| 見積残存価額 ※旧国外の場合、見積残存価額                         | にして入力                                              |
| (質却の基礎金額 1,000,000                            |                                                    |
| 耐用年数 年※旧リース・旧国外の時のみ入                          | <i>t</i>                                           |
| リース期間 ※旧リースの場合改定リース期                          | 間として入力                                             |
| 改定リース期間 60 月                                  |                                                    |
| (リース期間) 月 ※旧リースのみ入力                           |                                                    |
| 值却月数 12月                                      |                                                    |
| 音通(資料)額 200,000 ※除却・売却する                      | がにチェックが入って                                         |
|                                               | <u>1月日等入力可</u><br>147.2                            |
| 刻境特別信和 区 分                                    |                                                    |
| 当期借却類 200,000 年月日                             |                                                    |
| 期来帳簿価額 600,000 計算方法                           |                                                    |
| (資却累計額 400,000                                |                                                    |
| エラー                                           |                                                    |
| 摘 要                                           | —                                                  |
|                                               |                                                    |
| 事業所コード                                        |                                                    |
| メート記録                                         |                                                    |
| 単 告 先                                         |                                                    |
|                                               |                                                    |
| 1:前頁 2:次頁 4:抹 清 5:終 了                         | 7:演算                                               |

項目は個別入力のみで表示します。 項目の一部は一覧入力でも自動的に計算します。

| 項目      | 内容                                        |
|---------|-------------------------------------------|
| 行No.    | 自動表示                                      |
| 資産種類    | 入力したコード番号に一致する資産名称を自動表示                   |
| コード     | 4 桁~5 桁の番号を入力                             |
|         | 資産種類登録において                                |
|         | 9リース資産とした場合は 9000~ 9999 [ 1つのNoに対して1000資産 |
|         | 14リース資産とした場合は14000~14999∫ 使用可             |
|         | 資産種類登録の償却方法で、リース定額以外を選択したNo.は 演算 (F7)を    |
|         | 押すとコードのみ削除されます。                           |
|         | 2桁                                        |
|         | コード欄破線右側は枝番が付けられるようになっています。               |
|         | 例) A の建物に関係する付属設備等                        |
| 名称      | 漢字13文字                                    |
| 構造名     | 漢字9文字                                     |
| 細目名     | 漢字9文字                                     |
| 数量・単位   | 数量:2桁 単位:漢字2文字                            |
| 契約年月日   | 元号:令・平                                    |
| 償却方法    | 償却方法はリース、旧リース、旧国外リースを選択することができます。         |
|         | 【リース】                                     |
|         | 契約年月が平20.4以降は自動的にリースが選択されます。              |
|         | 平20.3.31以前は選択不可                           |
|         | 【旧リース】                                    |
|         | 契約年月が平20.3以前は旧リースが選択されます。                 |
|         | 【旧国外リース】                                  |
|         | 選択すると表示します。                               |
| 取得価額    | 14桁 手入力                                   |
| 期首簿価    | 14桁 手入力 期首簿価がないと償却計算がかかりません。              |
|         |                                           |
| 残存保証額   | 14桁 手入力                                   |
| 見積残存価額  | リース及び旧リース:残存保証額として入力                      |
|         | 旧国外リース:見積残存価額として入力してください。                 |
|         |                                           |
| 耐用年数    | 旧リースと旧国外リースのみ入力                           |
| リース期間   |                                           |
| 改定リース期間 | リースと旧国外リースはリース期間、旧リースは改定リース期間として入力        |
| (リース期間) |                                           |
| 信却月数    | 契約年月日・売却年月日~計算年月日を見て自動計算します。              |
|         |                                           |
|         | 除却/売却のチェックがない場合                           |
|         | 契約年月日が期首年月日より前の場合は、期首年月日~計算年月日まで計算        |
|         | 契約年月日が期首年月日以降の場合は、契約年月日~計算年月日まで計算         |
|         | 除却/売却のチェックがある場合                           |
|         | 除却/売却年月日がない場合又は期首日以前に売却があった場合は空欄          |
|         | 除却/売却年月日が計算年月日以降だった場合は除却/売却年日日削降          |
|         | 期中に売却年日日があった場合は 期首年日日マけ却約年日日~ 降却/売却年      |
|         |                                           |
|         | キョンクエア                                    |

| 項目               | 内容                                       |
|------------------|------------------------------------------|
| 事業月数とは基準         | 本情報登録の期首年月日~期末年月日のこと                     |
| 普通償却額            | 期首簿価にデータがないときは計算無                        |
|                  | 金額0表示無。 0表示するには手入力で0としてください。             |
|                  | 全額償却                                     |
|                  | A 期首簿価 > 0                               |
|                  | B 償却基礎金額×月数÷リース期間   門未満識が捨て              |
|                  | B - A 0の場合 A                             |
|                  | B - A < 0 の場合 B                          |
| 割合               | 初期値100% 手入力可                             |
| 割増/特別区分          | 割増又は特別を選択してください。                         |
| 割増特別償却           | 手入力 少なく償却する場合はマイナスで入力                    |
| 除却・売却す           | -<br>るにチェックが付いている場合、機能します。               |
| 除却・売却する          | 除却・売却する場合は にマウスを合わせてクリックし、チェックを付けてください。  |
| 区分               | 売却・廃棄・その他より選択してください。                     |
| 年月日              | 除却・売却の年月日を入力してください。                      |
| 計算方法             | 除却日まで償却:除却・売却年月日を入力した場合、除却・売却年月日までを計     |
|                  | 算し償却額を計算します。 年月日空欄の時は計算しません              |
|                  | 期首簿価で除却:除却・売却年月日を入力しても当期償却月数を計算しない為      |
|                  | 償却額を計算しません。                              |
| 当期償却額            | 法人の場合  {(普通償却額×(資産種類登録:割合÷100) 門満鶘()     |
|                  | × ((割合÷100) 門精() + 割増特別償却額               |
|                  | 個人の場合 ¦(普通償却額 + 割増特別償却額) × (割合÷100) 味糊紙  |
|                  | 0表示なし。表示する場合は手入力で0を入力してください。             |
|                  | 空欄にする場合は「.」(小数点)を入力します。                  |
| 期末簿価             | 法人の場合  期首簿価 - 当期償却額                      |
|                  | 個人の場合  期首簿価 - 普通償却額 - 割増特別償却額            |
| 償却類計額            | 取得価額 - 期末簿価                              |
| 摘要               | 漢字 8 文字 × 2 行                            |
| エラー              | 期間外の場合、赤文字で表示 のののののののののである。              |
| 事業所コード           | 事業所登録で登録したコードを入力                         |
| 部門コード            | 部門登録で登録したコードを入力                          |
|                  | 個人:[320]新個人決算書にデータを読込む場合、部門コードを指定する      |
|                  | ことができます。                                 |
| 申告先              | 事業所登録で登録した申告先を表示                         |
| <u> 償却資産種</u> 酸發 | 資産種類登録で登録した償却資産種類を表示(手入力可)               |
|                  | 1:構築物、2.機械装置、3.船舶、4.航空機、5.車両運搬具、6.工具器具備品 |
|                  | 9.対象外                                    |
| 償却資産コード          | 半角英数10文字                                 |
|                  | 手入力                                      |

# [20]科目合計リスト

資産種類ごとに科目合計を集計します。

資産種類の登録順に期首簿価・当期償却額・期末簿価を表示します。

#### プリントもできます。

| 【科目合計 | 비지ト】 1001 (dev/pts/4)       |                |         |        |         | ×   |                   |        |     |          |
|-------|-----------------------------|----------------|---------|--------|---------|-----|-------------------|--------|-----|----------|
| 示     | 縮小表示                        |                |         |        |         |     |                   |        |     |          |
|       |                             | 【科目合計リン        | z       |        |         | Ŷ   |                   |        |     |          |
| 1-9°: | ם                           | "名:株式会社 東      | 京商事     |        |         |     |                   |        |     |          |
| 期首    | 年月日:令和 年 1月<br>年日日:令和 年 19日 | 18             |         | Ep     | 刷       |     |                   |        |     |          |
| 計算    | 年月日:令和 年12月                 | 1 31 日         |         |        |         |     |                   |        |     |          |
| 区分    | 科目名                         | 期首簿価           | 当期償却額   | 期末業    | 寶価      |     |                   |        |     |          |
| 1     | 建物                          | 2,253,000      | 276,000 | 1,9    | 77,000  |     |                   |        |     |          |
| 4     | 機械装置                        | 504,486        | 172,258 | 3      | 32,228  |     |                   |        |     |          |
| 6     | 工具器具備品                      | 32,000         | 198,800 |        | 24,000  |     |                   |        |     |          |
| 11    | 操延管産                        | 150.000        | 50,000  | 1      | 00.000  |     |                   |        |     |          |
| 13    | 少額資産                        | 980,000        | 980,000 |        |         |     |                   |        |     |          |
| 14    | リース資産                       | 2,800,000      | 800,000 | 2,0    | 000,000 |     |                   |        |     |          |
|       |                             |                |         |        |         |     | 0.100000000000000 | 1001   |     |          |
|       |                             |                | 1       |        |         | _   | 2:【関注權規亞練】        | 1001   |     |          |
|       |                             |                |         | - 拡大表示 | 7       |     | 縮小表示              |        |     |          |
|       |                             |                |         |        |         |     |                   |        |     |          |
|       |                             |                |         |        | 【資産     | 種對  | <b>〔登録】</b>       |        |     | 印刷       |
|       |                             |                |         |        |         |     |                   |        |     |          |
|       |                             |                |         |        | ユーサ     | "名: | 株式会社 東京商事         |        |     |          |
|       |                             |                |         | 1      | 行No.    | No. | 科目名               | 償却方法   | 割合% | 價却資産種類   |
|       |                             |                |         |        | 1       | 1   | 建物(定率)            | 定率     | 100 | 8:対象外    |
|       |                             |                |         | 1      | 2       | 8   | 建物(定額)            | 定額     | 100 | 9:対象外    |
|       |                             |                |         |        | 3       | 2   | 建物付属設備            | 定額     | 100 | 8:対象外    |
| ŧ.    | 4:抹                         | 消 5:終 <b>了</b> | 7:演算    |        | 4       | 3   | 構築物               | 定額     | 100 | 1:構築物    |
|       |                             |                |         |        | 5       | 4   | 機械装置              | 定率     | 100 | 2:機械装置   |
|       |                             |                |         |        | 6       | 5   | 車両運搬具             | 定率     | 100 | 5:車両運搬具  |
|       |                             |                |         |        | 7       | 6   | 工具器具備品            | 定率     | 100 | 6:工具器具備品 |
|       |                             |                |         |        | 8       | 7   | 一括償却資産            | 一括(3年) | 100 | 9:対象外    |
|       |                             |                |         |        | 9       | 8   |                   | 定率     | 100 | 8:封象外    |
|       |                             |                |         |        | 10      | 10  | 無形固定資産            | 定額(無形) | 100 | 9:対象外    |
|       |                             |                |         |        | 11      | 11  | 繰延資産              | 均等(均等) | 100 | 9:対象外    |
|       |                             |                |         |        | 12      | 12  | 繰延資産              | 均等(一時) | 100 | 8:対象外    |
|       |                             |                |         |        | 13      | 13  | 少額資産              | 少額資産   | 100 | 9:対象外    |
|       |                             |                |         |        | 14      | 14  | リース資産             | リース定額  | 100 | 9:対象外    |
|       |                             |                |         |        | 15      | 15  |                   | 定率     | 100 | 9:対象外    |
|       |                             |                |         |        |         |     |                   |        |     |          |

資産種類登録の内容を変更した場合、必ず【11:固定資産登録】【15:一括償却資産登録】 【16:少額資産登録】【17:リース資産登録】を呼び出してください。 科目計を正しく表示しない場合があります。

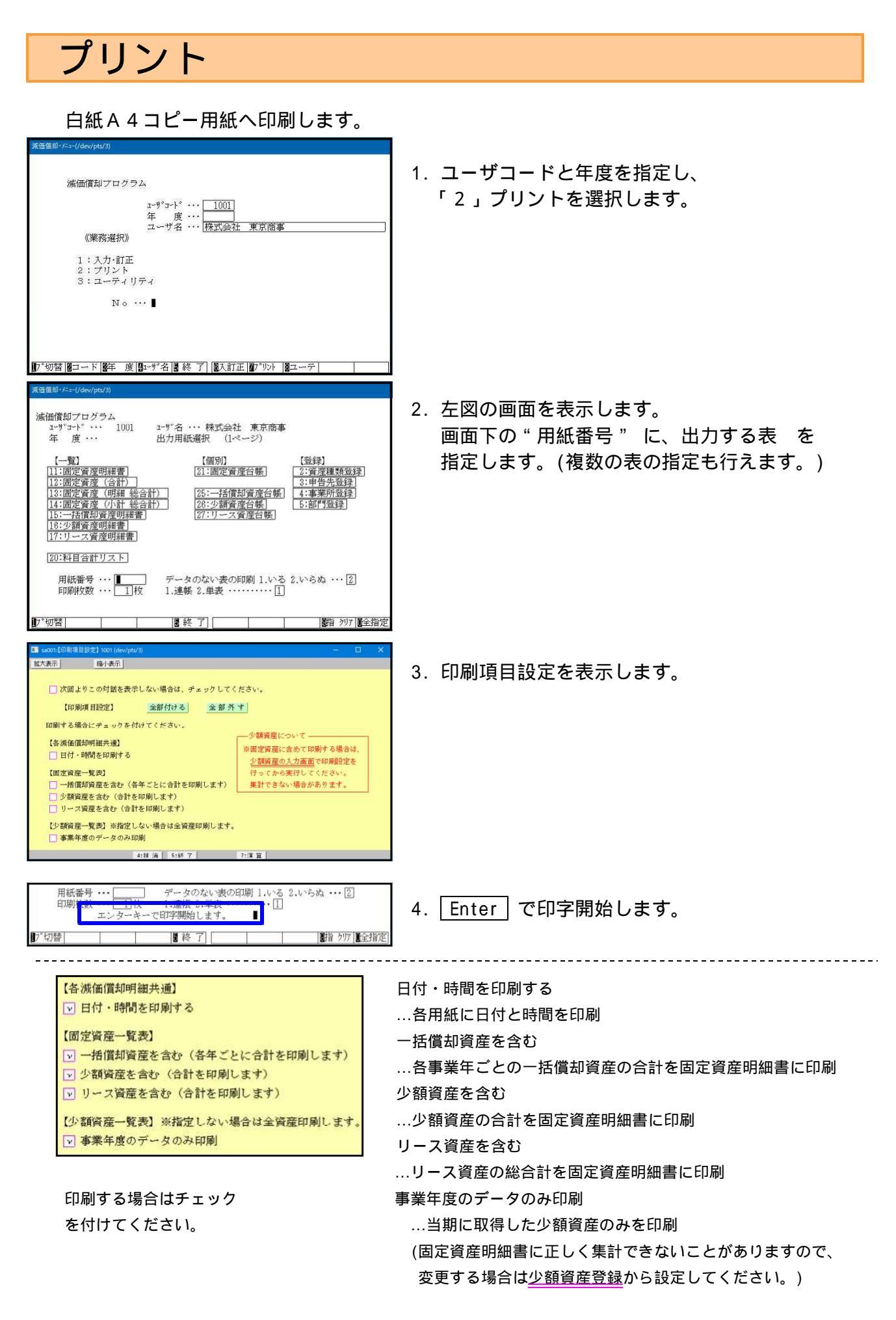

詳しい印刷見本は次頁以降を参照してください。

### [11]固定資産明細書 法人用

### 1資産を2行で表示しています。 資産種類ごとに分類し、償却方法ごとに明細・小計・合計を印刷します。

| 1-ザ 1-ド<br>事業所部門                                                                           | : 1001 1-ザ名:株式会社<br>億却方法 数 昌 単位                                                                                                    | 東京商事                                                                                                   | 取得研究                                                                                                    | , , , , , , , , , , , , , , , , , , ,                                                                                                    | 副田在新                                                                                                    | 尚宗本「                                                                                                    | 英速聯和國                                                                                                    | 自 勾                                                                                                    | 5 4月 1日 至<br>期主祭/m                                                                                                    | 日付と時                                                                                                    | 間は選択                         |
|--------------------------------------------------------------------------------------------|----------------------------------------------------------------------------------------------------|----------------------------------------------------------------------------------------------------|----------------------------------------------------------------------------------------------------|----------------------------------------------------------------------------------------------------|----------------------------------------------------------------------------------------------------|----------------------------------------------------------------------------------------------------|----------------------------------------------------------------------------------------------------|----------------------------------------------------------------------------------------------------|----------------------------------------------------------------------------------------------------|----------------------------------------------------------------------------------------------------|------------------------------|
| r 本//10011<br>資産コード                                                                        | 資產名称                                                                                                    |                                                                                                    | 期首簿価                                                                                                    | 7x 仔 1m 阳<br>償却基礎金額                                                                                                    | m用中数<br>償却月数                                                                                                    | (以)<br>低)<br>正)<br>率<br>()<br>()<br>()<br>()<br>()<br>()<br>()<br>()<br>()<br>()                                                                                                    | 音理價却額<br>割 合                                                                                                    | 刮瑁特別價却<br>当期償却額                                                                                                    | 周 末 溥 価<br>償却累計額                                                                                                    | より印刷                                                                                                    |                              |
|                                                                                            | 【建物】                                                                                                    |                                                                                                    |                                                                                                    |                                                                                                    |                                                                                                    |                                                                                                    |                                                                                                    |                                                                                                    |                                                                                                    |                                                                                                    |                              |
| 1002                                                                                       | 旧定額<br>建物 事務用                                                                                                    | ¥ 1 · 4 · 25                                                                                           | 100,000,000<br>67,600,000                                                                                                    | 10,000,000<br>90,000,000                                                                                                    | 50年<br>12月                                                                                                    | 0.020                                                                                                    | 1,800,000                                                                                                    | 1,800,000                                                                                                    | 65, 800, 000<br>34, 200, 000                                                                                                    |                                                                                                    |                              |
|                                                                                            | **旧定額小計**                                                                                                    | · · ·                                                                                                  | 100,000,000                                                                                                    | 10,000,000                                                                                                    |                                                                                                    |                                                                                                    | 1,800,000                                                                                                    | 1 200 000                                                                                                    | 65,800,000                                                                                                    |                                                                                                    |                              |
| 1001                                                                                       | 5%均等償却<br>建始。全度用                                                                                                    | 昭 53・4・10                                                                                              | 53,000,000                                                                                                    | 0,000,000                                                                                                    | 24年                                                                                                    |                                                                                                    | 529,999                                                                                                    | 1,000,000                                                                                                    | 2, 120, 001                                                                                                    | 均等償却                                                                                                    |                              |
| 1001                                                                                       | 建物 启庫用                                                                                                    |                                                                                                    | 2,650,000                                                                                                    | 2,650,000                                                                                                    | 12月                                                                                                    | 12/60                                                                                                    | 100<br>529,999                                                                                                    | 529, 999                                                                                                    | 50, 879, 999<br>2, 120, 001                                                                                                    |                                                                                                    |                              |
|                                                                                            | **5%均等償却小計**                                                                                                    | · ·<br>· ·                                                                                             | 2,650,000                                                                                                    | 2,650,000                                                                                                    |                                                                                                    |                                                                                                    | 2, 329, 999                                                                                                    | 529, 999                                                                                                    | 50, 879, 999<br>67, 920, 001                                                                                                    |                                                                                                    |                              |
|                                                                                            | ** 計 **<br>新定額                                                                                                    | 平 24・11・1                                                                                              | 70,250,000                                                                                                    | 92,650,000                                                                                                    | 50Æ                                                                                                    |                                                                                                    |                                                                                                    | 2, 329, 999                                                                                                    | 85,079,999                                                                                                    |                                                                                                    |                              |
| 1001                                                                                       | 建物 倉庫資本的支出<br>新完額                                                                                                    | NV 94 - 7 - 1                                                                                          | 24,000,000                                                                                                    |                                                                                                    | 04/15                                                                                                    |                                                                                                    | 100                                                                                                    |                                                                                                    |                                                                                                    |                                                                                                    |                              |
| 1004                                                                                       | 建物 倉庫用                                                                                                    | + 24 . 7 . 1                                                                                           | 30,000,000                                                                                                    |                                                                                                    | 24平                                                                                                    |                                                                                                    | 100                                                                                                    |                                                                                                    |                                                                                                    |                                                                                                    |                              |
|                                                                                            | **新定額小計**                                                                                                    |                                                                                                    | 54,000,000<br>54,000,000                                                                                                    |                                                                                                    |                                                                                                    |                                                                                                    |                                                                                                    |                                                                                                    |                                                                                                    |                                                                                                    |                              |
|                                                                                            | ** 合計 **                                                                                                    | : :                                                                                                    | 207,000,000                                                                                                    | 10,000,000                                                                                                    |                                                                                                    |                                                                                                    | 2, 329, 999                                                                                                    | 2 320 000                                                                                                    | 67,920,001                                                                                                    |                                                                                                    |                              |
|                                                                                            |                                                                                                    | · · ·                                                                                                  | 101,000,000                                                                                                    | 02,000,000                                                                                                    |                                                                                                    |                                                                                                    |                                                                                                    | 2,025,555                                                                                                    | 00,010,000                                                                                                    |                                                                                                    |                              |
|                                                                                            | F146-1-0-14-022 N                                                                                                    |                                                                                                    |                                                                                                    |                                                                                                    |                                                                                                    |                                                                                                    |                                                                                                    |                                                                                                    |                                                                                                    |                                                                                                    |                              |
|                                                                                            | 旧定率                                                                                                    | ・・<br>平 15・4・1                                                                                         | 38,000,000                                                                                                    | 3,800,000                                                                                                    | 60年                                                                                                    |                                                                                                    | 455,690                                                                                                    |                                                                                                    | 11, 536, 158                                                                                                    |                                                                                                    |                              |
| 4002                                                                                       | 機械 フラットパネル                                                                                                    | •••                                                                                                    | 11,991,848                                                                                                    | 11,991,848                                                                                                    | 12月                                                                                                    | 0.038                                                                                                    | 455 690                                                                                                    | 455, 690                                                                                                    | 26, 463, 842                                                                                                    |                                                                                                    |                              |
|                                                                                            | **旧定率小計**<br>5%均等借却                                                                                                    | 平 5 4 1                                                                                                | 11,991,848                                                                                                    | 11, 991, 848                                                                                                    | 19.4#                                                                                                    |                                                                                                    | 190,030                                                                                                    | 455, 690                                                                                                    | 26, 463, 842                                                                                                    | Haddin Mit 120                                                                                                    |                              |
| 4001                                                                                       | 機械 エアコン                                                                                                    |                                                                                                    | 650,000                                                                                                    | 650,000                                                                                                    | 12年<br>12月                                                                                                    | 12/60                                                                                                    | 129,999                                                                                                    | 129, 999                                                                                                    | 520,001<br>12,479,999                                                                                                    | 村守頃四                                                                                                    |                              |
|                                                                                            | **5%均等償却小計**                                                                                                    | · · ·                                                                                                  | 13,000,000<br>650,000                                                                                                    | 650,000                                                                                                    |                                                                                                    |                                                                                                    | 129,999                                                                                                    | 129,999                                                                                                    | 520,001<br>12,479,999                                                                                                    |                                                                                                    |                              |
|                                                                                            | ** 計 **                                                                                                    | : :                                                                                                    | 51,000,000<br>12,641.848                                                                                                    | 3,800,000                                                                                                    |                                                                                                    |                                                                                                    | 585,689                                                                                                    | 585 689                                                                                                    | 12,056,159                                                                                                    |                                                                                                    |                              |
|                                                                                            | ** 合計 **                                                                                                    |                                                                                                    | 51,000,000                                                                                                    | 3,800,000                                                                                                    |                                                                                                    |                                                                                                    | 585,689                                                                                                    | 595 690                                                                                                    | 12,056,159                                                                                                    |                                                                                                    |                              |
| 1                                                                                          |                                                                                                    | • •                                                                                                    | 12,041,040                                                                                                    | 12,041,040                                                                                                    |                                                                                                    |                                                                                                    |                                                                                                    | 303,009                                                                                                    | 30, 943, 841                                                                                                    |                                                                                                    |                              |
|                                                                                            |                                                                                                    |                                                                                                    |                                                                                                    |                                                                                                    |                                                                                                    |                                                                                                    |                                                                                                    |                                                                                                    |                                                                                                    |                                                                                                    |                              |
|                                                                                            | A HALF MARKAGE                                                                                                    |                                                                                                    |                                                                                                    |                                                                                                    |                                                                                                    |                                                                                                    |                                                                                                    |                                                                                                    |                                                                                                    |                                                                                                    |                              |
|                                                                                            |                                                                                                    |                                                                                                    |                                                                                                    |                                                                                                    |                                                                                                    |                                                                                                    |                                                                                                    |                                                                                                    |                                                                                                    |                                                                                                    |                              |
|                                                                                            |                                                                                                    |                                                                                                    |                                                                                                    | 固定資産明                                                                                                    | 細書                                                                                                    |                                                                                                    |                                                                                                    |                                                                                                    | Ŕ                                                                                                    | E05月29日 13:18<br>(2/2*)                                                                                                    |                              |
| 1-#`]-k`                                                                                   | : 1001 1-4*名: 株式会社                                                                                                    | ψ <sup>12</sup> nau                                                                                    |                                                                                                    | 固定資産明                                                                                                    | 細書_                                                                                                    |                                                                                                    |                                                                                                    | 白 4                                                                                                    | 名<br>: 4月 1日 至                                                                                                    | E05月29日 13:18<br>(2/2ペ-デ)<br>年 3月3日<br>税付・田                                                                                                    |                              |
| 1-ず]-ド<br>業所部門」                                                                            | : 1001 2-9°名:株式会社<br>償却方法 数 量 単位                                                                                                    | 東京商事<br>取得年月日                                                                                          | 取得価額                                                                                                    | 固定資産明                                                                                                    | 細書                                                                                                    | 改定率                                                                                                    | 普通慣邦額                                                                                                    | 白 年 刺物時刻儀却                                                                                                    | 名<br>: 4月 1日 至<br>期末簿価                                                                                                    | E05月29日 13:18<br>(2/2ペ-ジ)<br>年 3月 31日<br>単位:円<br>橋 奥                                                                                                    |                              |
| ユ-ザ コ-ド<br>業所部門<br>(産コード                                                                   | : 1001 2-9*名:株式会社<br>償却方法 数 量 単位<br>資 産 名 称<br>旧定率                                                                                                    | 東京商事<br>取得年月日<br>売/廃年月日<br>平 13 - 4 - 13                                                               | 取得価額<br>期首稼価<br>6,000,000                                                                                                    | <u>固定資産明</u><br><u>現存価額</u><br>(前均基礎金額<br>600,000                                                                                                    | 細書<br>耐用年数<br>6年                                                                                                    | 改定率。債却率                                                                                                    | 普通償却額<br>割 合<br>107,551                                                                                                    | 自 年<br>割證特別儀却<br>当期儀 却顏                                                                                                    | 4<br>4月 1日 至<br>期末簿価<br>償却累計額<br>300,000                                                                                                    | E05月29日 13:18<br>(2/2 <sup>4°-5<sup>*</sup></sup> )<br>年 3月 31日<br>単位:円<br>摘 要                                                                                               |                              |
| ユ-ザコ-ド<br>-<br>達の<br>-<br>-<br>-<br>-<br>-<br>-<br>-<br>-<br>ド<br>-<br>-<br>-<br>ド         | : 1001 2-ザ名:株式会社<br>償却方法 数 量 単位<br>資 産 名 称<br>旧定率<br>車両 カローフ                                                                                                    | 東京商事<br>取得年月日<br>売/廃年月日<br>平 13・4・13                                                                   | 取得価額<br>期首減価<br>6,000,000<br>407,551<br>6,000,051                                                                                                    | 固定資産明<br>残存価額<br>(積却基礎金額<br>600,000<br>407,551<br>600,000                                                                                                    | 細書<br>耐用年数<br>償却月数<br>6年<br>12月                                                                                                    | 改定率<br>償却率<br>0.319                                                                                                    | 普通償却額<br>割合<br>107,551<br>100,551<br>100,07,551                                                                                                    | 自 年<br>期瞭特別儀却<br>当期 儀 封 極<br>107,551                                                                                                    | 名                                                                                                    | E05月29日 13:18<br>(2/2ペ-ジ)<br>年 3月 31日<br>単位:円<br>摘 要                                                                                                    |                              |
| ユ-ザ J-ド<br>「薬所部門<br>護二一ド<br>5001                                                           | : 1001 2-ザ名:株式会社<br>償却方法 数 量 単位<br>資産名称<br>旧定率<br>車両 カローラ<br>**(旧定率小計**                                                                                                    | 東京商事<br>取得年月日<br>売/廃年月日<br>平 13 - 4 - 13<br>                                                           | 取得新額<br>期首醇商<br>6,000,000<br>407,551<br>6,000,000<br>407,551<br>6,000,000<br>407,551                                                                                                    | 固定資産明<br>親存価額<br>(約436-36)<br>600,000<br>407,551<br>600,000<br>407,551<br>600,000                                                                                                    | 細書<br>耐用年数<br>償却月数<br>6年<br>12月                                                                                                    | 改定率<br>償却率<br>0.319                                                                                                    | 普通價利額<br>割合<br>107,551<br>100<br>107,551<br>107,551                                                                                                    | 自 年<br>期間特別低却<br>当期(積 却)額<br>107,551<br>107,551                                                                                                    | 名                                                                                                    | 至05月29日 13:18<br>(2/2 <sup>4°-5<sup>*</sup></sup> )<br>年 3月 31日<br>単位:円<br>摘 要                                                                                               |                              |
| ユ-ザコ-ド<br>業所部門<br><u>(産コード</u><br>5001                                                     | : 1001 2-ザ名:株式会社<br>償却方法 数 量 単位<br>資産名称<br>旧定率<br>車両 カローラ<br>**目定率小計**<br>** 計 **                                                                                                    | 東京商事<br>取得年月日<br>売/廃年月日<br>平 13 - 4 - 13<br>                                                           | 取得新額<br>期首降価<br>6,000,000<br>407,551<br>6,000,000<br>407,551<br>6,000,000<br>407,551<br>6,000,000                                                                                                    | 固定資産明<br>環存価額<br>(約4級金額<br>600,000<br>407,551<br>600,000<br>407,551<br>500,000<br>407,551<br>600,000                                                                                                    | <u>翻周年数</u><br>償却月数<br>6年<br>12月                                                                                                    | 改定率<br>償却率<br>0.319                                                                                                    | 普通價利額<br>割合<br>107,551<br>100<br>107,551<br>107,551<br>107,551                                                                                                    | 自 年<br>期間特別低却<br>当期(積 却)額<br>107.551<br>107.551<br>107.551                                                                                                    | 名<br>4月 1日 至<br>期末 簿 価<br>備知果計籤<br>300,000<br>5,700,000<br>300,000<br>5,700,000<br>300,000<br>300,000<br>300,000<br>300,000<br>300,000                                                                                                    | €05月29日 13:18<br>(2/2 <sup>4°-5<sup>*</sup></sup> )<br>年 3月 31日<br>単位:円<br>摘 要                                                                                               |                              |
| ユ-ザコ-ド<br>業所部門<br><u>産</u> コード<br>                                                         | : 1001 2-ザ名:株式会社<br>償却方法 数 量 単位<br>資産名称<br>旧定率<br>車両 カローラ<br>**旧定率小計**<br>** 計 **<br>** 合計 **                                                                                                    | 東京商事<br>取得年月日<br>光/廃年月日<br>平 13 - 4 - 13<br>                                                           | 取得新額<br>期首醇稱面<br>6,000,000<br>407,551<br>6,000,000<br>407,551<br>6,000,000<br>407,551<br>6,000,000<br>407,551                                                                                                    | 固定資産明<br>類存価額<br>億均基礎金額<br>600,000<br>407,551<br>600,000<br>407,551<br>600,000<br>407,551<br>600,000<br>407,551                                                                                                    | 細書<br>耐用年数<br>低却月数<br>6年<br>12月                                                                                                    | 改定率。<br>償却率<br>0.319                                                                                                    | 普通價利額<br>割合<br>107,551<br>100<br>107,555<br>107,551<br>107,551                                                                                                    | 自 年<br>期間特別低却<br>当期(積 却)額<br>107,551<br>107,551<br>107,551<br>107,551                                                                                                    | 名<br>4月 1日 至<br>期末 簿 価<br>備知果計額<br>300,000<br>5,700,000<br>300,000<br>5,700,000<br>300,000<br>300,000<br>300,000<br>5,700,000                                                                                                    | 至05月29日 13:18<br>(2/2 <sup>∧</sup> -y <sup>2</sup> )<br>年 3月 31日<br>単位:円<br>摘 要                                                                                              |                              |
| ユ-ザ J-ド<br>業所部門<br>産 ゴード<br>5001                                                           | : 1001 2-ザ名:株式会社<br>償却方法 数 量 単位<br>資 産 名 称<br>旧定率<br>車両 カローラ<br>**旧定率小計**<br>** 計 **<br>** 合計 **                                                                                                    | 東京商事<br>取得年月日<br>光/廃年月日<br>平 13 - 4 - 13<br>                                                           | 取得4m資<br>期首薄荷<br>6,000,000<br>407,551<br>6,000,000<br>407,551<br>6,000,000<br>407,551<br>407,551                                                                                                    | 固定資産明<br>親存価額<br>(約436-2%)<br>600,000<br>407,551<br>600,000<br>407,551<br>600,000<br>407,551                                                                                                    | 細書<br>耐用年数<br>倚相月数<br>6年<br>12月                                                                                                    | 改定率.<br>債却率<br>0.319                                                                                                    | 普通價利額<br>剤 合<br>107,551<br>100<br>107,555<br>107,551<br>107,551                                                                                                    | 自 年<br>期間特別低却<br>当期 備 却 航<br>107,551<br>107,551<br>107,551<br>107,551                                                                                                    | 名<br>4月 1日 至<br>期末簿価<br>備知累計額<br>300,000<br>5,700,000<br>5,700,000<br>5,700,000<br>5,700,000                                                                                                    | E05月29日 13:18<br>(2/2ペ-ジ)<br>年 3月 31日<br>単位:円<br>摘 要                                                                                                    |                              |
| ユ-ザ J-ド<br>(薬所部門<br>酸コード<br>5001                                                           | : 1001 2-ザ名:株式会社<br>借却方法 数 量 単位<br>資 産 名 称<br>旧定率<br>事间 カローフ<br>**旧定率小計+*<br>** 計 **<br>** 合計 **<br>【工具器具備品】                                                                                                    | 東京商事<br>取得年月日<br>売/廃年月日<br>平 13 - 4 - 13<br>                                                           | 取得新約<br>期首傳稿<br>6,000,000<br>407,551<br>6,000,000<br>407,551<br>6,000,000<br>407,551<br>6,000,000<br>407,551                                                                                                    | 固定資産明<br>概存価額<br>億均基礎金額<br>600,000<br>407,551<br>500,000<br>407,551<br>500,000<br>407,551                                                                                                    | 細書                                                                                                    | 改定率<br>償却率<br>0.319                                                                                                    | 普通償却額<br>割合<br>107,551<br>100<br>107,551<br>107,551<br>107,551                                                                                                    | 自 4                                                                                                    | 年<br>4月 1日 至<br>期末 簿価<br>備知果計籤<br>300,000<br>5,700,000<br>5,700,000<br>5,700,000<br>5,700,000<br>5,700,000<br><b>注手・//) 安日</b>                                                                                                    | ≝05月29日 13:18<br>(2/2ペ-ジ)<br>年 3月 31日<br>単位:円<br>摘 要                                                                                                    | 資産                           |
| ユーザ コード<br>: 漢所部門<br>(建二一ド<br>5001                                                         | : 1001 2-ザ名:株式会社<br>借却方法 数 量 単位<br>資 産 名 称<br>旧定率<br>事间 カローフ<br>**旧定率小計**<br>** 計 **<br>** 合計 **<br>** 合計 **<br>【工具器具備品】<br>定率(250%)<br>通信機器                                                                                                    | 東京商事<br>取得年月日<br>売/廃年月日<br>平 13 - 4 - 13<br>                                                           | 取得新約<br>均首降価<br>6,000,000<br>407,551<br>6,000,000<br>407,551<br>6,000,000<br>407,551<br>6,000,000<br>407,551<br>1,200,000<br>1,200,000                                                                                                    | 固定資産明<br>環存価額<br>(約4級金額<br>600,000<br>407,551<br>600,000<br>407,551<br>600,000<br>407,551                                                                                                    | 細書                                                                                                    | 改定率<br>(前日本)<br>(1)<br>(1)<br>(1)<br>(1)<br>(1)<br>(1)<br>(1)<br>(1)<br>(1)<br>(1                                                                                                    | 普通償却額<br>割合<br>107,551<br>100<br>107,551<br>107,551                                                                                                    | 自 4<br>期間特別低却<br>当期值 却值<br>107.551<br>107.551<br>107.551<br>107.551<br>107.551<br>107.551                                                                                                    | 年<br>4月 1日 至<br>期末薄価<br>備知果計額<br>300,000<br>5,700,000<br>5,700,000<br>5,700,000<br>5,700,000<br>5,700,000<br>差・少額<br>たく学額                                                                                                    | E05月29日 13:18<br>(2/2ページ)<br>年 3月 31日<br>単位:円<br>摘 要<br>資産・リーフ                                                                                                    | 、<br>資産                      |
| ユーザ コード<br>業所部門<br><u>6</u> 2 コード<br>5001                                                  | : 1001 2-ザ名:株式会社<br>借却方法 数 量 単位<br>資 産 名 称<br>旧定率<br>事间 カローフ<br>+*旧定率小計+*<br>+* 計 **<br>+* 合計 **<br>(工具器具備品)<br>定率(2503)<br>近電信機器<br>++近空 (2503) 小計+*                                                                                                    | 東京商事<br>取得年月日<br>売/廃年月日<br>平 13 - 4 - 13<br>                                                           | 取得新額<br>期資務額<br>6,000,000<br>407,551<br>6,000,000<br>407,551<br>6,000,000<br>407,551<br>6,000,000<br>407,551<br>1,200,000<br>1,200,000<br>1,200,000                                                                                                    | 固定資産明<br>親存価額<br>(約4級金額<br>600,000<br>407,551<br>600,000<br>407,551<br>600,000<br>407,551<br>600,000<br>407,551<br>600,000<br>600,000<br>407,551                                                                                                    | 細書<br><sup> 耐用年数</sup><br><sup> 64年</sup><br><sup> 12月</sup><br>12月<br>12月<br>12月<br>こ月<br>こ月<br>こ月<br>こ月<br>こ月<br>こ月<br>こ月<br>こ月<br>こ月<br>こ月<br>こ月 | 改定率<br>(償却率<br>0.319<br>1<br>目記<br>こと選                                                                                                    | <ul> <li>普通償却額</li> <li>107,551</li> <li>107,551</li> <li>107,551</li> <li>107,551</li> <li>2定で一:</li> <li>試択した:</li> </ul>                                                                                                | 自 4<br>期間特別低却<br>当期值 却面<br>107.551<br>107.551                                                                                                    | 4月 1日 至<br>期末簿価<br>備却累計額<br>備却累計額<br>(前現累計額<br>5,700,000<br>5,700,000<br>5,700,000<br>5,700,000<br>5,700,000<br>5,700,000<br>5,700,000<br><b>産・少額</b><br>括償却資                                                                                                    | E05月29日 13:18<br>(2/2ページ)<br>年 3月 31日<br>単位:円<br>摘 要<br>資産・リース<br>資産は事業年                                                                                                    | 、資産                          |
| ユ-ザ コ-ド<br>:薬所部門<br>(産コード<br>5001<br>6001                                                  | <ul> <li>: 1001 2-ザ名:株式会社<br/>億知方法 数 量 単位<br/>資 産 名 称</li> <li>: 日定率<br/>車両 カローフ</li> <li>**田定率小計**</li> <li>**田定率小計**</li> <li>**</li> <li>**</li> <li>**</li> <li>: (工具器具備品)<br/>定率(2503)<br/>通信機器</li> <li>**</li> <li>**</li> <li>: (工具器具備品)</li> <li>: (工具器具備品)</li> <li>: (工具器具備品)</li> <li>: (本)</li> </ul>                                                                                                    | 東京商事<br>取得年月日<br>元/廃年月日<br>平 13 - 4 - 13<br>                                                           | 取得4m%;<br>期音降衡;<br>6,000,000<br>407;551<br>6,000,000<br>407;551<br>6,000,000<br>407;551<br>1,200,000<br>407;551                                                                                                    | 固定資産明<br>親存価額<br>(借却認金額)<br>600,000<br>407,551<br>600,000<br>407,551<br>600,000<br>407,551<br>600,000<br>600,000<br>800,000<br>600,000<br>600,0000<br>600,0000<br>600,00000000                                                                                                    | 細書<br><sup> </sup>                                                                                                    | 武備加率<br>10.319<br>111<br>111<br>11                                                                       | <ul> <li>普通償却額</li> <li>割合</li> <li>107,551</li> <li>107,551</li> <li>107,551</li> <li>107,551</li> <li>2定でー:</li> <li>試沢した:</li> <li>賃資産・</li> </ul>                                                                      | <ul> <li>自 年<br/>期間特別低却<br/>当期億利額</li> <li>107.551</li> <li>107.551</li> <li>107.551</li> <li>107.551</li> <li>107.551</li> <li>107.551</li> <li>107.551</li> <li>107.551</li> <li>切子、551</li> </ul>                                                                                                    | 4月 1日 至<br>期末簿価<br>備却果計額<br>備却果計額<br>備却果計額<br>5,700,000<br>5,700,000<br>5,700,000<br>5,700,000<br>5,700,000<br>5,700,000<br>5,700,000<br>5,700,000<br>5,700,000<br>度・少額<br>括償却算<br>産は合言                                                                                                    | E05月29日 13:18<br>(2/ 2ページ)<br>年 3月 31日<br>単位:円<br>摘 要<br>資産・リース<br>資産は事業年<br>十を印刷しま:                                                                                         | 、資産を                         |
| ユーザ コード<br>業)所部門<br>防空 コード<br>5001<br>6001                                                 | : 1001 2-ザ名:株式会社<br>億知方法 数 量 単位<br>資産名称<br>旧定率<br>本向 方□-フ<br>**田定率小計+*<br>** 計 **<br>** 合計 **<br>【工具器具備品】<br>定率(250%)<br>還備機器<br>***定率(250%)小計+*<br>** 会計 **                                                                                                    | 東京商事<br>取得年月日<br>売/廃年月日<br>平 13 - 4 - 13<br>                                                           | 取得新約<br>均管稼働<br>6,000,000<br>407,551<br>6,000,000<br>407,551<br>6,000,000<br>407,551<br>1,200,000<br>1,200,000<br>1,200,000<br>1,200,000<br>1,200,000<br>1,200,000                                                                                                    | 固定資産明<br>環存価額<br>(約4級金額<br>600,000<br>407,551<br>500,000<br>407,551<br>500,000<br>407,551<br>600,000<br>407,551<br>600,000<br>600,000<br>407,551<br>600,000<br>600,000<br>407,551                                                                                                    | 細書<br><sup> </sup>                                                                                                    | <sup>改定率</sup><br>(1)<br>(1)<br>(1)<br>(1)<br>(1)<br>(1)<br>(1)<br>(1)<br>(1)<br>(1)                                                                                                    | <ul> <li>普通償却額<br/>107,551<br/>100</li> <li>107,551</li> <li>107,551</li> <li>107,551</li> <li>2定で一:</li> <li>軽沢した:</li> <li>額資産・</li> </ul>                                                                               | 自                                                                                                    | 4月 1日 至<br>期末簿価<br>(                                                                                                    | E05月29日 13:18<br>(2/ 2ページ)<br>年 3月 31日<br>単位: 円<br>摘 要<br>資産・リース<br>資産は事業年月<br>十を印刷しま                                                                                        | 、<br>資産<br>す。                |
| ユーザ コード<br>第9所部門<br>第二一下<br>5001                                                           | : 1001 1-9*名:株式会社<br>備却方法 数 量 単位<br>資產名称<br> 1)定率<br>非周之率小計++<br>** 計 **<br>** 合計 **<br>[工具器具備品]<br>定率(2503)小計++<br>** 会計 **<br>** 合計 **                                                                                                    | 東京商事<br>取得年月日<br>売/廃年月日<br>平 13 4 - 13<br>                                                             | 取 得 価 約<br>期 首 神 価<br>6,000,000<br>407,551<br>6,000,000<br>407,551<br>6,000,000<br>407,551<br>1,200,000<br>1,200,000<br>1,200,000<br>1,200,000<br>1,200,000<br>1,200,000                                                                                                    | 固定資産明<br>概存価額<br>(荷均基礎金額<br>600,000<br>407,551<br>600,000<br>407,551<br>600,000<br>600,0000<br>600,000<br>600,000<br>600,000<br>600,000<br>600,000<br>600,0                                                                                                    | 細書<br><sup>翻用年版</sup> の<br><sup>641</sup><br><sup>12月</sup>                                                                                         | 改定率<br>信却率<br>0.319 日<br>1日<br>1日<br>1日<br>1日<br>2<br>少<br>名                                                                                                    | <ul> <li>普通億利額<br/>107,551<br/>107,551<br/>107,551     </li> <li>107,551     </li> <li>107,551     </li> <li>107,551     </li> <li>107,551     </li> <li>107,551     </li> <li>107,551     </li> </ul>                     | 自 4                                                                                                    | 4月 1日 至<br>期末後価<br>(個現家)額<br>300,000<br>5,700,000<br>5,700,000<br>5,700,000<br>5,700,000<br>5,700,000<br>5,700,000<br>5,700,000<br>5,700,000<br>査・少額<br>括償却資<br>産は合言                                                                                                    | <sup>€05月29日 13:18</sup><br><sup>(2/2<sup>4</sup>→<sup>2</sup>)</sup><br><sup>4 3月 31日</sup><br><sup>単位:円</sup><br><sup>適</sup> 変<br>資産・リース<br>資産は事業年<br>†を印刷しま <sup>-</sup> | 、<br>資産<br>定<br>と<br>す。      |
| ユ-ザ コ-ド<br>:薬所部門<br>(産ニード<br>5001                                                          | : 1001 1-9*名:株式会社<br>信却方法 数 量 単位<br>資産名称<br>旧定率<br>非同方印                                                                                                    | 東京商事<br>取得年月日<br>売/廃年月日<br>平 13 4 - 13<br>                                                             | 取得4mm<br>到首神術<br>6,000,000<br>407,551<br>6,000,000<br>407,551<br>6,000,000<br>407,551<br>1,200,000<br>407,551<br>1,200,000<br>1,200,000<br>1,200,000<br>1,200,000                                                                                                    | 固定資産明<br>概存価額<br>(荷均基礎金額<br>600,000<br>407,551<br>600,000<br>407,551<br>600,000<br>600,0000<br>600,000<br>600,000<br>600,000<br>600,000<br>600,000<br>600,0                                                                                                    | 細書<br><sup> </sup>                                                                                                    | 改定率<br>信却率<br>0.319 日<br>1日<br>1日<br>1日<br>1日<br>2<br>少<br>名                                                                                                    | <ul> <li>普通信用類</li></ul>                                                                                                    | 自                                                                                                    | 4月 1日 至<br>期末簿価<br>(個別案計紙<br>3300,000<br>5,700,000<br>5,700,000<br>5,700,000<br>5,700,000<br>5,700,000<br>5,700,000<br>5,700,000<br>5,700,000<br>産・少額<br>括償却資<br>産は合言                                                                                                    | E05月29日 13:18<br>(2/ 2ページ)<br>年 3月 31日<br>単位:円<br>摘 要<br>資産・リース<br>資産は事業年月<br>十を印刷しま                                                                                         | 、<br>資産<br>定と<br>す。          |
| ユーザ コード<br>: 漢所部門<br>(建一一下<br>5001                                                         | : 1001 2-9°名:株式会社<br>償却方法 数 量 単位<br>資産名称<br>旧定率<br>非同之率小計+*<br>** 計 **<br>** 合計 **<br>[工具器具備品]<br>定率(2503)<br>這信機器<br>*+*定率(2503)小計+*<br>** 会計 **<br>(一括償却資産)<br>**目23.3.31合計**                                                                                                    | 東京商事<br>取得年月日<br>売/廃年月日<br>平 13 - 4 - 13<br>                                                           | 取得4mm(<br>)期音傳術<br>6,000,000<br>407,551<br>6,000,000<br>407,551<br>6,000,000<br>407,551<br>1,200,000<br>1,200,000<br>1,200,000<br>1,200,000<br>1,200,000<br>1,200,000<br>1,200,000<br>1,200,000                                                                                                    | 固定資産明<br>概存価額<br>(御基礎金額<br>600,000<br>407,551<br>600,000<br>407,551<br>600,000<br>600,0000<br>600,000<br>600,000<br>600,000<br>600,000<br>600,00                                                                                                    | 細書                                                                                                    | 改定準準<br>(1)<br>(1)                                                                         | 普通供利額<br>107,551<br>107,551<br>107,551<br>107,551<br>2定で一<br>違択した<br>資資産・                                                                                                    | 自                                                                                                    | 4月<br>1日 至<br>期末簿価<br>(<br>有別泉計紙<br>(<br>気30,000<br>5,700,000<br>5,700,000<br>5,700,000<br>5,700,000<br>5,700,000<br>5,700,000<br>5,700,000<br>5,700,000<br>たい少額<br>括償却資<br>産は合言                                                                                                    | E05月29日 13:18<br>(2/ 2ページ)<br>年 3月 31日<br>単位: 円<br>摘 要<br>資産・リース<br>資産は事業年月<br>十を印刷しま                                                                                        | 、資産<br>度ごと<br>す。             |
| ユーザ コード<br>: 漢所部門<br>: 漢所部門<br>: 述<br>: 1<br>: 1<br>: 1<br>: 1<br>: 1<br>: 1<br>: 1<br>: 1 | : 1001 2-9°名:株式会社<br>信却方法 数 量 単位<br>資産名称<br>旧定率<br>事间 方口一つ<br>***旧定率小計+*<br>** 計 **<br>** 合計 **<br>[工具器具備品]<br>定率(2503)<br>這信機器<br>***位率(2503)小計+*<br>** 会計 **<br>(一括償却資産)<br>(一括償却資産)                                                                                                    | 東京商事<br>取得年月日<br>売/廃年月日<br>平 13 - 4 - 13<br>                                                           | 取得新闻<br>期音傳補<br>6,000,000<br>407,551<br>6,000,000<br>407,551<br>6,000,000<br>407,551<br>1,200,000<br>1,200,000<br>1,20                                                                             | 固定資産明<br>概存価額<br>(御基礎金額<br>600,000<br>407,551<br>600,000<br>407,551<br>500,000<br>407,551<br>600,000<br>407,551<br>600,000<br>600,000<br>600,0000<br>600,000<br>600,000<br>600,000<br>600,000<br>600,00                                                                                                    | 細書<br><sup> </sup>                                                                                                    | 改定率<br>信却率<br>11日<br>1319 11日<br>1319 | <ul> <li>普通償却額<br/>割合<br/>107,551<br/>107,551</li> <li>107,551</li> <li>107,551</li> <li>2定で一:</li> <li>34,000</li> <li>34,000</li> <li>34,000</li> <li>35,000</li> <li>36,666</li> <li>36,666</li> </ul>                  | 自 4                                                                                                    | 4月<br>1日 至<br>期末簿価<br>(前現家計紙<br>(前現家計紙<br>(前現家計紙)<br>300,000<br>5,700,000<br>5,700,000<br>5,700,000<br>5,700,000<br>5,700,000<br>方,700,000<br>方,700,000<br>5,700,000<br>5,700,000,000,000,000<br>5,700,000,000,000,000,000,000,000,000,00 | E05月29日 13:18<br>(2/ 2ページ)<br>年 3月 31日<br>単位: 円<br>摘 要<br>資産・リース<br>資産は事業年月<br>十を印刷しま                                                                                        | 、資産<br>度ごと<br>す。             |
| ユーザ コード<br>業所部門<br>10度 コード<br>5001                                                         | : 1001 1-9°名:株式会社<br>億知方法 数 量 単位<br>資産名称<br>旧定率<br>車両 方口一フ<br>**印定率小計+*<br>** 計 **<br>** 合計 **<br>【工具器具備品】<br>定率(250%)<br>道信機器<br>**沙定率(250%)小計+*<br>** 会計 **<br>(一括償却資産)<br>**印22.4.1~H23.3.31合計**                                                                                                    | 東京商事<br>取得年月日<br>売/廃年月日<br>平 13 - 4 - 13<br>                                                           | 取得新闻<br>期代時間<br>約10日時間<br>6,000,000<br>407,551<br>6,000,000<br>407,551<br>6,000,000<br>407,551<br>1,200,000<br>1,200,000<br>1,200,000<br>1,200,000<br>1,200,000<br>1,200,000<br>1,200,000<br>200,000<br>200,000<br>200,000                                                                                                    | 固定資産明<br>環存価額<br>(費却基礎金額<br>600,000<br>407,551<br>500,000<br>407,551<br>500,000<br>407,551<br>600,000<br>407,551<br>600,000<br>600,000<br>407,551                                                                                                    | 細書                                                                                                    | <sub>改定率</sub><br>(1)<br>(1)<br>(1)<br>(1)<br>(1)<br>(1)<br>(1)<br>(1)<br>(1)<br>(1)                                                                                                    | <ul> <li>普通償却額<br/>割合、551<br/>100<br/>107、551</li> <li>107、551</li> <li>107、551</li> <li>2定で一:</li> <li>経沢した:</li> <li>経資産・</li> <li>66,666</li> </ul>                                                                     | 自 4<br>期間特別低却<br>当期信却額<br>107.551<br>107.551<br>107.551<br>107.551<br>107.551<br>107.551<br>107.551<br>107.551<br>07.551<br>107.551<br>0.07.551<br>0.07.                                                                                                    | 4月<br>1日 至<br>期末簿価<br>(                                                                                                    | E05月29日 13:18<br>(2/ 2ページ)<br>年 3月 31日<br>単位:円<br>摘 要<br>資産・リース<br>資産は事業年月<br>十を印刷しま                                                                                         | 、<br>資産<br>定<br>こ<br>と<br>す。 |
| ユ-ザコ-ド<br>:薬所部門<br>(建二一ド<br>5001<br>5001                                                   | : 1001 2-9°名:株式会社<br>借却方法 数 量 単位<br>資 產 名 称<br>旧定率<br>事间 力口一フ<br>**阳定率小計+*<br>** 計 **<br>** 合計 **<br>【工具器具備品】<br>定率(250%)<br>通信機器<br>**ジ定率(250%)小計+*<br>** 合計 **<br>(一括償却資産)<br>**相22.4.1~相23.3.31合計**<br>(一括償却資産)                                                                                                    | 東京商事<br>取得年月日<br>売/廃年月日<br>平 13 4 + 13<br>                                                             | 取得4m%;<br>別首務備<br>6,000,000<br>407,551<br>6,000,000<br>407,551<br>6,000,000<br>407,551<br>1,200,000<br>407,551<br>1,200,000<br>1,200,000<br>1,200,000<br>1,200,000<br>1,200,000<br>1,200,000<br>200,000                                                                                                    | 固定資産明<br>現存価額<br>(償却超過金額<br>500,000<br>107,551<br>500,000<br>107,551<br>100,000<br>107,551<br>100,000<br>107,551<br>100,000<br>107,551<br>100,000<br>107,551<br>100,000<br>107,551<br>100,000<br>107,551<br>100,000<br>107,551<br>100,000<br>107,551<br>100,000<br>107,551<br>100,000<br>107,551<br>100,000<br>107,551<br>100,000<br>107,551<br>100,000<br>100,000<br>107,551<br>100,000<br>107,551<br>100,000<br>100,000<br>100,00                                                                                                    | 細書                                                                                                    | 改定率<br>償却率<br>0.319 日話 ま と 退 日話 い な の 名 の 名 の 名 の 名 の 名 の 名 の 名 の 名 の 名 の                                                                                                    | <ul> <li>普通償却額</li> <li>割合</li> <li>107,551</li> <li>107,551</li> <li>107,551</li> <li>107,551</li> <li>2定でー:</li> <li>経沢した:</li> <li>5</li> <li>5</li> <li>66,666</li> </ul>                                              | 自 4<br>期間特別低却<br>当期億利額<br>107.551<br>107.551<br>107.551<br>107.551<br>107.551<br>107.551<br>107.551<br>107.551                                                                                                    | 4月<br>1日 至<br>期末簿価<br>備却累計額<br>備却累計額<br>(前現累計額<br>330,000<br>5,700,000<br>5,700,000,000<br>5,700,000,000,000<br>5,700,000,000,000,000,000,000,000,000,00                              | E05月29日 13:18<br>(2/2ページ)<br>年 3月 3日<br>単位: 円<br>摘 要<br>資産・リース<br>資産は事業年月<br>十を印刷しま                                                                                          | 、資産をす。                       |
| ユーザ コード<br>(業所部門)<br>(産 コード<br>5001<br>6001                                                | : 1001 2-9 名: 株式会社<br>億知方法 数 量 単位<br><u>資 産 名 称</u><br>旧定率<br>車両 力口一ラ<br>**旧定率小計**<br>** 計 **<br>** 合計 **<br>(工具器具備品)<br>定率(2503)<br>通信機器<br>**定率(2503)<br>小司+*<br>**<br>(一括償却資産)<br>**<br>(一括償却資産)<br>**<br>(一括償却資産)<br>**<br>(少類資産)<br>**<br>(一個<br>(一<br>)<br>*<br>*<br>(一<br>)<br>*<br>*<br>(一<br>)<br>*<br>*<br>(一<br>)<br>(一<br>)<br>(一<br>)<br>(一<br>)<br>)<br>(一<br>)<br>)<br>)<br>(一<br>)<br>)<br>)<br>)<br>)<br>)<br>)<br>)<br>)<br>)<br>)<br>)<br>) | 東京商事<br>取得年月日<br>光/廃年月日<br>平 13 4 4 13<br>                                                             | 取得価額<br>期資務価<br>6,000,000<br>407,551<br>6,000,000<br>407,551<br>6,000,000<br>407,551<br>1,200,000<br>407,551<br>1,200,000<br>1,200,000<br>1,200,000<br>1,200,000<br>1,200,000<br>1,200,000<br>200,000<br>200,000<br>200,000                                                                                                    | 固定資産明<br>残存価額<br>(費却起金額<br>500,000<br>407,551<br>500,000<br>407,551<br>600,000<br>407,551<br>600,000<br>407,551<br>600,000<br>407,551<br>600,000<br>407,551<br>600,000<br>407,551                                                                                                    | 細書<br><sup> </sup>                                                                                                    | 改定率<br>低加率<br>1319 日目と 319 日日と 319 日日と 319 日日と 319 日日と 319 日日と 319 日日と 319 日日に 319 日日に 319 日                                                                                                    | <ul> <li>普通償却額</li> <li>107,551</li> <li>107,551</li> <li>107,551</li> <li>107,551</li> <li>107,551</li> <li>2定でー</li> <li>諸沢した:</li> <li>5資産・</li> <li>66,666</li> </ul>                                                  | 自 4<br>期間特別低却<br>当期信知額<br>107.551<br>107.551<br>107.551<br>107.551<br>107.551<br>107.551<br>107.551<br>107.551<br>107.551<br>0.00,666<br>66,666<br>66,666                                                                                                    | 4月<br>1日 至<br>期末簿価<br>(前現8計額<br>第300,000<br>5,700,000<br>5,700,000,000<br>5,700,000,000,000<br>5,700,000,000,000,000,000,000,000,000,00                                  | E05月29日 13:18<br>(2/ 2ページ)<br>年 3月 31日<br>単位: 円<br>摘 要<br>資産・リース<br>資産は事業年月<br>十を印刷しま:                                                                                       | 、資産<br>度ごと<br>す。             |
| ユーザ コード<br>二 (業)所部門<br>1 (注)<br>5001<br>                                                   | : 1001 2-9 名: 株式会社<br>億知方法 数 量 単位<br><u>資 産 名 称</u><br>旧定率<br>車両 力口一ラ<br>+*田定率小計+*<br>** 計 **<br>** 合計 **<br>(工具器具備品)<br>定率 (2508)<br>通信機器<br>+*定率 (2508) 小司 +*<br>** 合計 **<br>(一括償却資産)<br>**相22.4.1~相23.3.31合計**<br>(一括償却資産)<br>**信計**<br>(少額資産)<br>**合計**<br>(1) 一乙資産)                                                                                                    | 東京商事<br>取得年月日<br>光/廃年月日<br>平 13 4 + 13<br>                                                             | 取得4m%i<br>期首移插<br>6,000,000<br>407,551<br>6,000,000<br>407,551<br>6,000,000<br>407,551<br>1,200,000<br>407,551<br>1,200,000<br>1,200,000<br>1,200,000<br>1,200,000<br>1,200,000<br>1,200,000<br>200,000<br>200,000<br>200,000                                                                                                    | 固定資産明<br>残存価額<br>(費却起金額<br>500,000<br>407,551<br>500,000<br>407,551<br>600,000<br>407,551<br>600,000<br>407,551<br>600,000<br>407,551<br>600,000<br>407,551<br>600,000<br>407,551<br>600,000<br>407,551                                                                                                    | 細書<br><sup> </sup>                                                                                                    | 改定率<br>(債規率)<br>1.319<br>1.319<br>1.3                                                                                                    | <ul> <li>普通償却額</li> <li>割合</li> <li>107,551</li> <li>107,551</li> <li>107,551</li> <li>107,551</li> <li>107,551</li> <li>2定で一</li> <li>試択した:</li> <li>5</li> <li>5</li> <li>66,666</li> <li>66,666</li> </ul>              | 自 4<br>潮増特約低却<br>当期值対額<br>107.551<br>107.551<br>107.551<br>107.551<br>107.551<br>107.551<br>107.551<br>107.551<br>0.00<br>566<br>66.666<br>66.666<br>66.666                                                                                                    | 4<br>期末簿価<br>(前現314)<br>第700,000<br>5,700,000<br>5,700,000,000<br>5,700,000,000,000<br>5,700,000,000,000,000,000,000,000,000,00                                                                                 | E05月29日 13:18<br>(2/ 2ページ)<br>年 3月 31日<br>単位: 戸<br>摘 要<br>資産・リース<br>資産は事業年月<br>十を印刷しま:                                                                                       | 、資産<br>度ごと<br>す。             |
| ユ-ザコード<br>「薬所部門」<br>第二日<br>5001<br>5001                                                    | : 1001 2-9 名: 株式会社<br>億知方法 数 量 単位<br><u>資 産 名 称</u><br>旧定率<br>車両 力口一ラ<br>+* 田定率小計+*<br>** 計 **<br>** 合計 **<br>[工具器具備品]<br>定率(2503)<br>通信機器<br>+*定率(2503) 小司+*<br>**<br>(一括償却資産)<br>**相22.4.1~相23.3.31合計**<br>(一括償却資産)<br>**<br>(一括償却資産)<br>**<br>**合計**<br>(切一石資産)<br>**<br>(一一石貨                                                                                                    | 東京商事<br>取得年月日<br>光/廃年月日<br>平 13 4 + 13<br>                                                             | 取得4mm<br>取得4mm<br>用11270mm<br>6,000,000<br>407,551<br>6,000,000<br>407,551<br>6,000,000<br>407,551<br>1,200,000<br>1,200,000<br>1,200,000<br>1,200,000<br>1,200,000<br>1,200,000<br>200,000<br>200,0 | 固定資産明<br>残存価額<br>(費却起金額<br>500,000<br>407,551<br>500,000<br>407,551<br>600,000<br>407,551<br>600,000<br>400,001<br>600,000<br>600,0000<br>600,0000<br>600,00000000                                                                                                    | 細書<br><sup> </sup>                                                                                                    | 改定率<br>信却率<br>0.319 日目と 日日と 日日と 日日と 日日に 日日に 日日に 日日に 日日に 日日に 日日                                                                                                    | <ul> <li>普通償却額</li> <li>割合</li> <li>107,551</li> <li>107,551</li> <li>107,551</li> <li>107,551</li> <li>107,551</li> <li>2定で一</li> <li>諸沢した:</li> <li>5資産・</li> <li>66,666</li> <li>66,666</li> <li>2,374,791</li> </ul>   | 自 4<br>潮増特約低却<br>当期值対額<br>107.551<br>107.551<br>107.551<br>107.551<br>107.551<br>107.551<br>107.551<br>107.551<br>0.000<br>は<br>は<br>は<br>は<br>は<br>し<br>の<br>し<br>の<br>し<br>し<br>の<br>し<br>し<br>し<br>し<br>し<br>し<br>し<br>し<br>し<br>し<br>し<br>し<br>し                                                                                                    | 4月<br>1日 至<br>期末簿価<br>(前現現計額<br>(前現現計額<br>5,700,000<br>5,700,000<br>5,700,000<br>5,700,000<br>5,700,000<br>5,700,000<br>5,700,000<br>5,700,000<br>5,700,000<br>度・少額<br>括償却算<br>産は合言<br>06,668<br>133,332<br>133,334<br>66,666                                                                                                    | E05月29日 13:18<br>(2/ 2ページ)<br>年 3月 31日<br>単位: 戸<br>摘 要<br>資産・リース<br>資産は事業年月<br>十を印刷しま:                                                                                       | 、資産度ごとす。                     |
| ユーザ コード<br>業所部門<br>2001<br>3001<br>3001<br>3001<br>3001<br>3001<br>3001<br>3001            | : 1001 2-9 名: 株式会社<br>借却方法 数 量 単位<br><u>資 産 名 称</u><br>旧定率<br>車両 力ローラ<br>** 印定率小計**<br>** 計 **<br>** 合計 **<br>[工具器具備品]<br>定率 (2503)<br>通信機器<br>** 定率 (2503)<br>小司 +*<br>** 合計 **<br>(一括償却資産)<br>** 相22.4.1~旧23.3.31合計**<br>(一括償却資産)<br>** 合計 **                                                                                                    | 東京商事<br>取得生月日<br>光/廃年月日<br>平 13、4・13<br>・<br>・<br>・<br>・<br>・<br>・<br>・<br>・<br>・<br>・<br>・<br>・<br>・  | 取得価額<br>則行移価<br>を,000,000<br>407,551<br>6,000,000<br>407,551<br>6,000,000<br>407,551<br>1,200,000<br>1,200,000<br>1,200,000<br>1,200,000<br>1,200,000<br>1,200,000<br>1,200,000<br>2,200,000<br>2,2                                                                              | 固定資産明<br>残存価額<br>(費却起金額<br>500,000<br>107,551<br>500,000<br>107,551<br>600,000<br>107,551<br>600,000<br>107,551<br>107,551<br>10 | 細書                                                                                                    | 改定率<br>信却率<br>0.319 日<br>目<br>と<br>退<br>日<br>と<br>少<br>客                                                                                                    | <ul> <li>普通償却額</li> <li>割合</li> <li>107,551</li> <li>107,551</li> <li>107,551</li> <li>107,551</li> <li>2定で一</li> <li>諸沢した:</li> <li>経資産・</li> <li>66,666</li> <li>66,666</li> <li>2,374,791</li> </ul>                    | 自 4<br>割増特別低却<br>当期值却額<br>107.551<br>107.551<br>107.555<br>107.551<br>107.551<br>107.551<br>107.551<br>107.551<br>107.551<br>107.551<br>107 | 4月<br>1日 至<br>期末簿価<br>備規保計額<br>(前規保計額)<br>5,700,000<br>5,700,000<br>5,700,000<br>5,700,000<br>5,700,000<br>5,700,000<br>5,700,000<br>度・少額<br>括償却算<br>産は合言                                                                                                    | E05月29日 13:18<br>(2/2ページ)<br>年 3月 31日<br>単位: 戸<br>摘 要<br>資産・リース<br>資産は事業年月<br>十を印刷しま:                                                                                        | 、資産度ごとす。                     |
| ユ-ザコード<br>業所部門<br>適コード<br>5001<br>                                                         | : 1001 2-9 名: 株式会社<br>借却方法 数 量 単位<br><u>資 産 名 称</u><br>旧定率<br>車両 力ローラ<br>** 印定率小計**<br>** 計 **<br>** 合計 **<br>[工具器具備品]<br>定率 (2503)<br>通信機器<br>** 定率 (2503)<br>小司 +*<br>** 合計 **<br>(一括償却資産)<br>** 間24.1~旧23.3.31合計**<br>(一括償却資産)<br>** 合計 **<br>(切 一 乙 資産)<br>** 合計 **                                                                                                    | 東京高海事<br>取得年月日<br>売/廃年月日<br>単 13、4・13<br>・<br>・<br>・<br>・<br>・<br>・<br>・<br>・<br>・<br>・<br>・<br>・<br>・ | 取得5価額<br>利日<br>(注)<br>(注)<br>(注)<br>(注)<br>(注)<br>(注)<br>(注)<br>(注)                                                                                                    | 固定資産明<br>残存価額<br>(債均基礎金額<br>500,000<br>107,551<br>500,000<br>107,551<br>600,000<br>107,551<br>600,000<br>107,551<br>600,000<br>107,551<br>600,000<br>107,551<br>100,000<br>107,551<br>100,000<br>100,000<br>100,00                                                                                                    | 細書                                                                                                    | 改定率<br>信却率<br>0.319 日<br>記<br>少 客 ア                                                                                                    | <ul> <li>普通償却額</li> <li>割合</li> <li>107,551</li> <li>107,551</li> <li>107,551</li> <li>107,551</li> <li>2定で一</li> <li>諸沢した:</li> <li>経資産・</li> <li>66,666</li> <li>66,666</li> <li>2,374,791</li> <li>5,531,362</li> </ul> | 自 4<br>割増特別低却<br>当期值却額<br>107,551<br>107,551<br>107,551<br>107,551<br>107,551<br>107,551<br>107,551<br>107,551<br>107,551<br>0,00<br>56,666<br>66,666<br>66,666<br>66,666<br>66,666                                                                                                    | 4月<br>1日 至<br>期末簿価<br>備規保計額<br>(前規保計額)<br>5,700,000<br>5,700,000<br>5,700,000<br>5,700,000<br>5,700,000<br>5,700,000<br>5,700,000<br>5,700,000<br>度・少額<br>括償却算<br>産は合言<br>(66,668<br>133,332<br>133,334<br>(66,666<br>15,411,494<br>1,588,506                                                                                                    | E05月29日 13:18<br>(2/2ページ)<br>年 3月 31日<br>単位: 戸<br>摘 要<br>資産・リース<br>資産は事業年月<br>十を印刷しま:                                                                                        | ິ 資産<br>産<br>さ。              |

## [11]固定資産明細書 個人用

1資産を2行で表示しています。

### 資産種類ごとに分類し、償却方法ごとに明細・小計・合計を出力します。

#### 日付と時間は選択に より印刷

### 年05月29日 13:23

| 減価償          | 却の明細 ューザコード : 1          | )1005 ユーザ 名: 大商 | 载太郎 24年サンプル    |                      |            |                  | 自                 | 2          | F 1月 1日 至         | 年 12月<br>単位 |
|--------------|--------------------------|-----------------|----------------|----------------------|------------|------------------|-------------------|------------|-------------------|-------------|
| 業所部門<br>産コード | 償却方法 数 量 単位<br>減価償却資産の名称 | 取得年月日<br>売/廃年月日 | イ取得価額<br>償却保証額 | 口償却基礎金額<br>耐用年数 償却期間 | 改定率<br>償却率 | ホ普通償却額<br>調整前償却額 | へ割増特別償却<br>ト償却費合計 | 事業専<br>用割合 | リ必要経費算入<br>メ未償却残高 | 摘要          |
|              | Failt (6) 1              |                 |                |                      |            |                  |                   |            |                   |             |
|              | 10 安索                    | W 19 7 1        | 240.000        | 66 111               |            | 16 611           |                   |            | 16 611            |             |
| 1001         | 日本に当中                    | T 10 1 1 1      | 240,000        | 8年 12日               | 0.250      | 10,011           | 16 611            | 100        | 49 833            |             |
| 1001         | PK 9 1 00                |                 | 240.000        | 66 444               | 0.200      | 16 611           | 10,011            | 100        | 16 611            |             |
|              | **旧定率小計**                |                 | 240,000        | 00, 414              |            | 10,011           | 16 611            |            | 49 833            |             |
|              | THE ACTIVITY             |                 | 240.000        | 66 444               |            | 16 611           | 10,011            |            | 16,611            |             |
|              | ** 5+ **                 |                 | 240,000        | 00, 111              |            | 10,011           | 16 611            |            | 10,011            |             |
| -            | 定率(250%)                 | 亚 92 . 7 . 1    | 300 000        | 300.000              |            | 105 000          | 10,011            |            | 195,000           |             |
| 1002         | レジスター                    | + 23 . 1 . 1    | 24 379         | 5年 12月               | 0.500      | 155,000          | 195 000           | 100        | 195,000           |             |
| : 1002       | ひ定償却(250%)               | 亚 23 . 7 . 1    | 390 000        | 94 375               | 1 000      | 94 274           | 155,000           | 100        | 24 374            | 改定借却        |
| 1003         | 1/27 4-                  | - 23 . 1 . 1    | 24 372         | 5年 12月               | 0 500      | (12 188)         | 24 374            | 100        | 24, 514           | GCAE ISE240 |
| 1000         |                          |                 | 780,000        | 414 375              | 0.000      | 219 374          | 51,011            | 100        | 219 374           |             |
|              | **定率(250%)小計**           | • •             | 48.744         | , 010                |            | 12, 188          | 219.374           |            | 195.001           |             |
| 1            | CAL T (BOOM) S HTT       |                 | 1 020 000      | 480 819              |            | 235 985          | 510,011           |            | 235 985           |             |
|              | ** 合計 **                 | • •             | 48 744         | 100,015              |            | 12.188           | 235, 985          |            | 244, 834          |             |
|              |                          |                 | 10,111         |                      |            | 12,100           | 200, 300          |            | 211,001           |             |
|              |                          |                 |                |                      |            |                  |                   |            |                   |             |
| -            |                          |                 |                |                      |            |                  |                   |            |                   |             |
|              | 【建物付尾設備】                 |                 |                |                      |            |                  |                   |            |                   |             |
| 1            | 5%均等借利                   | 平 17・1・1        | 500.000        | 25,000               |            | 5.000            |                   |            | 5.000             | 均等借却        |
| 2003         | ライトバン                    |                 |                | 12月                  | 12/60      |                  | 5.000             | 1 100      | 20,000            |             |
|              | 2117.02                  |                 | 500 000        | 25 000               | 10,00      | 5 000            | 0,000             | 100        | 5 000             |             |
|              | **5%均等借却小計**             |                 | 000,000        | 201000               |            |                  | 5.000             |            | 20,000            |             |
|              | 1100-3 0 Berley Millin   |                 | 500.000        | 25,000               |            | 5.000            | 0,000             |            | 5,000             |             |
|              | ** 21 **                 |                 | 000,000        | 20,000               |            | 0,000            | 5 000             | 1          | 20,000            |             |
| -            | 定額                       | 平 19・4・1        | 6 000 000      | 6 000 000            |            | 276.000          | 0,000             |            | 276,000           |             |
| 2001         | 大造建物店舖分                  |                 |                | 22年 12月              | 0.046      |                  | 276.000           | 100        | 224,000           |             |
| :            | 新定額                      | 亚 23 . 9 . 1    | 600 000        | 600 000              | 0.010      | 27 600           |                   | 100        | 27 600            |             |
| 2002         | # シャッター分                 |                 |                | 22年 12月              | 0.046      | 21,000           | 27,600            | 100        | 572,400           |             |
|              |                          |                 | 6 600 000      | 6 600 000            |            | 303 600          |                   |            | 303 600           |             |
|              | **新定額小計**                |                 | 0,000,000      | 0,000,000            |            | 0001000          | 303 600           |            | 796 400           |             |
|              | TO BIAC BOT HIT O        |                 | 7 100 000      | 6 625 000            |            | 308 600          | 000,000           |            | 308,600           |             |
|              | ** 会社 **                 | • •             | 1, 100, 000    | 0,020,000            |            | 000,000          | 308 600           |            | 816,400           |             |
|              | ··· [                    |                 |                |                      |            |                  | 000,000           |            | 010,400           |             |
|              |                          | • •             |                |                      |            |                  |                   |            |                   |             |
|              |                          |                 |                | 1                    |            |                  |                   |            |                   |             |
|              | 「由師運搬具】                  |                 |                |                      |            |                  |                   | 1          |                   | 1           |
|              | 宝家(200%)                 | 亚 94 • 4 • 1    | 1 000 000      | 1 000 000            |            | 150,000          |                   | -          | 150,000           |             |
| 5001         | AC++ (4004)<br>旅通自動車     | 4 - 1           | 65 570         | 10任 0日               | 0.200      | 130,000          | 150,000           | 100        | 850,000           | +           |

|              |                                                                                                    |                 |                                                                   |                               |                                               |                              | 4                                                                 | 年05月29日 13:23                 |                  |
|--------------|----------------------------------------------------------------------------------------------------|-----------------|-------------------------------------------------------------------|-------------------------------|-----------------------------------------------|------------------------------|-------------------------------------------------------------------|-------------------------------|------------------|
| ○減価償         | [却の明細 ユーザコード:1                                                                                                    | 01005 ユーザ 名: 大  | 藏太郎 24年サンプル                                                       |                               |                                               | 自                            | 年 1月 1日 至                                                         | (2/2ページ)<br>年 12月 31日<br>単位:円 |                  |
| 事業所部門        | 償却方法 数 量 単位<br>対研磨却姿をの名称                                                                                                    | 取得年月日<br>書/南年日日 | イ取得価額                                                             | 口償却基礎金額 改定率                   | 料 木普通償却額                                      | へ割増特別償却                      | 事業専 リ必要経費算入                                                       | 摘要                            |                  |
| Jack Hanning | 改定償却(200%)                                                                                                    | 平 24 • 4 • 1    | 1,000,000                                                         | 50,000 0.250                  | 第回 322 前回 322 前回 322 前回 322 前回 322 前回 323 735 | 下頂勾近百百                       | <u>用刮百 ×木值却残高</u><br>9.375                                        | 改定借却                          |                  |
| 5002         | 普通自動車                                                                                                    | • •             | 65, 520                                                           | 10年 9月 0.200                  | 0 (7,500)                                     | 9, 375                       | 100 40,625                                                        |                               |                  |
|              | **学球(200%)小型+**                                                                                                    | • •             | 2,000,000                                                         | 1,050,000                     | 159, 375                                      |                              | 159,375                                                           |                               |                  |
|              | **ACM4 (2004) / (1) **                                                                                                    |                 | 2,000,000                                                         | 1.050.000                     | 159 375                                       | 159, 375                     | 890,625                                                           |                               |                  |
|              | ** 合計 **                                                                                                    | • •             | 131,040                                                           | 1,000,000                     | 7, 500                                        | 159, 375                     | 890, 625                                                          |                               |                  |
|              |                                                                                                    | • •             |                                                                   |                               |                                               |                              |                                                                   |                               |                  |
|              |                                                                                                    |                 |                                                                   |                               |                                               |                              |                                                                   | · · · · ·                     |                  |
|              | 【繰延資産】                                                                                                    | • •             |                                                                   | 11刷具                          | 日設正で                                          | 一估償却                         | 貧産・少額貿                                                            | 〔産・リーノ                        | (j               |
| 11000        | 均等(均等)                                                                                                    | 平 21・1・1        | 250,000                                                           | ち合か                           | レ:昭七口 -                                       | と担合                          |                                                                   | 安け事業生の                        | ÷                |
| 11000        | アーケード負担金                                                                                                    | • •             | 950.000                                                           | - そろの                         | と迭折し                                          | こ场合、                         | 一估慎却頁》                                                            | 生は事業牛加                        | ₩÷               |
|              |                                                                                                    |                 | 2 2 2 2 2 2 2 2 2 2 2 2 2 2 2 2 2 2 2 2                           |                               |                                               |                              |                                                                   |                               | ×                |
|              | **均等(均等)小計**                                                                                                    | •               | 230,000                                                           |                               | 小頞咨奁                                          | · II - 7                     | 容在け会計;                                                            | を印刷しまう                        | रू<br>त          |
|              | **均等(均等)小計**                                                                                                    |                 | 250,000                                                           | の計、:                          | 少額資産                                          | ・リース                         | 資産は合計る                                                            | を印刷します                        | す。               |
|              | ***均等(均等)小計**<br>** 合計 **                                                                                                    | · · ·           | 250,000                                                           | の計、                           | 少額資産                                          | ・リース                         | 資産は合計で                                                            | を印刷します                        | <u>ず</u> ,       |
|              | ***均等(均等)小計**<br>** 合計 **                                                                                                    |                 | 250,000                                                           | の計、                           | 少額資産                                          | ・リース                         | 資産は合計                                                             | を印刷します                        | え<br>す。<br>      |
|              | **均等(均等)小計**<br>** 合計 **                                                                                                    |                 | 250,000                                                           | の計、                           | 少額資産                                          | ・リース                         | 資産は合計                                                             | を印刷します                        | を<br>す。<br>      |
|              | **均等(均等)小計**<br>** 合計 **<br>(一括償却資産)                                                                                            |                 | 250,000                                                           | の計、                           | 少額資産                                          | ・リース                         | 資産は合計                                                             | を印刷しま                         | ず。<br>す。<br>     |
|              | **均等(均等)小計**<br>** 合計 **<br>(一括價却資産)<br>**10/1 1 ~11/2 1/2 21/25***                                                             |                 | 250,000                                                           | の計、                           | 少額資産                                          | ・リース                         |                                                                   | を印刷しま <sup>-</sup>            | ร <b>ิ</b><br>ส. |
|              | **均等(均等)小計**<br>** 合計 **<br>(一括價却資産)<br>**用24.1.1~H24.12.31合計**                                                                 |                 | 250,000 250,000 360,000                                           | の計、                           | 少額資産                                          | ・リース<br>120,000              | 資産は合計<br>120,000<br>240,000                                       | を印刷します                        | ਰ<br>,<br>       |
|              | **約等(均等)小計**           ** 合計 **           (一括償却資産)           **相24.1.1~相24.12.31合計***           (少額資産)                          |                 | 250,000 250,000 360,000                                           | の計、                           | 少額資産<br>120,000                               | ・リース<br>120,000              | 資産は合計<br>120,000<br>240,000                                       | を印刷します                        | ਰ<br>,           |
|              | **均等(均等)小計**<br>** 合計 **<br>(一括償却資産)<br>**田24.1.1~田24.12.31合計**<br>(少額資産)<br>**会計#*                                             |                 | 250,000<br>250,000<br>360,000<br>980,000                          | の計、                           | 少額資産<br>120,000                               | ・リース<br>120,000              | 資産は合計?<br>120,000<br>240,000<br>980,000                           | を印刷しま <sup>-</sup>            | す。<br>す。         |
|              | **均等(均等)小計**<br>** 合計 **<br>(一括儀却資産)<br>**用24.1.1~H24.12.31合計**<br>(少額資産)<br>**合計**                                             |                 | 250,000<br>250,000<br>360,000<br>980,000                          | の計、                           | 少額資産                                          | ・リース<br><sup>120,000</sup>   | 資産は合計<br>120,000<br>240,000<br>980,000                            | を印刷しま <sup>-</sup>            | ਰ                |
|              | **均等(均等)小計**<br>** 合計 **<br>(一括償却資産)<br>**担24.1.1~担24.12.31合計**<br>(少額資産)<br>**合計**                                             |                 | 250,000 250,000 360,000 980,000                                   | の計、                           | 少額資産                                          | ・リース <sup>・</sup><br>120,000 | 資産は合計<br>120,000<br>240,000<br>980,000                            |                               | ์<br>ส.          |
|              | **均等(均等)小計**<br>** 合計 **<br>(一括償却資産)<br>**現24.1.1~現24.12.31合計**<br>(少額資産)<br>**合計**                                             |                 | 250,000<br>250,000<br>360,000<br>980,000<br>11,710,000            | の計、:                          | 少額資産<br>120,000<br>873,960                    | ・リース <sup>・</sup>            | 資産は合計<br>120,000<br>240,000<br>980,000                            |                               | ק                |
|              | **約等(均等)小計**         ** 合計 **         (一括償却資産)         **相24.1.1~相24.12.31合計**         (少額資産)         **合計**         ** 総合計 **  |                 | 250,000<br>250,000<br>360,000<br>980,000<br>11,710,000<br>179,784 | の計、<br>8,405,819              | 少額資產<br>120,000<br>873,960<br>19,688          | ・リース<br>120,000<br>873,960   | 資産は合計<br>120,000<br>240,000<br>980,000<br>1,853,960<br>2,291,859  | を印刷しま <sup>-</sup>            | す。<br>す。         |
|              | **均等(均等)小計**       **       C括償却資産)       **相24.1.1~H24.12.31合計**       (少額資産)       **合計**                                     |                 | 250,000<br>250,000<br>360,000<br>980,000<br>11,710,000<br>179,784 | の計、<br>8,405,819              | 少額資産<br>120,000<br>873,960<br>19,688          | ・リース<br>120.000<br>873.960   | 資産は合計<br>120.000<br>240.000<br>980.000<br>1.853.960<br>2.291.859  |                               | ק.<br>ק.         |
|              | **均等(均等)小計**<br>** 合計 **<br>(一括償却資産)<br>**担24.1.1~担24.12.31合計**<br>(少額資産)<br>**合計**<br>** 総合計 **                                |                 | 250,000<br>250,000<br>360,000<br>980,000<br>11,710,000<br>179,784 | の計、<br>8,405,819              | 少額資産<br>120,000<br>873,960<br>19,688          | ・リース<br>120,000<br>873,960   | 資産は合計<br>120,000<br>240,000<br>980,000<br>1,853,960<br>2,291,859  |                               | ק.               |
|              | **約等(均等)小計**         ** 合計 **         (一括償却資産)         **担24.1.1~担24.12.31合計***         (少額資産)         **合計**         ** 総合計 ** |                 | 250,000<br>250,000<br>360,000<br>980,000<br>11,710,000<br>179,784 | の計、:<br>                      | 少額資産<br>120,000<br>873,960<br>19,688          | ・リース<br>120,000<br>873,960   | 資産は合計<br>120,000<br>240,000<br>980,000<br>1,853,960<br>2,291,859  |                               | ק.               |
|              | **均等(均等)小計**         **         C-括儀却資産)         **1124.1.1~124.12.31合計**         (少額資産)         **合計**         **<             |                 | 250,000<br>250,000<br>360,000<br>980,000<br>11,710,000<br>179,784 | の計、<br>8,405,819<br>8,405,819 | 少額資産<br>120,000<br>873,960<br>19,688          | ・リース<br>120.000<br>873.960   | 資産は合計?<br>120,000<br>240,000<br>980,000<br>1,853,960<br>2,291,859 |                               | ק<br>            |
|              | **均等(均等)小計**         **         (一括償却資産)         **用24.1.1~用24.12.31合計**         (少額資産)         ***合計**         **< 総合計 **      |                 | 250,000<br>250,000<br>360,000<br>980,000<br>11,710,000<br>179,784 | の計、<br>8,405,819              | 少額資産<br>120,000<br>873,960<br>19,688          | ・リース<br>120,000<br>873,960   | 資産は合計<br>120.000<br>240.000<br>980.000<br>1.853.960<br>2.291.859  |                               |                  |

## [12]固定資産(合計)-法人用 個人は個人用の様式で集計を印刷します。

## 資産種類ごとに分類し、償却方法ごとに小計・合計を印刷します。

#### 日付と時間は選択に より印刷

| 听音的凹口 | Address of the second second s | and off for her set | and dill from from |             |       |        |             |             |              | 甲  |
|-------|----------------------------------------------------------------------------------------------------|---------------------|--------------------|-------------|-------|--------|-------------|-------------|--------------|----|
| 7 K   | 「個地方法 数 量 単位」 ○ ※ ※ タ 秒                                                                                                    | 取得年月日<br>書/庭年日日     | 取得価額<br>期差禁店       | 残存価額        | 耐用年数  | 改定率    | 普通償却額       | 割增特別償却      | 期末簿価         | 摘要 |
| 1 1.  | 具進日杯                                                                                                    | 767 历4 月日           | 州目得加               | 俱叫站碇过很      | 1頁勾/月 | 10.74平 | 刮百          | ヨ 朔 頂 却 額   | 值却系訂額        |    |
|       | 【建物】                                                                                                    | • •                 |                    |             |       |        |             |             |              |    |
|       |                                                                                                    |                     | 100,000,000        | 10,000,000  |       |        | 1,800,000   |             | 65, 800, 000 |    |
|       | **旧定額小計**                                                                                                    | • •                 | 67,600,000         | 90,000,000  |       |        |             | 1,800,000   | 34, 200, 000 |    |
|       |                                                                                                    | • •                 | 53,000,000         |             |       |        | 529,999     |             | 2,120,001    |    |
|       | **5%均等償却小計**                                                                                                    | • •                 | 2,650,000          | 2,650,000   |       |        |             | 529, 999    | 50,879,999   |    |
|       |                                                                                                    | • •                 | 153,000,000        | 10,000,000  |       |        | 2, 329, 999 |             | 67,920,001   |    |
|       | ** 計 **                                                                                                    | •••                 | 70, 250, 000       | 92,650,000  |       |        |             | 2, 329, 999 | 85,079,999   |    |
|       | **新宝额小計**                                                                                                    |                     | 54,000,000         |             |       |        |             |             |              |    |
|       | ***#IAE48(7)*11**                                                                                                    |                     | 207 000 000        | 10,000,000  |       |        | 9 220 000   |             | 67 090 001   |    |
|       | ** 合計 **                                                                                                    | • •                 | 124 250 000        | 92 650 000  |       |        | 2, 323, 333 | 7 370 000   | 85 070 000   |    |
|       |                                                                                                    |                     | 121,200,000        | 00,000,000  |       |        |             | 2,025,555   | 00,010,000   |    |
|       |                                                                                                    | • •                 |                    |             |       |        |             |             |              |    |
|       |                                                                                                    |                     |                    |             |       |        |             |             |              |    |
|       | 【機械装置】                                                                                                    | • •                 |                    |             |       |        |             |             |              |    |
|       |                                                                                                    | • •                 | 38,000,000         | 3,800,000   |       |        | 455,690     |             | 11, 536, 158 |    |
|       | **旧定率小計**                                                                                                    | • •                 | 11,991,848         | 11,991,848  |       |        |             | 455,690     | 26, 463, 842 |    |
|       |                                                                                                    | • •                 | 13,000,000         |             |       |        | 129,999     |             | 520,001      |    |
|       | **5%均等價却小計**                                                                                                    | • •                 | 650,000            | 650,000     |       |        |             | 129,999     | 12, 479, 999 |    |
|       |                                                                                                    | • •                 | 51,000,000         | 3, 800, 000 |       |        | 585,689     |             | 12,056,159   |    |
|       | ** 6  **                                                                                                    |                     | 12,041,848         | 12,641,848  |       |        | 505 600     | 585, 689    | 38, 943, 841 |    |
|       | ## 合計 ##                                                                                                    |                     | 19 641 949         | 3, 800, 000 |       |        | 262, 089    | 595 690     | 12,050,159   |    |
|       |                                                                                                    |                     | 12,041,040         | 12,041,040  |       |        |             | 363, 069    | 38, 943, 841 |    |
|       |                                                                                                    | • •                 |                    |             |       |        |             |             |              |    |
|       |                                                                                                    | • •                 |                    |             |       |        |             |             |              |    |
|       | 【車両運搬具】                                                                                                    | • •                 |                    |             |       |        |             |             |              |    |
|       |                                                                                                    | • •                 | 6,000,000          | 600,000     |       |        | 107,551     |             | 300,000      |    |
|       | **旧定率小計**                                                                                                    | • •                 | 407,551            | 407, 551    |       |        |             | 107, 551    | 5,700,000    |    |
|       |                                                                                                    | • •                 | 6,000,000          | 600,000     |       |        | 107,551     |             | 300,000      |    |
|       | ** 計 **                                                                                                    | • •                 | 407.551            | 407, 551    |       |        |             | 107.551     | 5,700,000    |    |
|       |                                                                                                    | • •                 | 6,000,000          | 600,000     |       |        | 107,551     |             | 300,000      |    |
|       | ** 合計 **                                                                                                    | • •                 | 407,551            | 407,551     |       |        |             | 107, 551    | 5,700,000    |    |
|       |                                                                                                    |                     |                    |             |       |        |             |             |              |    |
|       |                                                                                                    |                     |                    |             |       |        |             |             |              |    |
|       | 【工具器具備品】                                                                                                    | • •                 |                    |             |       |        |             |             |              |    |
|       |                                                                                                    |                     | 1.200.000          |             |       |        |             |             |              |    |
|       | **定率(250%)小計**                                                                                                    | • •                 | 1,200,000          |             |       |        |             |             |              |    |
|       |                                                                                                    |                     |                    |             |       |        |             |             |              |    |

| ユーザ コート | : 1001 ユ-ザ名:株式会社                                                                                                    | 東京商事    |              | 固定資産明         | 細書   |     |             | 自 年         | 4月 1日 至      | <ul> <li>(2/2ペ<br/>年3月)</li> <li>単位</li> </ul> |
|---------|----------------------------------------------------------------------------------------------------|---------|--------------|---------------|------|-----|-------------|-------------|--------------|------------------------------------------------|
| 業所部門    | 償却方法 数 量 単位<br>※ · · · · ·                                                                                                    | 取得年月日   | 取得価額         | 残存価額          | 耐用年数 | 改定率 | 普通償却額       | 割增特別償却      | 期末簿価         | 摘更                                             |
| 「座コート   | 質座名杯                                                                                                    | <u></u> | 期首簿価         | 償却基礎金額        | 償却月数 | 償却率 | 割合          | 当期償却額       | 償却累計額        | ][A] 36C                                       |
|         | ** 合計 **                                                                                                    |         | 1,200,000    |               |      |     |             |             |              |                                                |
|         | CONTRACTOR OF CONTRACTOR OF CO |         | 1,200,000    |               |      |     |             |             |              |                                                |
|         |                                                                                                    | • •     |              |               |      |     |             |             |              |                                                |
|         |                                                                                                    |         |              |               |      |     |             |             |              |                                                |
|         | (一括償却資産)                                                                                                    | • •     |              |               |      |     |             |             |              |                                                |
|         |                                                                                                    | • •     | 200,000      |               |      |     | 66,666      |             | 66,668       |                                                |
|         | **HZZ.4.1~HZ3.3.31合計**                                                                                                    |         | 133, 334     |               |      |     |             | 66, 666     | 133, 332     |                                                |
|         | (                                                                                                    | • •     |              |               |      |     |             |             |              |                                                |
| -       | ( 拍眼科貝進)                                                                                                    |         | 200,000      |               |      |     |             |             |              |                                                |
|         | **H24 4 1~H25 3 31合計**                                                                                                    |         | 200,000      |               |      |     | 66,666      | 00.000      | 133, 334     |                                                |
|         |                                                                                                    |         | 200,000      |               |      |     |             | 66,666      | 60,666       |                                                |
|         | (少額資産)                                                                                                    | • •     |              |               |      |     |             |             |              |                                                |
|         |                                                                                                    |         | 298,000      |               |      |     |             |             |              |                                                |
|         | **合計**                                                                                                    | • •     |              |               |      |     |             | 298,000     |              |                                                |
|         |                                                                                                    | • •     |              |               |      |     |             |             |              |                                                |
|         | (リース資産)                                                                                                    | • •     |              |               |      |     |             |             |              |                                                |
|         | *****                                                                                                    | • •     | 43,200,000   | 1,111         |      |     | 2, 374, 791 | 1,111       | 16, 411, 494 |                                                |
| :       | ** [] [] **                                                                                                    |         | 43, 200, 000 | 17,998,889    |      |     |             | 1, 588, 506 | 1,588,506    |                                                |
|         |                                                                                                    | • •     |              |               |      |     |             |             |              |                                                |
|         |                                                                                                    |         | 309.098.000  | 14 401 111    |      |     | 5 531 362   | 1 111       | 06 997 656   |                                                |
|         | ** 総合計 **                                                                                                    | • •     | 182,032,733  | 123, 698, 288 |      |     | 010011002   | 5 043 077   | 131 512 344  |                                                |
|         |                                                                                                    | • •     |              |               |      |     |             | 0,010,011   | 101,012,011  |                                                |
|         |                                                                                                    | • •     |              |               |      |     |             |             |              |                                                |
|         |                                                                                                    | • •     |              |               |      |     |             |             |              |                                                |
|         |                                                                                                    | • •     |              |               |      |     |             |             |              |                                                |
|         |                                                                                                    |         |              |               |      |     |             |             |              |                                                |
|         |                                                                                                    |         |              |               |      |     |             |             |              |                                                |
|         | i                                                                                                    |         |              |               |      |     |             |             |              |                                                |
|         |                                                                                                    |         |              |               |      |     |             |             |              |                                                |
|         |                                                                                                    | • •     |              |               |      |     |             |             |              |                                                |
|         |                                                                                                    | • •     |              |               |      |     |             |             |              |                                                |
|         |                                                                                                    | • •     |              |               |      |     |             |             |              |                                                |
|         |                                                                                                    | • •     |              |               |      |     |             |             |              |                                                |
|         |                                                                                                    | • •     |              |               |      |     |             |             |              |                                                |
|         |                                                                                                    | • •     |              |               |      |     |             |             |              |                                                |

## [13]固定資産(明細 総合計)-法人用 個人は個人用の様式で集計を印刷します。

年05月29日 13:19

#### 資産種類ごとに分類し、明細・総合計を印刷します。

日付と時間は選択に より印刷

| 1-9 J-F         | 1001 1-9 GI: PRIVENTE                    | 東視な日日           | nie 40 Jun das | 100 de las des   | 201 m Ar 96  | The effective star | 44 S25 846 -H-11-685 | 441444+0445+0 | 110 at 25 75    | 单位:           |
|-----------------|------------------------------------------|-----------------|----------------|------------------|--------------|--------------------|----------------------|---------------|-----------------|---------------|
| *未門部門           | 資料刀伝 <u>数</u> 重 単位<br>寄 密 タ 段            | 取得平月日<br>志/底年日日 | 取得個額<br>加苦藥店   | 发仔 個 很<br>啟却其建会婿 | 間用平数<br>後却日新 | 以正平<br>橋却索         | 普通值均衡<br>均 △         | 割瑁符別領却<br>    | 別木 得 値<br>登却思当婚 | 摘要            |
| 1 <u>2E - 1</u> | 具座口桥                                     | 967册牛月口         | 州田神田           | 俱和密範並報           | 调却月数         | 10 zum             | 레 디                  | 当期頃勾破         | 1頁34來可復         |               |
|                 | [3]北4河]                                  | • •             |                |                  |              |                    |                      |               |                 |               |
|                 | 旧定額                                      | 平 1 · 4 · 25    | 100,000,000    | 10,000,000       | 50年          |                    | 1,800,000            |               | 65,800,000      |               |
| 1002            | 建物 事務用                                   | • •             | 67,600,000     | 90,000,000       | 12月          | 0.020              | 100                  | 1,800,000     | 34,200,000      |               |
|                 | 5%均等償却                                   | 昭 53・4・10       | 53,000,000     |                  | 24年          |                    | 529,999              |               | 2,120,001       | 均等償却          |
| 1001            | 建物 倉庫用                                   | · ·             | 2,650,000      | 2,650,000        | 12月          | 12/60              | 100                  | 529, 999      | 50, 879, 999    |               |
|                 | 新定額                                      | 平 24・11・1       | 24,000,000     |                  | 50年          |                    |                      |               |                 |               |
| 1001            | 建物 倉庫資本的支出                               |                 | 24,000,000     |                  |              |                    | 100                  |               |                 |               |
|                 | 新定額                                      | 平 24・ 7・1       | 30,000,000     |                  | 24年          |                    |                      |               |                 |               |
| 1004            | 建物 倉庫用                                   |                 | 30,000,000     |                  |              |                    | 100                  |               |                 |               |
|                 | Final Laterry                            | • •             |                |                  |              |                    |                      |               |                 |               |
|                 | 【機械装置】                                   |                 |                |                  |              |                    |                      |               |                 |               |
| 1000            | 旧足率                                      | 平 15・4・1        | 38,000,000     | 3,800,000        | 60年          | 0.000              | 455, 690             |               | 11, 536, 158    |               |
| 4002            | 機械ノフットハイル                                |                 | 11,991,848     | 11, 991, 848     | 12月          | 0.038              | 100                  | 455,690       | 26, 163, 842    | 10 AN 186-1-0 |
| 1001            | - 38円守頂四                                 |                 | 13,000,000     | 650.000          | 12年          | 19/00              | 129,999              | 190,000       | 520,001         | <b>均等值却</b>   |
| 4001            | 機械 エナコン                                  |                 | 690,000        | 650,000          | 12月          | 12/60              | 100                  | 129, 999      | 12, 479, 999    |               |
|                 | िक्त का आग्रे के छ 1                     |                 |                |                  |              |                    |                      |               |                 |               |
|                 | 旧定率                                      | 亚 12 • 4 • 13   | 000 000 3      | 600 000          | 6年           |                    | 107 551              |               | 200 000         |               |
| 5001            | 市成中 カローラ                                 | - 10 · 4 · 10   | 407 551        | 407 551          | 19日          | 0.319              | 101, 331             | 107 551       | 5 700,000       |               |
| 0001            | THAT                                     |                 | 101,001        | 101,001          | 10/1         | 0.013              | 100                  | 101,001       | 0,100,000       |               |
|                 | 【工具器具備品】                                 | • •             |                |                  |              |                    |                      |               |                 |               |
|                 | 定率(250%)                                 | 平 24・11・1       | 1,200,000      |                  | 10年          |                    |                      |               |                 |               |
| 6001            | 通信機器                                     | • •             | 1,200,000      |                  |              |                    | 50.5                 |               |                 |               |
|                 |                                          |                 |                |                  |              |                    |                      |               |                 |               |
|                 |                                          | • •             |                |                  |              |                    |                      |               |                 |               |
|                 |                                          | • •             |                |                  |              |                    |                      |               |                 |               |
|                 | (一括償却資産)                                 | • •             |                |                  |              |                    |                      |               |                 |               |
|                 |                                          | • •             | 200,000        |                  |              |                    | 66,666               |               | 66,668          |               |
|                 | **H22.4.1~H23.3.31合計**                   | • •             | 133, 334       |                  |              |                    |                      | 66.666        | 133, 332        |               |
|                 | C The state of the state of the state of | • •             |                |                  |              |                    |                      |               |                 |               |
|                 | (一括價却貢産)                                 | · · ·           |                |                  |              |                    |                      |               |                 |               |
|                 | 441194 4 1 - 1195 9 91 Q 8444            |                 | 200,000        |                  |              |                    | 55,655               | 00.000        | 133, 334        |               |
|                 | **n4*. 4. 1~H20. 0. 01 mil**             |                 | 200,000        |                  |              |                    |                      | 00, 666       | 66,666          |               |
|                 | (小教育)                                    |                 |                |                  |              |                    |                      |               |                 |               |
|                 | (> noqUE/                                |                 |                |                  |              |                    |                      |               |                 |               |
|                 |                                          |                 |                |                  |              |                    |                      |               |                 |               |

年05月29日 13:19

|           |                   |        |              | 固定資産明                               | 細書     |     |                                                                              |            |               | ( 2  | / 21 -            |
|-----------|-------------------|--------|--------------|-------------------------------------|--------|-----|------------------------------------------------------------------------------|------------|---------------|------|-------------------|
| a-#' a-1' | : 1001 ユ-ザ名: 株式会社 | 東京商事   |              |                                     |        |     |                                                                              | 自有         | F 4月 1日 至     | 年    | 3月 3<br>単位:       |
| 事業所部門     | 償却方法 数 量 単位       | 取得年月日  | 取得価額         | 残存価額                                | 耐用年数   | 改定率 | 普通償却額                                                                        | 割增特別償却     | 期末簿価          | atr. | 100               |
| 資産コード     | 資産名称              | 売/廃年月日 | 期首簿価         | 償却基礎金額                              | 償却月数 : | 償却率 | 割合                                                                           | 当期償却額      | 償却累計額         | 1NI: | 爱                 |
|           |                   | • •    | 43,200,000   | 1,111                               |        |     | 2, 374, 791                                                                  | 1,111      | 16, 411, 494  |      | to and the second |
|           | ##合計##            | • •    | 43, 200, 000 | 17,998,889                          |        |     |                                                                              | 1,588,506  | 1,588,506     |      |                   |
|           |                   |        |              |                                     |        |     |                                                                              | 1900 07070 |               |      |                   |
|           |                   | • •    |              |                                     |        |     |                                                                              |            |               |      |                   |
|           |                   | • •    | 309,098,000  | 14,401,111                          |        |     | 5, 531, 362                                                                  | 1.111      | 96,887,656    |      | -                 |
|           | ## 総合計 ##         | • •    | 182.032.733  | 123, 698, 288                       | 1      |     |                                                                              | 5,043,077  | 131, 512, 344 |      |                   |
|           |                   | • •    |              |                                     |        |     |                                                                              |            |               |      |                   |
|           |                   | • •    |              | OT WE WE PRESERVE WITH THE PRESERVE |        |     |                                                                              |            |               |      |                   |
| 5         | [                 |        |              |                                     |        |     |                                                                              |            |               |      |                   |
|           | [                 | • •    |              |                                     |        |     | 11 15 15 17 17 15 15 15 1 16 16 16 17 18 18 18 18 18 18 18 18 18 18 18 18 18 |            |               |      |                   |
|           |                   |        |              | [                                   |        |     | /*************************************                                       |            |               |      |                   |

### [14]固定資産(小計 総合計) - 法人用 個人は個人用の様式で集計を印刷します。 資産種類ごとに分類し、償却方法ごとに小計・総合計を印刷します。

|                |                                           |           |            |                              |                        |              |              |              |                 | 年                                      | 05月29日 13:19 🚽                                             |           | 付と時間<br>り印刷   | は選択に             |
|----------------|-------------------------------------------|-----------|------------|------------------------------|------------------------|--------------|--------------|--------------|-----------------|----------------------------------------|------------------------------------------------------------|-----------|---------------|------------------|
| 7-学"3-6"       | : 1001 ユ-ザ名: 株式会社                         | 東京商事      |            |                              | 固定資産明                  | 細書           |              |              | 自有              | - 4月 1日 至:                             | <ul> <li>(1/2ページ)</li> <li>年3月31日</li> <li>単位:円</li> </ul> |           |               |                  |
| 事業所部門<br>資産コード | 償却方法         数量         単位           資産名称 | 取得<br>売/廃 | 年月日<br>年月日 | 取得価額<br>期首簿価                 | 残 存 価 額<br>償却基礎金額      | 耐用年数<br>償却月数 | 改定率<br>償却率   | 普通償却額<br>割 合 | 割増特別償却<br>当期債却額 | 期 末 簿 価<br>償却累計額                       | 摘要                                                         |           |               |                  |
|                | 【建物】                                      |           |            | 100 000 000                  | 10,000,000             |              |              | 1 800 000    |                 | 05,000,000                             |                                                            |           |               |                  |
|                | **旧定額小計**                                 |           |            | 67,600,000                   | 90, 000, 000           |              |              | 529 090      | 1,800,000       | 34, 200, 000                           |                                                            |           |               |                  |
|                | *+5%均等償却小計+*                              |           | • •        | 2,650,000                    | 2,650,000              |              |              | 020, 000     | 529, 999        | 50, 879, 999                           |                                                            |           |               |                  |
|                | **新定額小計**                                 |           | •••        | 54,000,000                   |                        |              |              |              |                 |                                        |                                                            |           |               |                  |
|                | 【機械装置】                                    |           | •          | 38,000,000                   | 3, 800, 000            |              |              | 455,690      |                 | 11,536,158                             |                                                            |           |               |                  |
|                | **旧定率小計**                                 |           | ••••       | 11, 991, 848<br>13, 000, 000 | 11, 991, 848           |              |              | 129,999      | 455,690         | 26, 463, 842<br>520, 001               |                                                            |           |               |                  |
|                | 【車面運搬旦】                                   |           |            | 030,000                      | 030,000                |              |              |              | 129,999         | 12, 479, 999                           |                                                            |           |               |                  |
|                | **旧定率小計**                                 |           | • •        | 6,000,000<br>407,551         | 600,000<br>407,551     |              |              | 107,551      | 107.551         | 300,000                                |                                                            |           |               |                  |
|                | 【工具器具備品】                                  |           | •••        |                              |                        |              |              |              |                 |                                        |                                                            |           |               |                  |
|                | **定率(250%)小計**                            |           | • •        | 1,200,000<br>1,200,000       |                        |              |              |              |                 |                                        |                                                            |           |               |                  |
| ·····          |                                           |           | · · ·      |                              |                        |              |              |              |                 |                                        |                                                            |           |               |                  |
|                | (一括償却資産)                                  |           | • •        | 200, 000                     |                        |              |              | 66 666       |                 | 66 669                                 |                                                            |           |               |                  |
|                | **H22.4.1~H23.3.31合計**                    |           | •••        | 133, 334                     |                        |              |              |              | 66, 666         | 133, 332                               |                                                            |           |               |                  |
|                | (→括償却資産)                                  |           | •••        | 200,000                      |                        |              |              | 66,666       |                 | 133, 334                               |                                                            |           |               |                  |
|                | **H24.4.1~H25.3.31 合計**<br>(小額資産)         |           |            | 200,000                      |                        |              |              |              | 66, 666         | 66,666                                 |                                                            |           |               |                  |
|                | **合計**                                    |           |            |                              |                        | 1            | . 1          | 1            | 1               |                                        | 1                                                          | •         |               |                  |
|                | (リース資産)                                   |           |            |                              |                        |              |              |              |                 |                                        |                                                            |           | ą             | 年05月29日 13:19    |
|                | **合計**                                    |           |            |                              |                        |              |              |              | 固定資産            | 室明細書                                   |                                                            | -         |               | (2/2/~·ジ)        |
|                |                                           |           | 1-9° 3-    | ¦': 1001 ⊐<br>н   Амалатаз⊁  | - ザ 名: 株式会社            | 東京商          | 事            | Birdil Awder | 86 27 10        | W ALLER ALL M.                         | 20 - 40 - 30 - 40 - 40 - 40 - 40 - 40 - 4                  |           | F 4月 1日 至     | 年 3月 31日<br>単位:円 |
|                |                                           |           | (資産コー      | ド 資)                         | <u>或 車 単位</u><br>産 名 称 | - 現1<br>売/   | 6年月日<br>廃年月日 | 期首薄価         | 成 17 個<br>償却基礎会 | ·•• ·•································ | 却率割合                                                       | 当期償却額     |               | 摘要               |
|                |                                           |           |            |                              | 1                      |              |              | 309,098,     | 000 14,401      | ,111                                   | 5,531.362                                                  | 1,111     | 96, 887, 656  |                  |
|                |                                           |           |            | ** 総合計:                      | **                     |              |              | 182,032,     | 733 123,698     | , 288                                  |                                                            | 5,043,077 | 131, 512, 344 |                  |
|                |                                           |           |            |                              |                        |              |              |              |                 |                                        |                                                            |           |               |                  |

#### [15]一括償却資産明細書 - 共通

一括償却資産を事業期間ごとに集計して印刷します。

設立日にあたる資産があった場合は、設立日~事業年の期末日を表示します。 設立日前や当期事業年にあたらないデータがあった場合は、期間外としてまとめて最後に 印刷します。

|                                         |               | ;        | 括償却資産印   | 月細書          |         |         | 4                   | F05月29日 14:13    | 日付と時間は選ば<br>  より印刷 |
|-----------------------------------------|---------------|----------|----------|--------------|---------|---------|---------------------|------------------|--------------------|
| ユ-ザコ-ド : 1001 ユ-ザ 名 : 株式会社              | 東京商事          |          |          | 37104 EL     |         | 自有      | 5 4月 1日 至           | 年 3月 31日<br>単位:円 |                    |
| 事業所部門 数 量<br>資産コード 資 産 名 称              | 単位 取得年月日      | 取得価額     | 期首簿価     | 割 合<br>償却月数  | 普通償却額   | 当期償却額   | 期 末 簿 価<br>償却累計額    | 摘要               |                    |
| 7003 パソコン                               | 平 22 ・ 6 ・ 30 | 200, 000 | 200,000  | 100<br>12/36 | 66, 666 | 66, 666 | 133, 334<br>66, 666 |                  |                    |
| **H22.6.10~H23.3.31合                    | it** · ·      | 200, 000 | 200, 000 |              | 66,666  | 66, 666 | 133, 334<br>66, 666 |                  |                    |
| Innukuuuuuu uuuuuuuuuuuuuuuuuuuuuuuuuuu | · ·           |          |          | 100          |         |         | 66 668              |                  |                    |
| 7001 エアコン                               | 平 23 • 4 • 10 | 200, 000 | 133, 334 | 12/36        | 66, 666 | 66, 666 | 133, 332            |                  |                    |
| **H23. 4. 1~H24. 3. 31合言                | f** · ·       | 200,000  | 133.334  |              | 66.666  | 66.666  | 133.332             |                  |                    |
|                                         |               |          |          | 100          |         |         |                     |                  |                    |
| 7004 パソコン                               | 平 21 · 7 · 10 | 100,000  |          |              |         |         |                     |                  |                    |
| ## 期间外百計 ##                             |               | 100,000  |          |              |         |         |                     |                  |                    |
|                                         |               |          |          |              |         |         |                     |                  |                    |
|                                         |               |          |          |              | -       |         |                     |                  |                    |
|                                         | • •           |          |          |              |         |         |                     |                  |                    |
|                                         | · · ·         |          |          |              |         |         |                     |                  |                    |
|                                         | • •           |          |          |              |         |         |                     |                  |                    |
|                                         | · · ·         |          |          |              |         |         |                     |                  |                    |
|                                         | • •           |          |          |              |         |         |                     |                  |                    |
|                                         | •••           |          |          |              |         |         |                     |                  |                    |
|                                         | • •           |          |          |              |         |         |                     |                  |                    |
|                                         | • •           |          |          |              |         |         |                     |                  |                    |
|                                         |               |          |          |              |         |         |                     |                  |                    |

[16]少額資産明細書 - 共通

少額資産を印刷します。

### 事業期間のみ印刷と、全データ印刷の選択をすることができます。

| -ザコ-ド : 1      | 001 1-デ名:株式会社 東京     | 少額資産          | <u>明細書</u> | 年   | - 4月 1日 至 | <ul> <li>(1/1 ペ -ジ)</li> <li>年 3月 31日</li> <li>単位:円</li> </ul> | 年05 | 月29日 13:19 | 日付と時間は選<br>より印刷 |
|----------------|----------------------|---------------|------------|-----|-----------|----------------------------------------------------------------|-----|------------|-----------------|
| 事業所部門<br>資産コード | 数 量 単位<br>資 産 名 称    | 取得年月日         | 取得価額       | 割合% | 当期償却額     | 摘要                                                             |     |            |                 |
| 12001          | 1 個<br>コピー機567890123 | 平 24 ・ 3 ・ 31 | 298, 000   | 100 | 298,000   |                                                                |     |            |                 |
|                | ## 合計 ##             |               | 298,000    |     | 298,000   |                                                                |     |            |                 |
|                |                      |               |            |     |           |                                                                |     |            |                 |
|                |                      |               |            |     |           |                                                                |     |            |                 |
|                |                      |               |            |     |           |                                                                |     |            |                 |
|                |                      |               |            |     |           |                                                                |     |            |                 |
|                |                      |               |            |     |           |                                                                |     |            |                 |
| 1              |                      |               |            |     |           |                                                                |     |            |                 |
|                |                      |               |            |     |           |                                                                |     |            |                 |
|                |                      |               |            |     |           |                                                                |     |            |                 |
|                |                      |               |            |     |           |                                                                |     |            |                 |
| l              |                      |               |            |     |           |                                                                |     |            |                 |
|                |                      |               |            |     |           |                                                                |     |            |                 |
|                |                      |               |            |     |           |                                                                |     |            |                 |
|                |                      |               |            |     |           |                                                                |     |            |                 |
|                |                      |               |            |     |           |                                                                |     |            |                 |
| ļ              |                      |               |            |     |           |                                                                |     |            |                 |
|                |                      |               |            |     |           |                                                                | -   |            |                 |
|                |                      | • •           |            |     |           |                                                                | -   |            |                 |
|                |                      | · ·           |            |     |           |                                                                |     |            |                 |
|                |                      |               |            |     |           |                                                                | 1   |            |                 |

|                |                                       |                 |                            |                    |              |           |                    | £                          | F05月29日 13:19                                                         |         |
|----------------|---------------------------------------|-----------------|----------------------------|--------------------|--------------|-----------|--------------------|----------------------------|-----------------------------------------------------------------------|---------|
| ז-#'ז-ג' י 1   | 001 1-世名・株式会社 市                       | 古政事             | <u>リース</u>                 | 資産明細書(             | (定額法         | <u>;)</u> | 自有                 | = 4月 1日 至                  | <ul> <li>(1/1<sup>ペ</sup>-ジ)</li> <li>年3月31日</li> <li>単位・四</li> </ul> | 日付と時間は選 |
| 事業所部門<br>資産コード | 数量単位<br>資産名称                          | 契約年月日<br>売/廃年月日 | 取得価額<br>期首簿価               | 残存保証額<br>償 却 基 礎   | 割 合<br>リース月数 | 普通償却額     | 割増特別償却<br>当期債却額    | 期 末 簿 価<br>債却累計額           | 痛 要                                                                   |         |
|                | 【旧リース】                                | · · · ·         |                            |                    |              |           |                    |                            |                                                                       |         |
| 13001          | 販売管理ソフト                               | 平 23 • 4 • 25   | 8, 400, 000<br>8, 400, 000 | 1,111 8,398,889    | 50<br>12/48  | 2,099,722 | 1,111<br>1,050,972 | 7, 349, 028                | 12345678                                                              |         |
|                | ** 旧リース計 **                           | ····            | 8, 400, 000<br>8, 400, 000 | 1,111<br>8,398,889 |              | 2,099,722 | 1,111<br>1,050,972 | 7, 349, 028<br>1, 050, 972 |                                                                       |         |
|                |                                       |                 |                            |                    |              |           |                    |                            |                                                                       |         |
|                | [1]-7]                                |                 |                            |                    |              |           |                    |                            |                                                                       |         |
| 13002          | · · · · · · · · · · · · · · · · · · · | 平 24 • 9 • 16   | 9,600,000<br>9,600,000     |                    | 100          |           |                    |                            |                                                                       |         |
| 13003          | 業務設備                                  | 平 25・2・1        | 25, 200, 000               |                    | 100          |           |                    |                            |                                                                       |         |
| 10000          | ** リーフ計 **                            | ·····           | 34, 800, 000               |                    | 7.01         |           |                    |                            |                                                                       |         |
|                | ** 總合計 **                             | ·····           | 43, 200, 000               | 1,111              |              | 2 000 722 | 1,111              | 7, 349, 028                |                                                                       |         |
|                | ** #0.13.01 **                        | • •             | 43, 200, 000               | 0, 000, 000        |              | 2,033,122 | 1,000,012          | 1,000,572                  |                                                                       |         |
|                |                                       |                 |                            |                    |              |           |                    |                            |                                                                       |         |
|                |                                       |                 |                            |                    |              |           |                    |                            |                                                                       |         |
|                |                                       |                 |                            |                    |              |           |                    |                            |                                                                       |         |
|                |                                       |                 |                            |                    |              |           |                    |                            |                                                                       |         |
|                |                                       |                 |                            |                    |              |           |                    |                            |                                                                       |         |
|                |                                       |                 |                            |                    |              |           |                    |                            |                                                                       |         |
|                |                                       |                 |                            |                    |              |           |                    |                            |                                                                       |         |
|                |                                       | • •             |                            |                    |              |           |                    |                            |                                                                       |         |
|                |                                       | •••             |                            | 2                  |              |           |                    |                            |                                                                       |         |
|                |                                       | • •             |                            |                    |              |           |                    |                            |                                                                       |         |

## [21~27]各個別台帳

台帳印刷は、個別入力画面をそのまま印刷します。

資産台帳として活用できます。

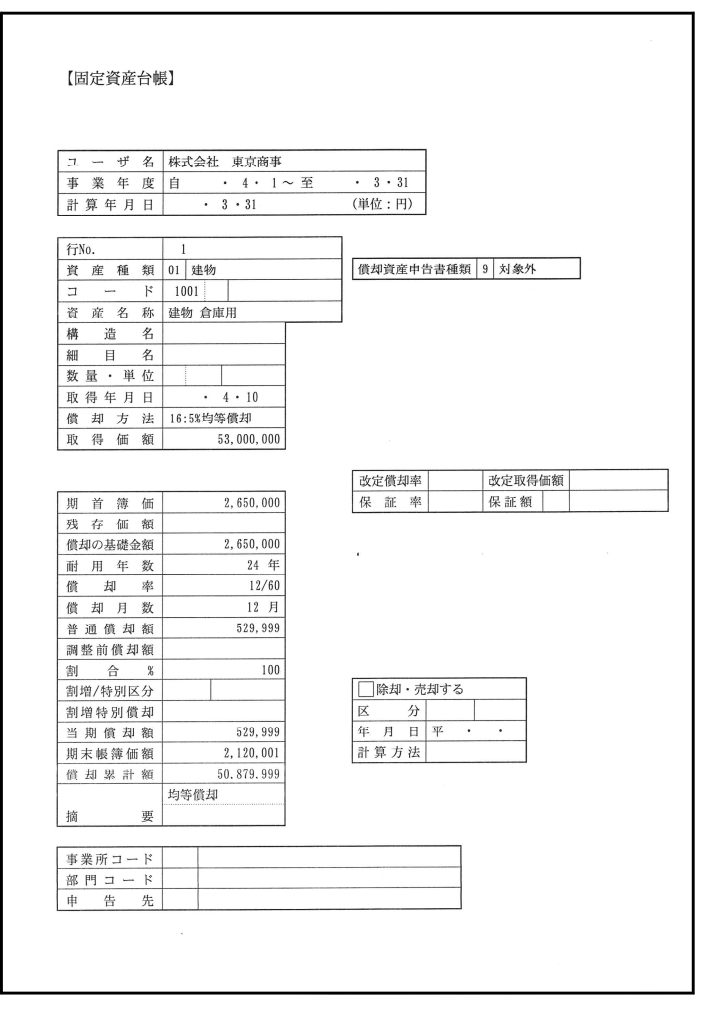

## 年度更新内容 年度更新の操作についてはGPメンテナンスを参照してください。

年度更新の機能は以下のとおりです。 償却するしない、売却廃棄等するしないで繰越内容が変わります。 事業期間の確認、計算年月日の確認は必ず行ってください。 計算年月日 = 繰越年月日となります。 正しくない場合は新減価償却の[1]基本情報登録に 戻って訂正してください。

| <ul> <li>拡大表示 縮小表示</li> <li>*** 新減価償却 ***</li> <li>*サ*→**: 1001 年度: 年</li> <li>&gt;サ*3:株式会社 東京商事</li> <li>更新元事業年度: 年 4 月 1日 ~ 年 3 月 31 日</li> <li>計算年月日: 年 3 月 31 日</li> <li>*注意≫ 計算年月日を基準にし償却計算をします。</li> <li>計算年月日を訂正する場合は、基本情報登録を訂正して下さい。</li> </ul> | <ul> <li>減価償却プログラム<br/>エーザ・コート、・・・・1001<br/>年度・・・・<br/>ユーザ名・・・株式会行<br/>入力用紙選択</li> <li>1:【基本情報登録】</li> <li>2:【資産種類登録】</li> <li>3:【申告先登録】</li> <li>4:【事業所登録】</li> <li>5:【部門登録】</li> </ul> |
|----------------------------------------------------------------------------------------------------|----------------------------------------------------------------------------------------------------|
| <ul> <li>更新方法…[■]●1.信却して更新</li> <li>2.信却せず更新</li> <li>固定資産…[1]●1.売却廃棄データ削除する○2.売却廃棄データ削除しない<br/>(リーズ資産)</li> <li>一括償却資産…[1]●1.期未簿価0データ削除○2.期未簿価0データ含み更新<br/>少額資産…[1]●1.売却廃棄データ削除する○2.売却廃棄データ削除しない</li> <li>1:更新</li> </ul>                              | 11:(固定資産登録)       15:(一括償却資産登録)       16:(少額資産登録)       17:(リース資産登録)       2       3       和紙番号 ···                                                                                      |

- 更新方法: 1. 償却して更新の場合 事業年度及び計算年月日 + 1 年となります。 事業年度が1年に満たない場合は繰越後に事業年度を訂正してください。
  - 2. 償却せず更新の場合 事業年度及び計算年月日 + 1 年となります。
     [1~3]は、償却せず更新の場合も有効となります。

償却して更新の場合の各固定資産の繰越内容

- [2~5]登録 そのまま繰越
- [11]固定資産 期末簿価 期首簿価へ転記 期首簿価0円をそのまま繰越
- [17]リース資産 月数・普通償却額・当期償却額の上書きは削除 割増/特別区分は空欄とし、割増特別額も削除 1:1.売却廃棄データ削除する場合 : 除却/売却にチェックが 付いた資産を削除し行詰

2.売却廃棄データ削除しない場合:削除せず繰越

[15] 一括償却 期末簿価 期首簿価へ転記 期首簿価0円をそのまま繰越 普通償却額・当期償却額の上書きは削除

- 2:1.期末簿価0データ削除の場合:期末簿価が空欄または0円の データを削除し行詰
  - 2.期末簿価0データ含み繰越 :期末簿価が空欄または0円の データをそのまま繰越

 [16]少額資産 期首簿価0円をそのまま繰越
 期首簿価0円以外のデータは0円で繰越
 3:1.売却廃棄データ削除する場合 : 除却/売却にチェックが 付いた資産を削除し行詰

2.売却廃棄データ削除しない場合:削除せず繰越

# 減価償却CSV搬出 ( オプションプログラムをご利用頂くには別途ご注文が必要となります。)

## 概要

[170]減価償却プログラムのデータをCSV形式で搬出します。

弊社作成のEXCELテンプレートを同時に活用していただくと、CSVに搬出したデータを Excelファイルへ取り込むことができます。

また、そのままCSV形式のデータを開き、自由に加工することも可能です。 データは端末機のCドライブ TAC LXZAIMU GENKAの下に格納します。

| X MSI     | Pゴシック * 11                  | • A A 3        | = _ %-   =        | P           | -               |             | 留·挿入            | · Σ·       | Azy   | A         |    |
|-----------|-----------------------------|----------------|-------------------|-------------|-----------------|-------------|-----------------|------------|-------|-----------|----|
| • B I     | u - 🗄 - 🖄 - A               | - <i>7</i> - 1 |                   | . 5. % ,    | 1-8 -98 条件付き テ- | ブルとして セルの   | 品" 前降           | -          | 並べ替え  | と検索と      |    |
| 9<br>12   | 7.55                        |                | 87 499            | White       | 書式一書            | 試設定 - スタイル・ | 開着式             |            | フィルター | * 選択 *    |    |
| -p ra     | 77.60                       | 191            | 配置                | 2           | 190             | X91ル        | ゼル              |            | 橋集    |           |    |
| *         | $\times \checkmark f_x = 1$ | F(Sheet1!07    | <>0,Sheet1!C7,"") |             |                 |             |                 |            |       |           |    |
| В         | 0                           | D              | E                 | F           | G               | н           | I               | J          | К     | L         | М  |
| 7-11*7-4* | <sup>5</sup> 1001           | <b>≯</b>  .≉   | - 株式会社 東京商        | <b>事</b>    |                 | 減価償         | \$ <b>#</b> 0 A | 日細す        | Ŧ     |           |    |
|           | 名称(構造細                      | 日等)            | 取得年月日             | 取得価額        | 残存価額            | 期首簿価(期      | 耐用              | <b>償却率</b> | 月数    | 普通僧却      | 割増 |
|           | 「建物(宁本)」                    |                |                   |             |                 | 中取得含心力      | 千叔              |            |       | PI民1夏 谷県  | 特历 |
| 1002      | 建物 事務所田                     |                | 平 4.25            | 100.000.000 | 10,000,000      | 67 600 000  | 50年             | 0.045      | 12日   | 3 042 000 | -  |
| 1002      | **旧定率小計**                   |                | 1.7.49            | 100,000,000 | 10,000,000      | 67 600 000  | 004             | 0.040      | 12/1  | 3 042 000 |    |
| 1 001     | 建物 倉庫用                      |                | 昭 .4.10           | 53,000,000  | 10,000,000      | 2.650.000   | 24年             | 12/60      | 12月   | 529,999   |    |
|           | **5%均等償却小計**                | к              |                   | 53,000,000  |                 | 2,650,000   |                 |            |       | 529,999   |    |
|           | ** 計 **                     |                |                   | 153,000,000 | 10,000,000      | 70,250,000  |                 |            |       | 3,571,999 |    |
| 1003      | 建物 資本的支出                    |                | 平 .11.1           | 24,000,000  |                 | 24,000,000  | 50年             | 0.040      | 6月    | 480,000   |    |
|           | **定率(200%)小計**              | 1              |                   | 24,000,000  |                 | 24,000,000  |                 |            |       | 480,000   |    |
|           | ** 合計 **                    |                | -                 | 177,000,000 | 10,000,000      | 94,250,000  |                 | _          | 2     | 4,051,999 | -  |
|           | 【建物(定額)】                    |                |                   |             |                 |             |                 |            |       |           |    |
| 8001      | 建物 倉庫用                      |                | 平 .7.1            | 30,000,000  |                 | 30,000,000  | 24年             | 0.042      | 10月   | 1,050,000 | -  |
|           | **:定褶门/計**                  |                |                   | 30,000,000  |                 | 30,000,000  |                 |            |       | 1,050,000 |    |
|           | ** 🗂 **                     |                |                   | 30,000,000  |                 | 30,000,000  |                 |            |       | 1,050,000 |    |
|           | 【機械装置】                      |                |                   |             |                 |             |                 |            |       |           |    |
| 4002      | 機械 フラットハペネル                 |                | 平 .4.1            | 38,000,000  | 3,800,000       | 11,991,848  | 5年              | 0.369      | 12月   | 4,424,991 |    |
|           | **旧定率小計**                   |                |                   | 38,000,000  | 3,800,000       | 11,991,848  |                 |            |       | 4,424,991 |    |
| 4001      | 機械 エアコン                     |                | 平 .4.1            | 13,000,000  |                 | 650,000     | 11年             | 12/60      | 12月   | 129,999   |    |
|           | **5%均等價却小計*                 | ĸ              |                   | 13,000,000  |                 | 650,000     |                 |            |       | 129,999   |    |
|           | Nok Et Nok                  |                |                   | 51,000,000  | 3,000,000       | 12,641,040  |                 |            |       | 4,554,990 |    |
|           | ** 合計 **                    |                |                   | 51,000,000  | 3,800,000       | 12,641,848  | 4               |            | -     | 4,554,990 | -  |
|           | 【車両運搬具】                     |                |                   |             |                 |             |                 |            |       |           |    |
| 5001      | 車両 カローラ                     |                | 平 .4.13           | 6,000,000   | 600,000         | 407,551     | 6年              | 0.319      | 12月   | 107,551   |    |
|           | **旧定率小計**                   |                |                   | 6,000,000   | 600,000         | 407,551     |                 |            |       | 107,551   |    |
|           | ** 計 **                     |                |                   | 6,000,000   | 600,000         | 407,551     |                 |            |       | 107,551   |    |
|           | ** 合計 **                    |                |                   | 6,000,000   | 600,000         | 407,551     |                 |            |       | 107,551   |    |
|           |                             |                |                   |             |                 |             |                 |            |       |           |    |

搬出したデータは、Cドライブの下のTACフォルダの下のLXZAIMUフォルダの 下のGENKAの下のフォルダに「kotei1.csv」等の名称で保存します。 【111:固定資產 出力一覧】 法人:kotei1.csv、個人:kotei3.csv 台帳一覧】法人・個人共通:kotei2.csv 【121: " 【115:一括資產 出力一覧】 法人:ikatu1.csv、個人:ikatu3.csv 台帳一覧】法人・個人共通:ikatu2.csv [125: // 【116:少額資産 出力一覧】 法人:shogaku1.csv、個人:shogaku3.csv 台帳一覧】 法人・個人共通: shogaku2.csv 【126: // 【117:リース資産出力一覧】 法人: lease1.csv、個人: lease3.csv 台帳一覧】法人・個人共通: lease2.csv [127 11 保存後、必要に応じて任意の名称に変更してください。 名称を変更した場合は、テンプレートへの取り込みはできません。

操作方法

# データをCSV形式で搬出

CSV搬出は1ユーザ、1表ごとに行います。

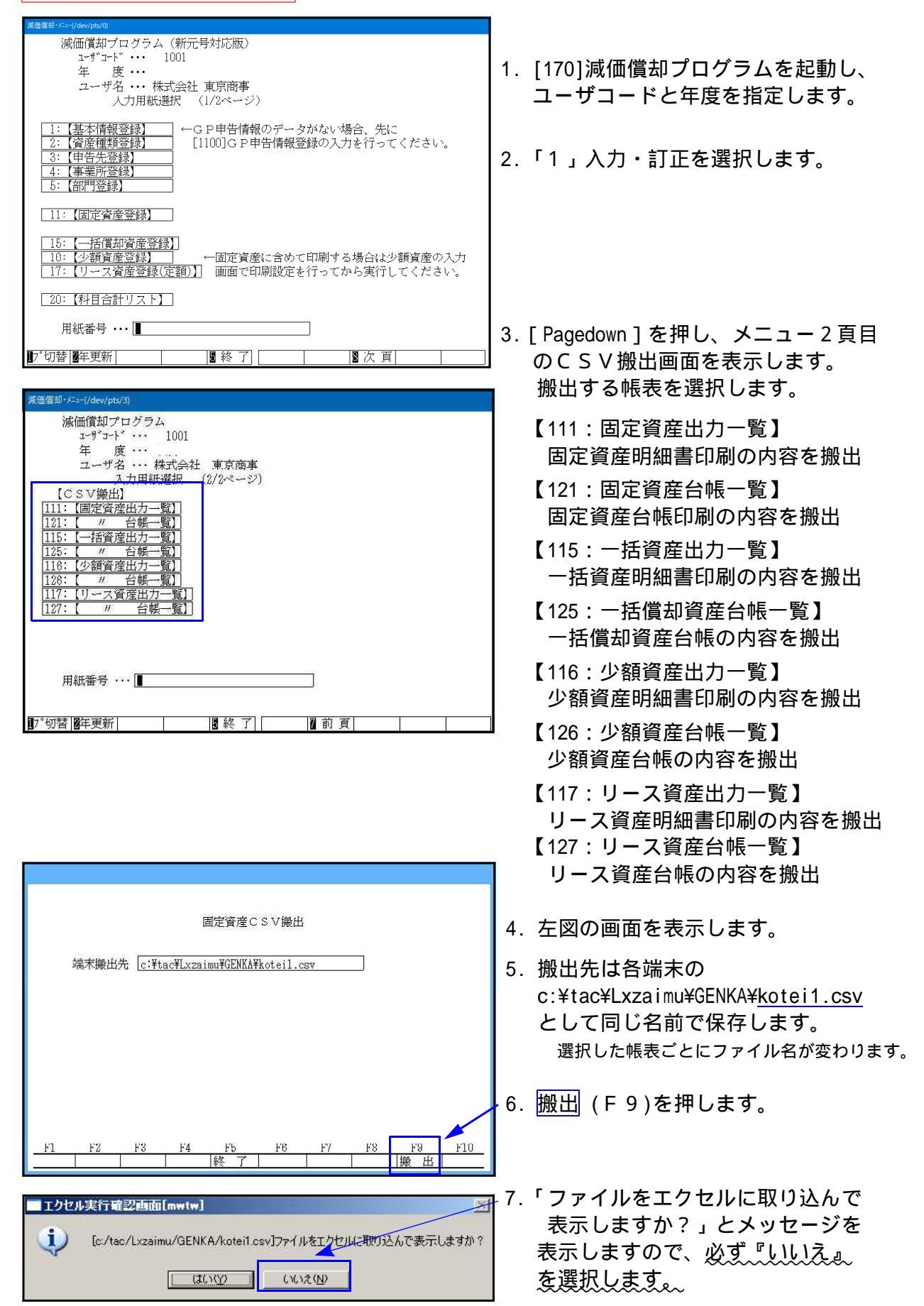

# 搬出したデータをEXCELテンプレートへ取り込む場合

弊社作成のEXCELテンプレートのフォルダ(LX減価 EXCELのフォルダ)をデスクトップ等の 任意の場所にコピーし、貼り付けます。CDからそのまま呼び出すことも可能です。

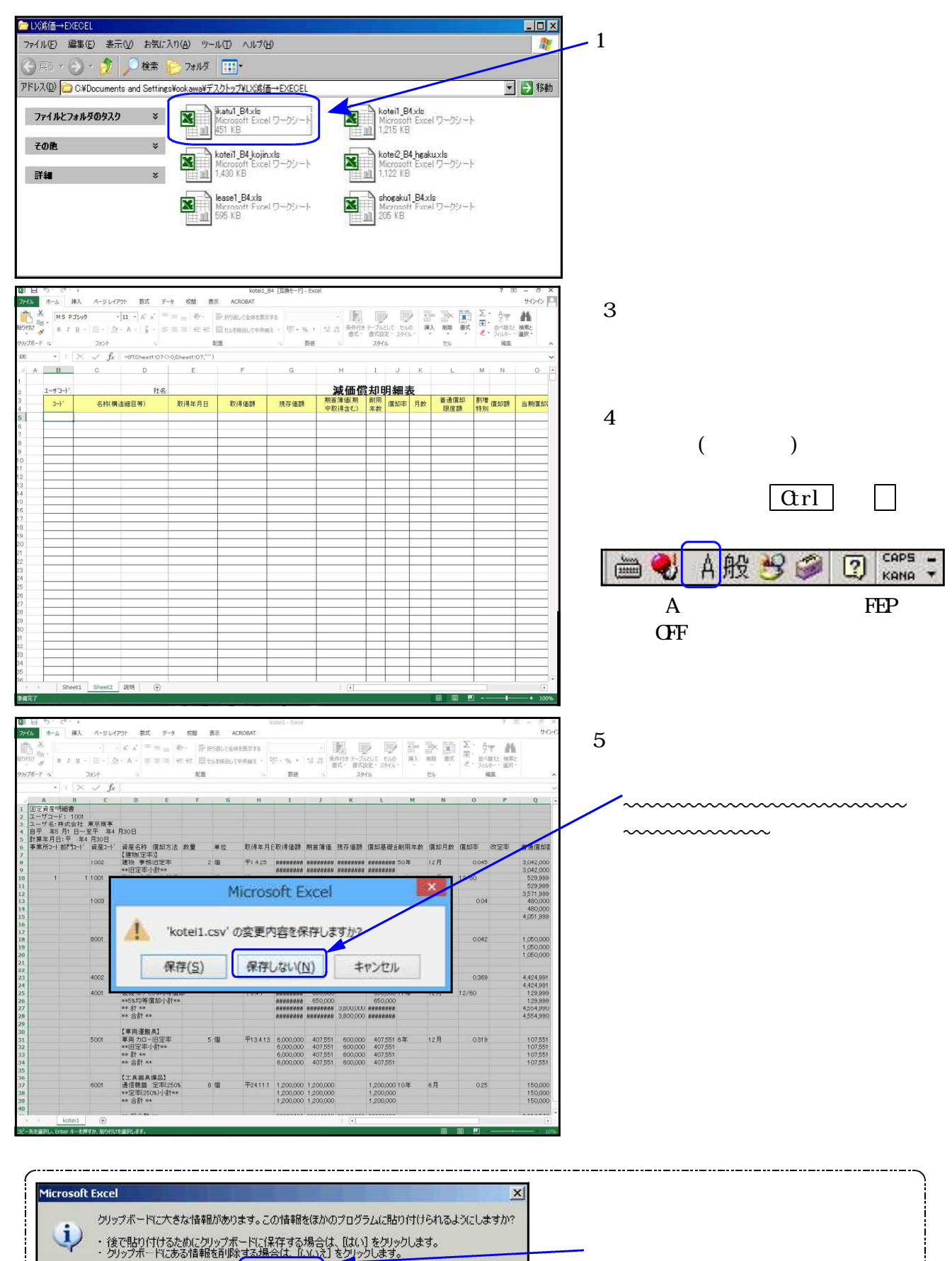

(1012) (NUZ(N)

キャンセル

| ER . | MS P<br>B I | - %*E - b -           | 11 · A* A*     | = =              | a<br>[· 평· % › | · · · · · · · · · · · · · · · · · · · | -לוגנוד דווס      | 新新<br>新<br>新<br>新<br>新<br>新<br>新<br>新<br>新<br>新<br>新<br>新<br>新 | · Σ·  | ▲<br>一型で<br>一型べ替えど | <b>計</b><br>検索と |      |
|------|-------------|-----------------------|----------------|------------------|----------------|---------------------------------------|-------------------|----------------------------------------------------------------|-------|--------------------|-----------------|------|
|      |             |                       |                |                  | There.         | <b>潜</b> 式 * 著                        | 同設定。スタイル。         | 問告い                                                            |       | フィルター              | · 選択 *          |      |
| (-r  | • G         | 70,00                 |                | BCB              | 11 BILE        |                                       | 79110             | 200                                                            |       | 编編                 |                 |      |
|      | * i i       | $\land \checkmark Jx$ | =IF(Sheet1!07< | >0,Sheet1!C7,"") |                |                                       |                   |                                                                |       |                    |                 |      |
| A    | В           | 0                     | D              | E                | F              | G                                     | Н                 | I                                                              | J     | K                  | L               | М    |
|      | 2-#'3-1'    | 1001                  | 社名             | 株式会社 東京商         | *              |                                       | 減価償               | 1.                                                             | 日細ヲ   | ŧ                  |                 |      |
|      | ⊐-k′        | 名称(構)                 | 11日等)          | 取得年月日            | 取得価額           | 残存価額                                  | 期首薄価(期<br>中取得今まう) | 耐用<br>年数                                                       | 償却率   | 月数                 | 普通償却<br>限度類     | 割増時間 |
|      |             | 【建物(定车)】              |                |                  |                |                                       | TRAINEOUT         |                                                                |       |                    | 794732 87       | 1400 |
|      | 1002        | 建物 事務所用               |                | 平 .425           | 100,000,000    | 10,000,000                            | 67,600,000        | 50年                                                            | 0.045 | 12月                | 3,042,000       |      |
|      |             | **旧定率小計**             |                |                  | 100,000,000    | 10,000,000                            | 67,600,000        |                                                                |       |                    | 3,042,000       |      |
|      | 1001        | 建物 倉庫用                |                | 昭二 .4.10         | 53,000,000     | 96 - AR 6                             | 2,650,000         | 24年                                                            | 12/60 | 12月                | 529,999         |      |
|      |             | *#5%均等值却小             | <u>;</u> †**   |                  | 53,000,000     |                                       | 2,650,000         |                                                                |       |                    | 529,999         |      |
|      |             | ** 計 **               |                |                  | 153,000,000    | 10,000,000                            | 70,250,000        |                                                                |       |                    | 3,571,999       |      |
|      | 1003        | 建物 資本的支出              |                | 平 .11.1          | 24,000,000     |                                       | 24,000,000        | 50年                                                            | 0.040 | 6月                 | 480,000         |      |
|      |             | **定率(200%)小言          | †**            |                  | 24,000,000     |                                       | 24,000,000        |                                                                |       |                    | 480,000         |      |
|      |             | ** 合計 **              |                |                  | 177,000,000    | 10,000,000                            | 94,250,000        |                                                                |       | _                  | 4,051,999       |      |
|      |             | 「建物(空前)]              |                |                  |                |                                       |                   |                                                                |       |                    |                 | +    |
|      | 8001        | 建物 倉庫田                |                | 平 71             | 30,000,000     |                                       | 30.000.000        | 24年                                                            | 0.042 | 108                | 1.050.000       | -    |
|      | 0001        | **定額小計**              |                | 133              | 30,000,000     |                                       | 30,000,000        | 24.44                                                          | 0.042 | 10/1               | 1.050.000       | 1    |
|      |             | ** 合計 **              |                |                  | 30,000,000     |                                       | 30,000,000        |                                                                |       |                    | 1.050.000       | 1    |
|      |             |                       |                |                  |                |                                       |                   |                                                                |       |                    | .,              | 1    |
|      |             | 【機械装置】                |                |                  |                |                                       |                   |                                                                |       |                    |                 |      |
|      | 4002        | 機械 フラットパネル            |                | 平 41             | 38,000,000     | 3,800,000                             | 11,991,848        | 5年                                                             | 0.369 | 12月                | 4,424,991       |      |
|      |             | ***旧定率小計***           |                |                  | 38,000,000     | 3,800,000                             | 11,991,848        |                                                                |       |                    | 4,424,991       |      |
|      | 4001        | 機械 エアコン               |                | 平 .4.1           | 13,000,000     |                                       | 650,000           | 11年                                                            | 12/60 | 12月                | 129,999         |      |
|      |             | **5%均等借加小疗            | (†**           |                  | 13,000,000     |                                       | 650,000           |                                                                |       |                    | 129,999         |      |
|      |             | *** === ***           |                |                  | 51,000,000     | 3,800,000                             | 12,641,848        |                                                                |       |                    | 4,554,990       |      |
|      |             | ** 合計 **              |                |                  | 51,000,000     | 3,800,000                             | 12,641,848        |                                                                |       |                    | 4,554,990       | 1    |
|      |             |                       |                |                  | 0              |                                       |                   |                                                                |       | _                  |                 | -    |
|      | -           | 【車両運搬具】               |                | 197 - C. C. M.   |                |                                       |                   |                                                                |       |                    |                 | -    |
|      | 5001        | 単向 カローラ               |                | T .4.13          | 6,000,000      | 600,000                               | 407,551           | 6年                                                             | 0.319 | 12月                | 107,551         | -    |
|      |             | **旧定率小計**             |                |                  | 6,000,000      | 600,000                               | 407,551           |                                                                |       | -                  | 1 07,551        | -    |
|      |             | ** =† **              |                |                  | 6,000,000      | 600,000                               | 407,551           |                                                                |       | _                  | 1 07,551        | -    |
|      |             | *** 合計 ***            |                |                  | 6,000,000      | 600,000                               | 407,551           | -                                                              |       |                    | 1 07,551        | -    |

データを保存する場合は

 【名前を付けて保存]を選択します。
 同じファイル名の場合、データが
 上書きされますので、顧問先ごと
 に名前を付けて保存を行う必要があります。

<u>テンプレートは上書保存を行わない</u> ようにしてください。

画面上部にセキュリティの警告(バージョンによってボタンが異なります)を表示する場合 は以下の操作が必要です。

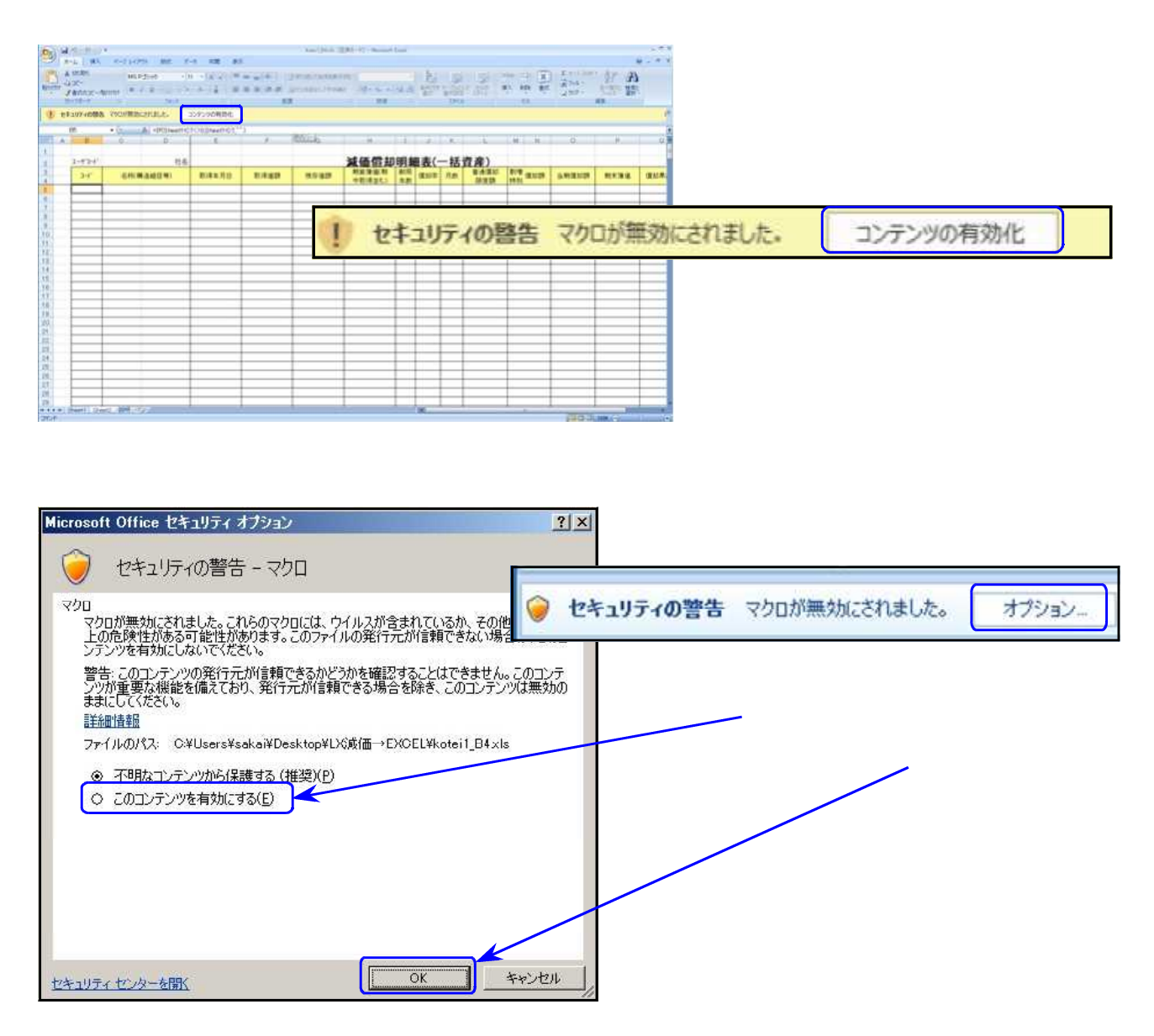

| 弊社作成のEXCELテンプレートについて                                                                                                    |
|----------------------------------------------------------------------------------------------------|
| [9150]旧減価償却の様式で印刷できるよう用意しました。<br>                                                                                                    |
| 【111:固定資産 出力一覧】kotei1_B4.xls - 法人B4形式で印刷できます<br>kotei1_B4_kojin.xls - 個人B4形式で印刷できます                                                                                                    |
| 【121:固定資産 台帳一覧】kotei2_B4_hgaku.xls - 保証額の印刷ができます。                                                                                                    |
| 【115:一括資産 出力一覧】ikatu1_B4.xls - 法人B4形式で印刷できます<br>ikatu1_B4_kojin.xls - 個人B4形式で印刷できます                                                                                                    |
| 【116:少額資産 出力一覧】shogaku1_B4.xls - 法人B4形式で印刷できます<br>shogaku1_B4_kojin.xls - 個人B4形式で印刷できます                                                                                                    |
| 【117:リース資産出力一覧】lease1_B4.xls - 法人B4形式で印刷できます<br>lease1_B4_kojin.xls - 個人B4形式で印刷できます                                                                                                    |
| 弊社作成のEXCELテンプレートは変更できないようロックがかかっています。<br>摘要に文字を追加することはできますが、入力枠の幅などは変更できません。<br>また数値のみを入力していた場合、桁数によっては正しく表示されない場合が<br>あります。その場合は以下の方法でロックを解除し、訂正を行ってください。                                                                                                    |
| 1. 画面上部「校閲」をクリックし、「シート保護の解除」をクリックします。                                                                                                    |
| 図     日     5     C     5     kotei1_B4     [国換モード] - Excel       アイル     ホーム     挿入     ページレイアウト     数式     データ     校園     表示     ACROBAT       ABC<br>スパル     リサーチ 頻義語<br>許典<br>文章校正     副歌     コントの     前本     小     ローク     ローク     < |
| 2. パスワード「tatemura」を入力します。                                                                                                    |
| シート保護の解除 ? ×                                                                                                    |
| パスワード(史):                                                                                                    |
| ОК <b>+</b> †>セル                                                                                                    |
| 3. 下図のような状態になりましたらロックが解除されています。                                                                                                    |
| 그-ト*     名称(構造細目等)     取得年月日     取得価額     残存価額     期首薄面期<br>中取得含む)     耐用<br>年数     間却<br>日数     普通償却<br>預度額     割増<br>特別                                                                                                    |
|                                                                                                    |
| EXCELの機能や操作方法については書籍等でご確認ください。                                                                                                    |
|                                                                                                    |